# KNIŽNICA REVIT®2017

# **APIAGRA** fabrication Šablóna pre Revit MEP podrobný zoznam nastavení

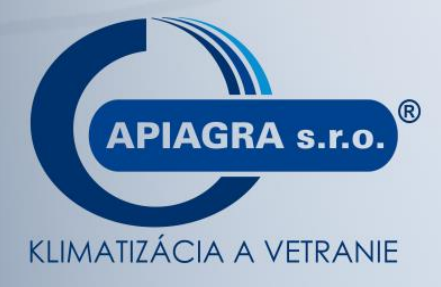

**VZDUCHOTECHNIKA** 

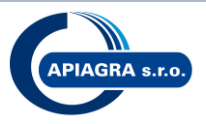

#### Obsah

| 1 VZT potrubie                                                 | 3  |
|----------------------------------------------------------------|----|
| 1.1 Systémy potrubí                                            | 3  |
| 1.2 Štandardné rozmery štvorhranného potrubia                  | 10 |
| 1.3 Štandardné rozmery kruhového potrubia                      | 10 |
| 1.4 Výkazy VZT                                                 | 11 |
| 2 Tvarovky APIAGRA                                             | 12 |
| 2.1 Obecné pravidlá                                            | 12 |
| 2.2 Štandardizované rozmery a nastavenie štvorcových tvaroviek | 16 |
| API oblúk                                                      | 16 |
| API koleno                                                     | 19 |
| API prechod symetrický                                         | 22 |
| API prechod kolmý                                              | 24 |
| API prechod rozmeru                                            | 26 |
| API zaslepka hranatá                                           | 28 |
| API odskok                                                     | 29 |
| API prechod tvaru symetrický                                   | 31 |
| API prechod tvaru                                              | 32 |
| API nástavec hranatý                                           | 34 |
| API rozbocka T                                                 | 35 |
| API oblúk prechodový                                           | 42 |
| API koleno prechodové                                          | 44 |
| 2.3 Štandardizované rozmery a nastavenie kruhových tvaroviek   | 46 |
| API oblúk kruhový                                              | 46 |
| API prechod kruhový symetrický                                 | 47 |
| API rozbočka kruhová                                           | 48 |
| API zaslepka kruhová                                           | 49 |
| API spojka kruhová vnútorná                                    | 50 |
| API spojka kruhová vonkajšia                                   | 51 |
| API nástavec kruhový                                           | 52 |
| 3 Štandardizované rozmery a nastavenie štvorhranného potrubia  | 53 |
| 4 Štandardizované rozmery a nastavenie kruhového potrubia      | 55 |
| 5 Štandardizované rozmery a nastavenie flexi potrubia          | 56 |
| 6 Doporučené postupy, návody                                   | 57 |
| 6.1 Pridanie izolácie na potrubí                               | 57 |
| 6.2 Farebné rozdelenie potrubia                                | 58 |
| 6.3 Rozdelenie potrubí                                         | 61 |
| 6.4 Umiestnenie popisov na potrubí                             | 62 |
| 6.5 Kótovanie potrubia                                         | 64 |

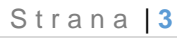

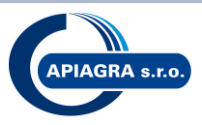

# **1 VZT potrubie**

#### 1.1 Systémy potrubí

Do šablóny sú načítané nasledovné typy systémov potrubí:

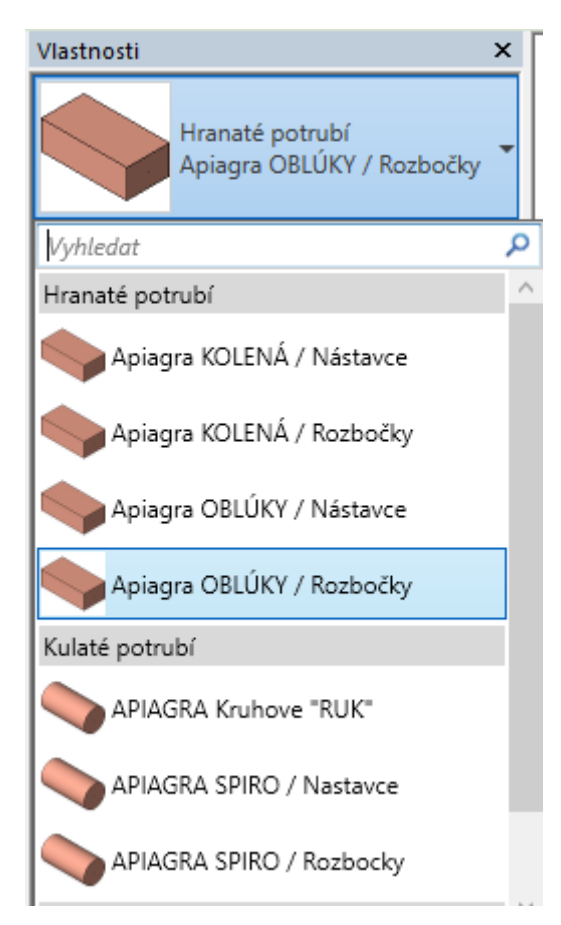

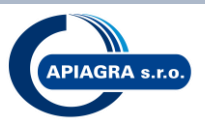

Hranaté potrubie: APIAGRA KOLENÁ / Nástavce – systém používa pri vkladaní do trasy kolená a nástavce

Príklad trasy systému potrubia Apiagra KOLENÁ / Nástavce: (pôdorys/3D)

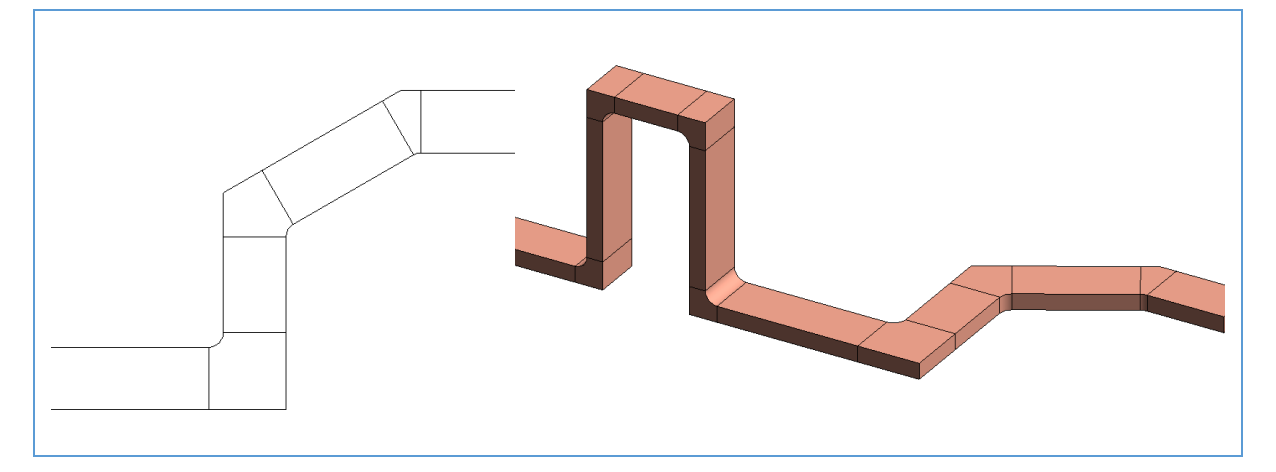

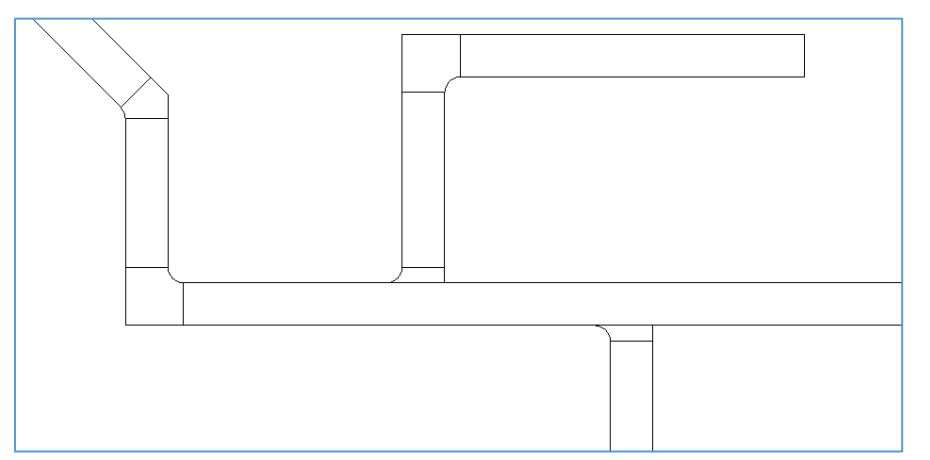

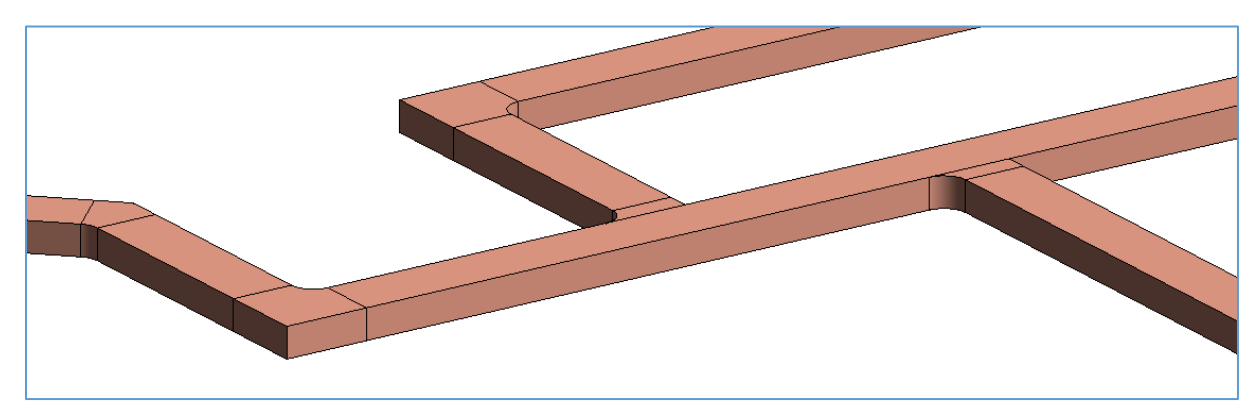

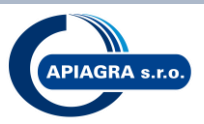

Hranaté potrubie: APIAGRA KOLENÁ / Rozbočky – systém používa pri vkladaní do trasy kolená a rozbočky

Príklad ťrasy systému potrubia Apiagra KOLENÁ / Rozbočky: (pôdorys/3D)

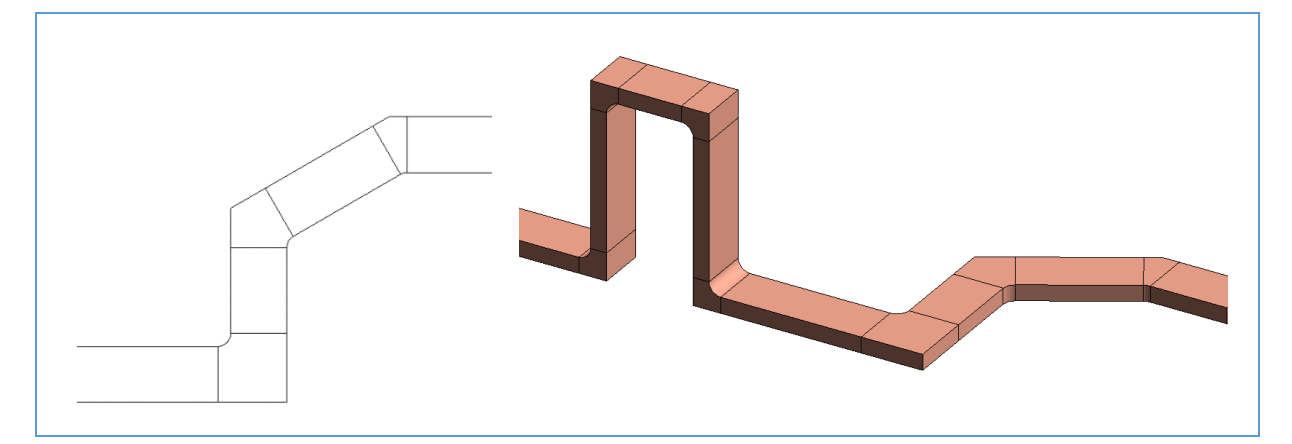

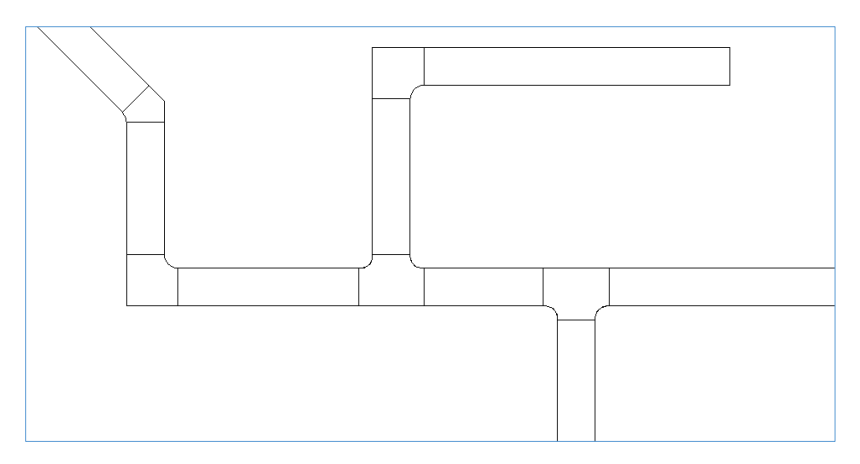

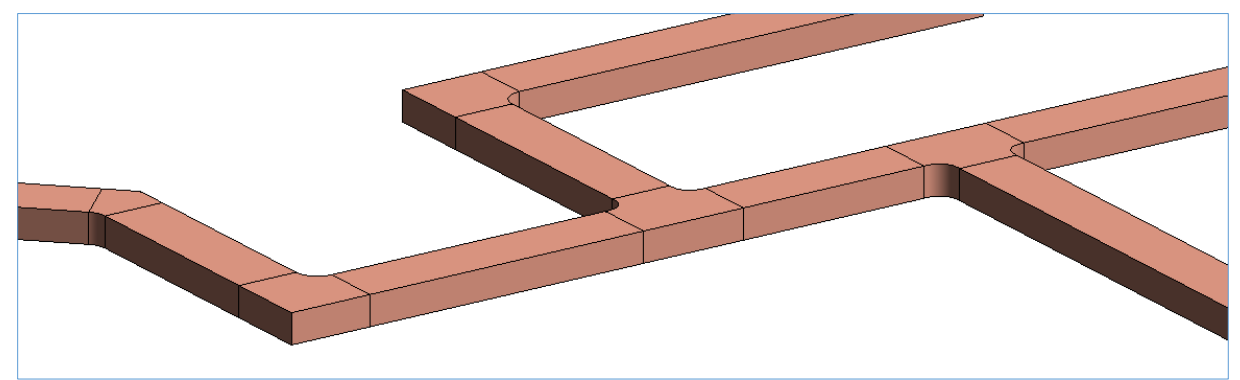

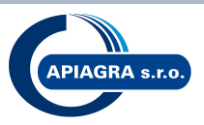

Hranaté potrubie: APIAGRA OBLÚKY / Nástavce – systém používa pri vkladaní do trasy oblúky a nástavce

Príklad trasy systému potrubia Apiagra OBLÚKY / Nástavce: (pôdorys/3D)

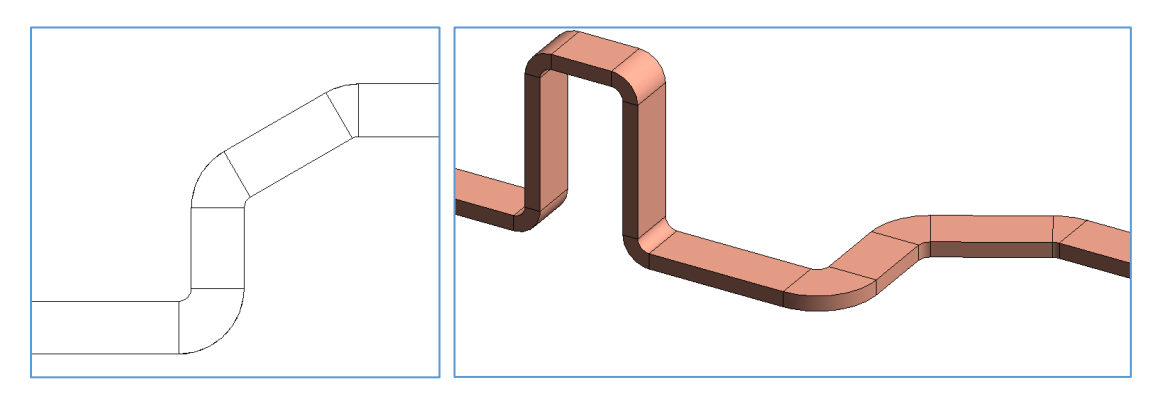

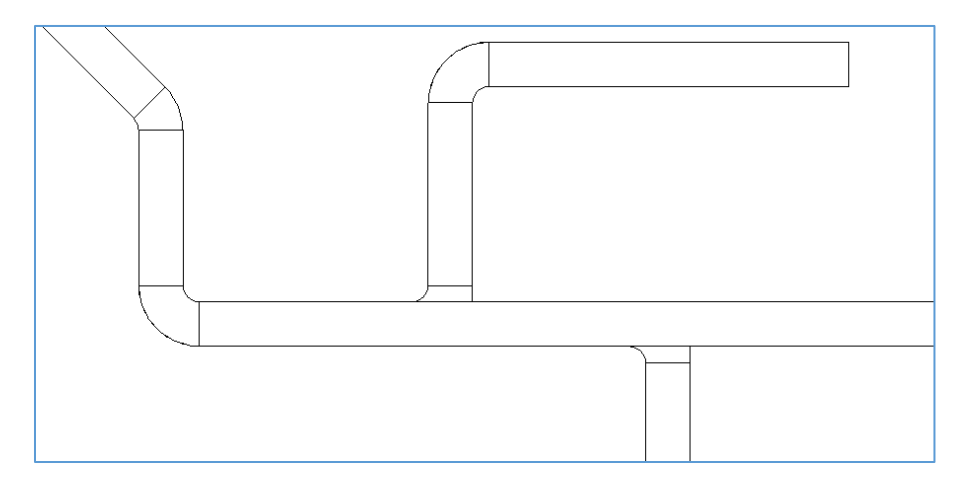

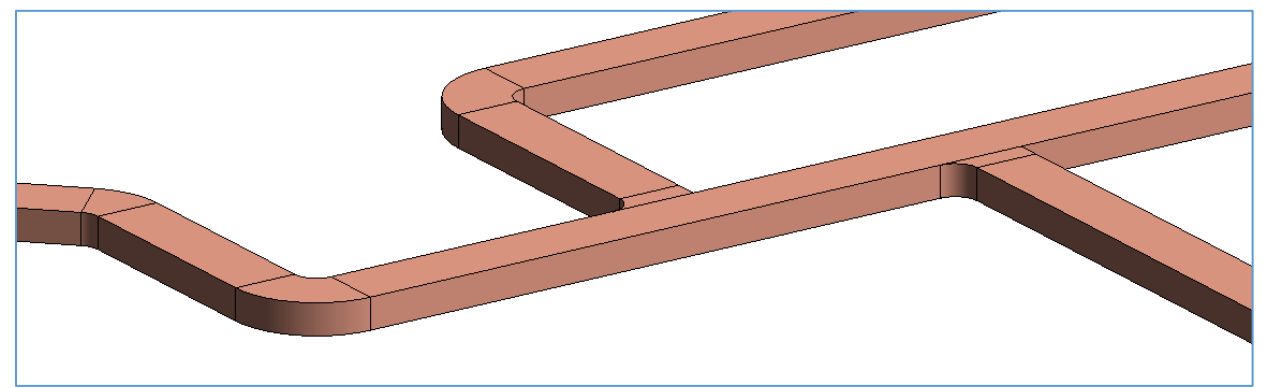

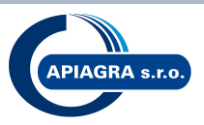

Hranaté potrubie: APIAGRA OBLÚKY / Rozbočky– systém používa pri vkladaní do trasy oblúky a rozbočky

Príklad trasy systému potrubia Apiagra OBLÚKY / Rozbočky: (pôdorys/3D)

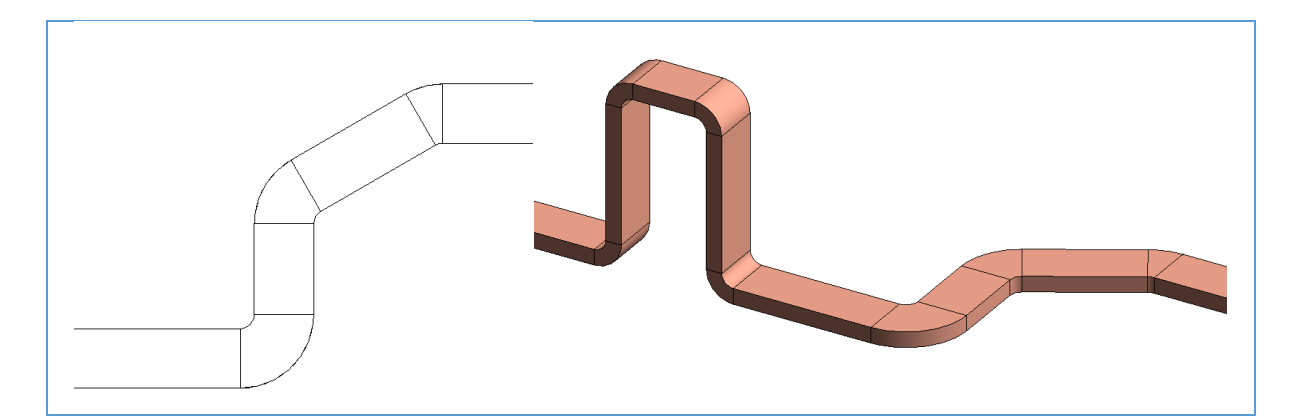

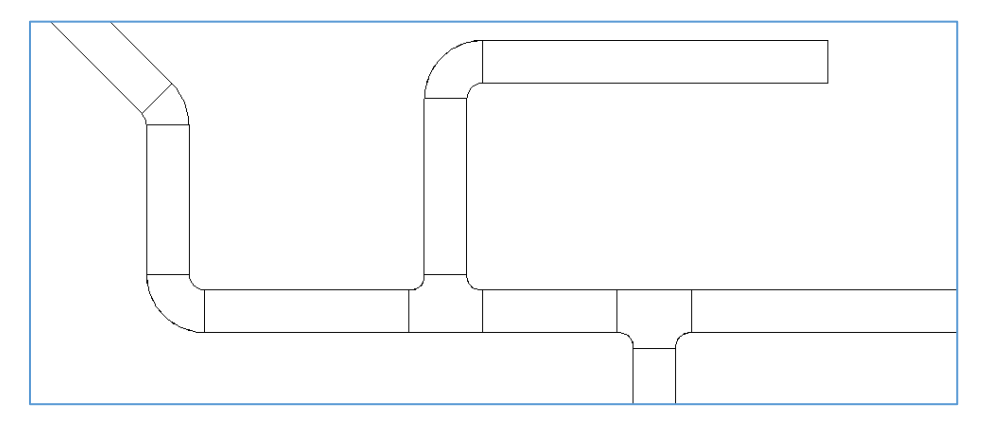

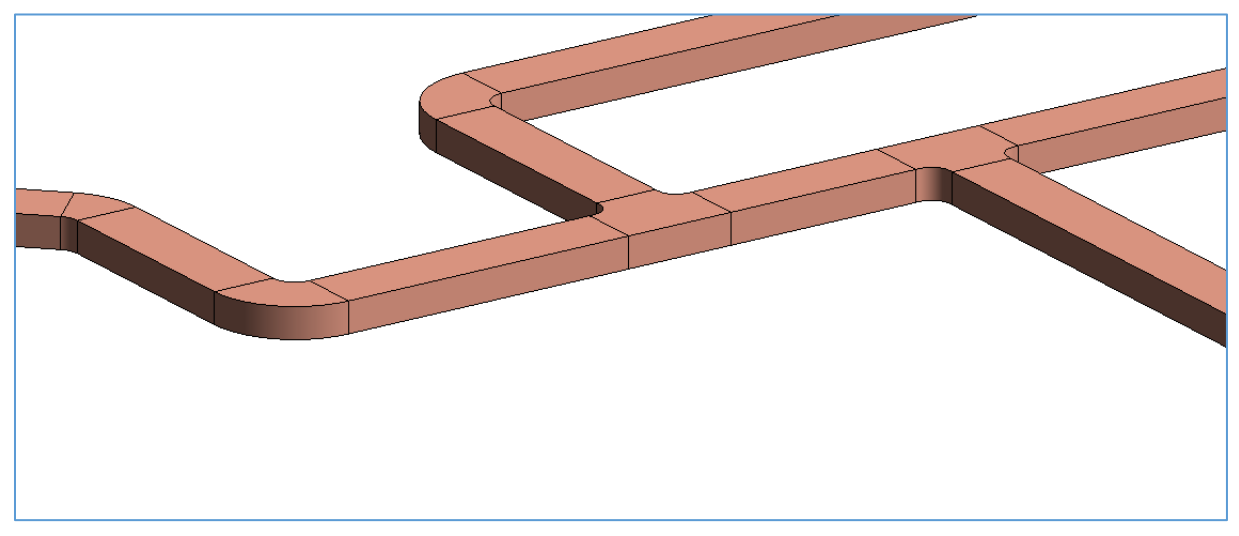

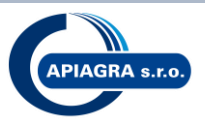

Kruhové potrubie: APIAGRA KRUHOVE "RUK"– systém používa pri vkladaní do trasy prvky podľa podmienok RUK

Príklad trasy systému potrubia "RUK": (pôdorys/3D)

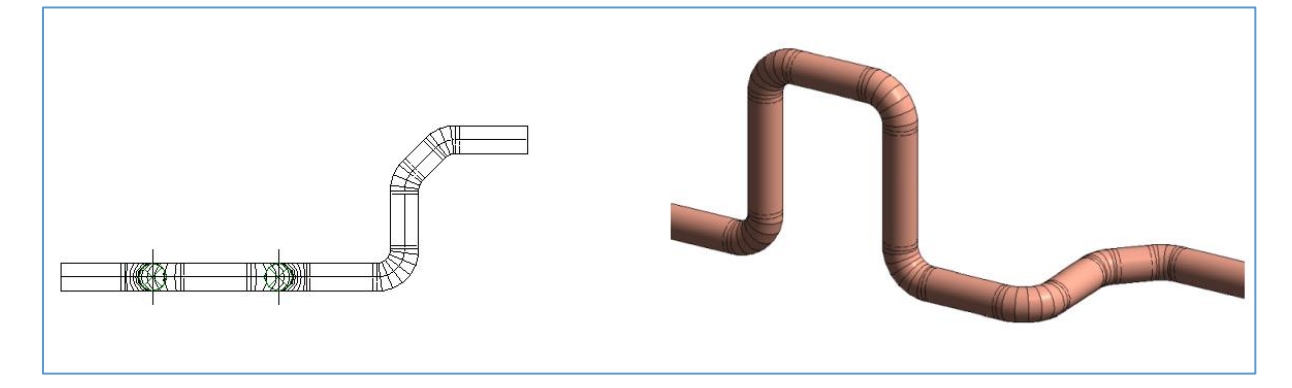

Kruhové potrubie: APIAGRA SPIRO / Nástavce - systém používa pri vkladaní do trasy prvky podľa podmienok RUS

. Príklad trasy systému potrubia APIAGRA SPIRO / Nástavce: (pôdorys/3D)

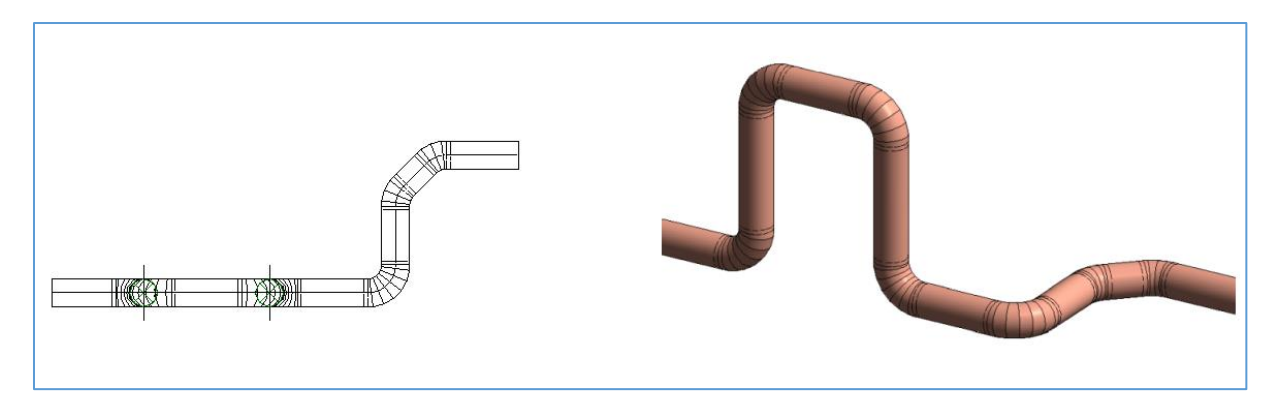

pri spoji T – použije prvok nástavca: (pôdorys/3D)

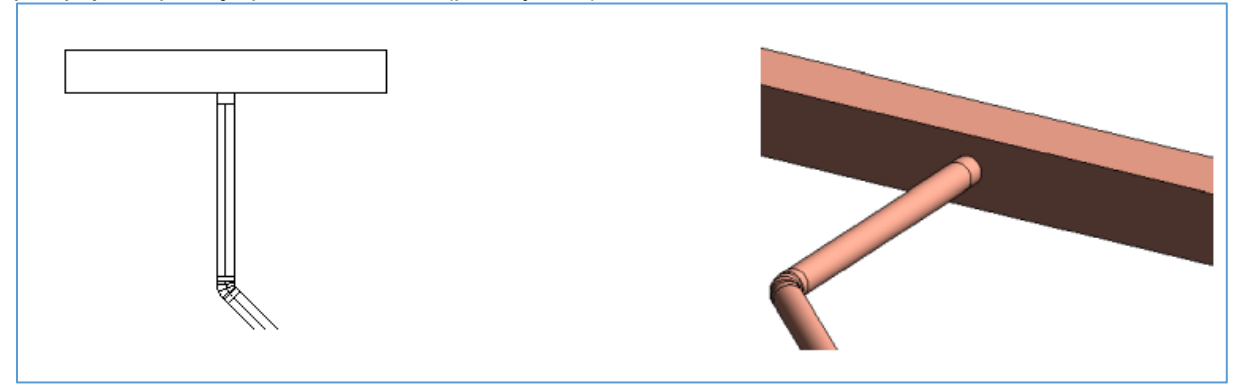

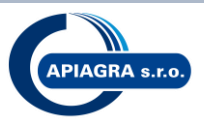

Kruhové potrubie: APIAGRA SPIRO / Rozbocky - systém používa pri vkladaní do trasy prvky podľa podmienok RUS

Príklad trasy systému potrubia APIAGRA SPIRO / Rozbocky: (pôdorys/3D)

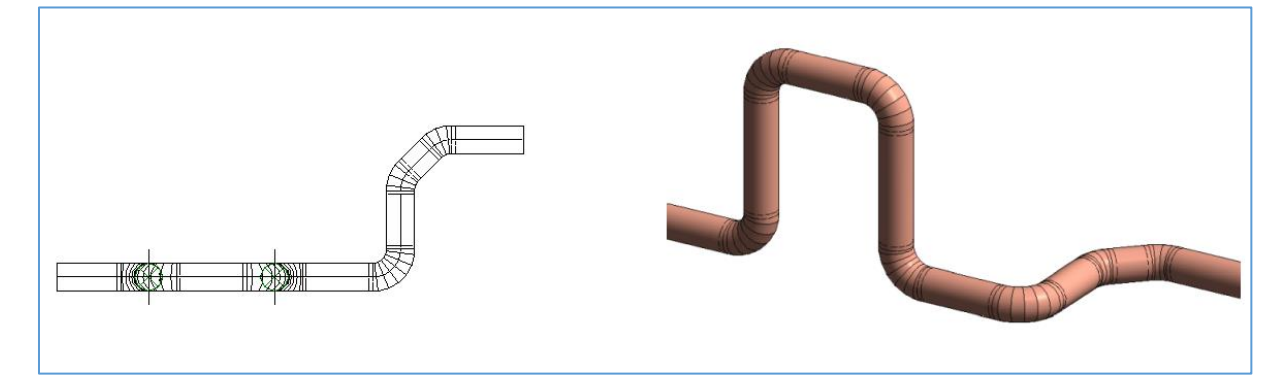

pri spoji T – použije prvok rozbočky: (pôdorys/3D)

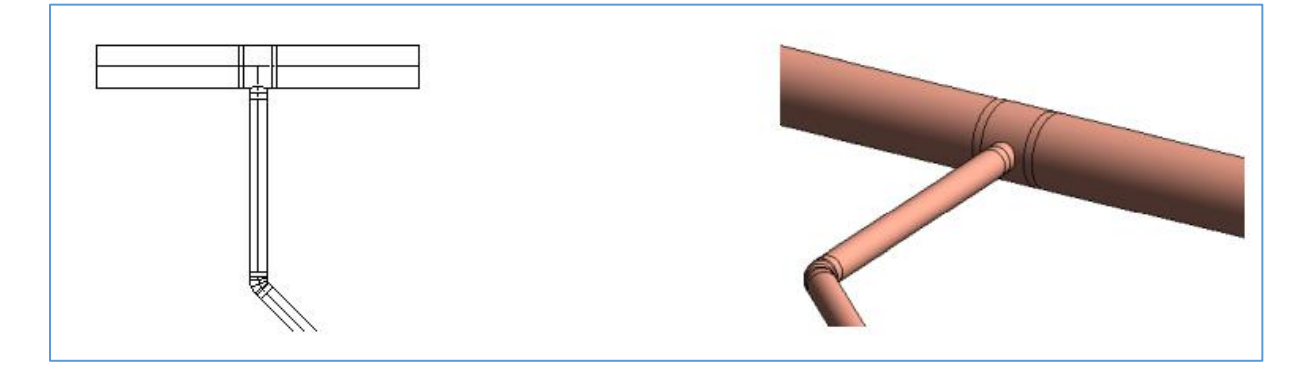

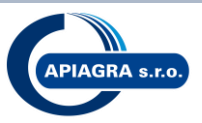

#### 1.2 Štandardné rozmery štvorhranného potrubia

Pri vytváraní trasy potrubia alebo pri vkladaní tvarovky sú v zozname nastavené nasledovné štandardizované rozmery:

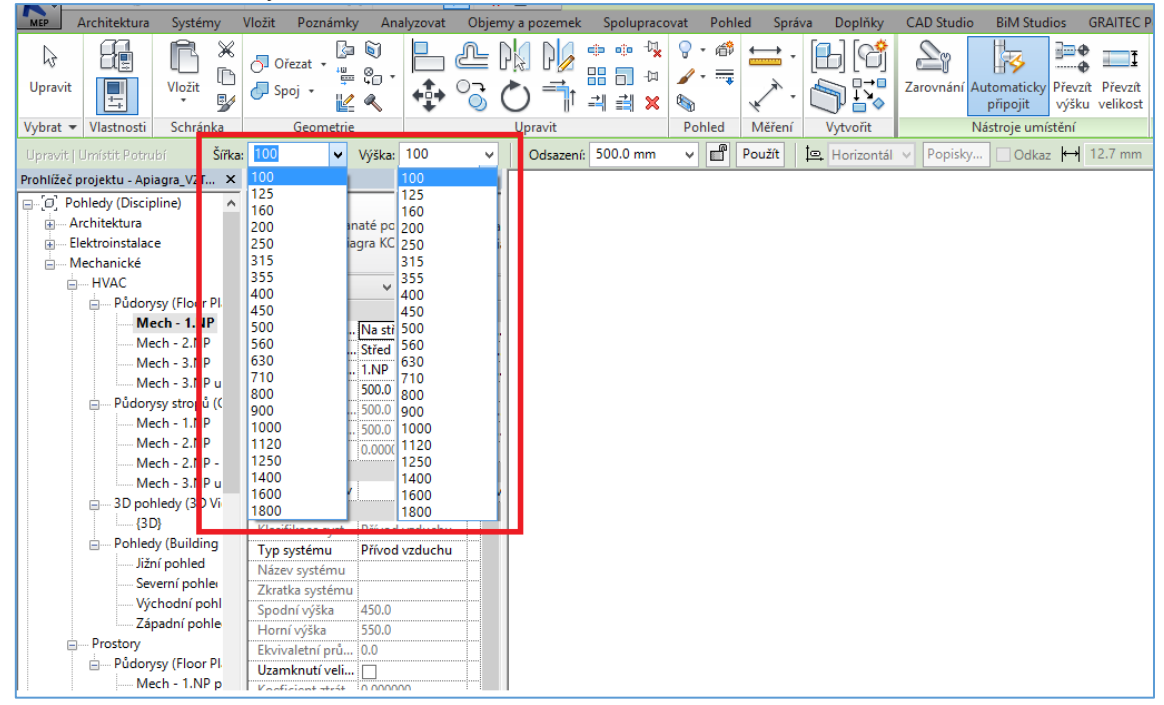

#### 1.3 Štandardné rozmery kruhového potrubia

|             |                                                                                                    | 10 1                                                                                                    | · · · ·                                                                                                    |                    |                                                                                                |                                                                                 |           |             |             |                     |         |           |          | 0.00                       | -                | -                   |            |
|-------------|----------------------------------------------------------------------------------------------------|----------------------------------------------------------------------------------------------------|----------------------------------------------------------------------------------------------------|--------------------|------------------------------------------------------------------------------------------------|---------------------------------------------------------------------------------|-----------|-------------|-------------|---------------------|---------|-----------|----------|----------------------------|------------------|---------------------|------------|
|             | Architektura                                                                                                    | Konstrukce                                                                                                   | System                                                                                                    | y Vložit           | Poznámk                                                                                        | y Analyzov                                                                      | rat Objen | ny a pozeme | sk S        | polupracova         | t Pohle | ed Správa | Doplňky  | CAD Studio                 | Enscap           | e™ U                | pravit     |
| ↓<br>Upravi |                                                                                                    | Vložit V                                                                                                    | 💽 Přizp<br>J Ořez<br>J Spoj                                                                                   | uusobit - 🔣        |                                                                                                | ₽<br>♣ %                                                                        |           |             | 与<br>中<br>× | ? • ∅<br>∡ • ➡<br>% | ₩       |           | Zarovnán | ií Automaticky<br>připojit | Převzít<br>výšku | Převzít<br>velikost | Př<br>vert |
| Vybrat      | <ul> <li>Vlastnosti</li> </ul>                                                                                    | Schräuka                                                                                                    |                                                                                                    | Geometrie          | 1                                                                                              |                                                                                 | Upravit   |             |             | Pohled              | Měření  | Vytvořit  |          | Nástroje um                | ístění           |                     | Sp         |
| Upravit     | Umístit Potrul                                                                                                    | of Průn                                                                                                    | něr: 100                                                                                                    | ~                  | Odsazer                                                                                        | ní: 0.0 mm                                                                      | ~ 6       | Použít      | Þ           | Horizontál          | Popisk  | y Odkaz   | ₩ 12.7   | mm                         |                  |                     |            |
| Prohlíže    | č projektu - Apia                                                                                                 | agra_VZT sablo                                                                                               | na., 100                                                                                                    |                    |                                                                                                |                                                                                 | ×         |             |             |                     |         | ~         |          |                            |                  |                     |            |
|             | Pohledy (Discipi<br>Architektura<br>Elektroinstalace<br>Mechanické<br>HVAC<br>Půdory:<br>Mec<br>Mec<br>Mec<br>Mec | sy (Floor Plan)<br>ch - 1.N ?<br>ch - 2.NI<br>ch - 3.NI<br>ch - 3.NI u stri<br>sy stropi (Ceili<br>ch - 1.NI | 125<br>160<br>200<br>250<br>315<br>355<br>400<br>450<br>500<br>560<br>660<br>660<br>660<br>710<br>800<br>1000 | ul<br>Ir<br>F<br>F | Kulaté pot<br>APIAGRA S<br>zarov N<br>ovnání St<br>ovdlaží 1.<br>0.<br>Jsazení 0.<br>vazení 0. | trubí<br>SPIRO / Nasta<br>SPIRO / Nasta<br>a střed<br>třed<br>NP<br>0<br>0<br>0 | vce       |             |             |                     |         |           |          |                            |                  |                     |            |
|             | Med                                                                                                    | ch - 2.NI tiel                                                                                               | 1250                                                                                                    |                    | 0.                                                                                             | 0000%                                                                           |           |             |             |                     |         |           |          |                            |                  |                     |            |
|             | Mec                                                                                                    | ch - 3.NP u str                                                                                              | opu                                                                                                    | APIAGRA N          | lázov                                                                                          |                                                                                 | î         |             |             |                     |         |           |          |                            |                  |                     |            |
|             | 😑 🛛 3D poh                                                                                                    | ledy (3D View)                                                                                               |                                                                                                    | Mechanické         |                                                                                                |                                                                                 | \$        |             |             |                     |         |           |          |                            |                  |                     |            |
|             | {3D                                                                                                    | }                                                                                                    |                                                                                                    | Klasifikace        | systému Pi                                                                                     | řívod vzduchu                                                                   |           |             |             |                     |         |           |          |                            |                  |                     |            |
|             | Pohledy                                                                                                    | γ (Building Elev                                                                                             | vatior                                                                                                    | Typ systém         | iu Pi                                                                                          | řívod vzduchu                                                                   |           |             |             |                     |         |           |          |                            |                  |                     |            |
|             | Jizn                                                                                                    | pohled                                                                                                    |                                                                                                    | Název systé        | ému                                                                                            |                                                                                 |           |             |             |                     |         |           |          |                            |                  |                     |            |
|             | Sevi                                                                                                    | erní pohled                                                                                                  |                                                                                                    | Zkratka sys        | tému                                                                                           |                                                                                 |           |             |             |                     |         |           |          |                            |                  |                     |            |
|             | Vyc                                                                                                    | hodni pohled                                                                                                 |                                                                                                    | Spodní výšl        | ka -5                                                                                          | 50.0                                                                            |           |             |             |                     |         |           |          |                            |                  |                     |            |
|             | Zap                                                                                                    | adni pohled                                                                                                  |                                                                                                    | Horní výška        | a 50                                                                                           | 0.0                                                                             |           |             |             |                     |         |           |          |                            |                  |                     |            |
|             | Prostory                                                                                                    | (5) 51 3                                                                                                    |                                                                                                    | Uzamknutí          | velikosti 🗌                                                                                    | ]                                                                               |           |             |             |                     |         |           |          |                            |                  |                     |            |
|             | Pudorys                                                                                                    | sy (Floor Plan)                                                                                              |                                                                                                    | Koeficient 2       | ztrát 0.                                                                                       | 000000                                                                          |           |             |             |                     |         |           |          |                            |                  |                     |            |
|             | ±                                                                                                    |                                                                                                    |                                                                                                    | Hydraulick         | ý průměr 0.                                                                                    | 0                                                                               |           |             |             |                     |         |           |          |                            |                  |                     |            |
|             | ±                                                                                                    |                                                                                                    |                                                                                                    | Řez                | 0                                                                                              |                                                                                 |           |             |             |                     |         |           |          |                            |                  |                     |            |
|             | .egenay                                                                                                    |                                                                                                    |                                                                                                    | Plocha             | 0.                                                                                             | 096 m²                                                                          |           |             |             |                     |         |           |          |                            |                  |                     |            |
|             | /vкazv/Mnożstv                                                                                                    | n                                                                                                    |                                                                                                    | •• • • • •         |                                                                                                |                                                                                 | •         |             |             |                     |         |           |          |                            |                  |                     |            |

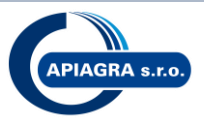

### 1.4 Výkazy VZT

#### Do šablóny sú pripravené nasledovné tabuľky (výkazy).

🖮 📰 Výkazy/Množství

API\_Výkaz potrubia

----- API\_Výkaz tvaroviek

#### **API\_Výkaz potrubia** vykáže do tabuľky všetky rovné kusy potrubia. Príklad:

|                | <api_výkaz potrubia=""></api_výkaz> |       |     |      |      |      |             |                            |                |  |  |  |
|----------------|-------------------------------------|-------|-----|------|------|------|-------------|----------------------------|----------------|--|--|--|
| A              | В                                   | С     | D   | E    | F    | G    | н           | I                          | J              |  |  |  |
| Označení       | APIAGRA Názov                       | Počet | Α   | В    | С    | L    | Plocha v m2 | Kontrolný parameter výroby | Producer       |  |  |  |
|                |                                     |       |     |      |      |      |             |                            |                |  |  |  |
| 58.P.B3.1NP.34 | RUHD                                | 1     | 630 | 315  | 1500 | 1500 | 3.12        | ок                         | APIAGRA s.r.o. |  |  |  |
| 58.P.B3.1NP.36 | RUHD                                | 1     | 630 | 315  | 1000 | 1000 | 2.08        | ОК                         | APIAGRA s.r.o. |  |  |  |
| 58.P.B3.1NP.80 | RUK                                 | 1     | 400 | 1000 | 0    | 1000 | 1.29        | ОК                         | APIAGRA s.r.o. |  |  |  |
| 58.P.B3.1NP.81 | RUK                                 | 1     | 400 | 1000 | 0    | 1000 | 1.29        | ОК                         | APIAGRA s.r.o. |  |  |  |
| 58.P.B3.1NP.82 | RUS                                 | 1     | 400 | 2000 | 0    | 2000 | 2.89        | ОК                         | APIAGRA s.r.o. |  |  |  |

## **API\_Výkaz tvaroviek** vykáže do tabuľky všetky tvarovky. Príklad:

|                | <api_výkaz tvaroviek=""></api_výkaz> |       |     |     |     |     |     |     |     |     |     |   |        |     |     |             |                            |             |          |                |
|----------------|--------------------------------------|-------|-----|-----|-----|-----|-----|-----|-----|-----|-----|---|--------|-----|-----|-------------|----------------------------|-------------|----------|----------------|
| A              | В                                    | С     | D   | E   | F   | G   | H   | 1   | J   | K   | L   | M | N      | 0   | P   | Q           | R                          | S           | T        | U              |
| Označení       | APIAGRA Názov                        | Počet | Α   | В   | С   | D   | E   | F   | G   | Н   | 1   | J | Uhol   | L   | R   | Plocha v m2 | Kontrolný parameter výroby | Ostrý zásek | Počet ná | Producer       |
|                |                                      |       |     |     |     |     |     |     |     |     |     |   |        |     |     |             |                            |             |          |                |
| 58.P.B1.1NP.01 | KOLH30                               | 1     | 400 | 200 | 30  | 100 | 100 | 0   | 0   |     |     |   | 30.00° |     | 0   | 0.50        | OK - ŠTANDARD              | 100x100     | 0        | APIAGRA s.r.o. |
| 58.P.B1.1NP.02 | KOLH45                               | 1     | 400 | 200 | 45  | 0   | 0   | 150 | 0   |     |     | 1 | 45.00° |     | 150 | 0.47        | OK - ŠTANDARD              | Bez záseku  | 0        | APIAGRA s.r.o. |
| 58.P.B1.1NP.03 | KOLH60                               | 1     | 400 | 200 | 60  | 0   | 0   | 150 | 0   |     |     | 1 | 60.00° | 1   | 150 | 0.73        | OK - ŠTANDARD              | Bez záseku  | 1        | APIAGRA s.r.o. |
| 58.P.B1.1NP.06 | KOLH90                               | 1     | 400 | 200 | 90  | 0   | 0   | 150 | 0   |     |     |   | 90.00° |     | 150 | 1.25        | OK - ŠTANDARD              | Bez záseku  | 1        | APIAGRA s.r.o. |
| 58.P.B1.1NP.07 | KOLHPR90                             | 1     | 315 | 450 | 710 | 90  | 150 | 150 | 0   |     |     |   | 90.00° |     | 150 | 3.02        | OK - ŠTANDARD              |             | 2        | APIAGRA s.r.o. |
| 58.P.B1.1NP.08 | NASHN                                | 1     | 355 | 400 | 150 |     |     |     |     |     |     | 1 | 1      | 1   | 150 | 0.35        | OK - ŠTANDARD              |             |          | APIAGRA s.r.o. |
| 58.P.B1.1NP.09 | NASTK                                | 1     | 400 | 100 |     |     |     |     |     |     |     |   | Ĭ      | Ĭ   |     | 0.14        | OK - ŠTANDARD              |             |          | APIAGRA s.r.o. |
| 56.P.B7.1NP.01 | OBLH30                               | 1     | 400 | 450 | 30  | 100 | 100 | 0   | 0   |     |     |   | 30.00° | 1   | 0   | 0.70        | OK - ŠTANDARD              | 100x100     | 0        | APIAGRA s.r.o. |
| 56.P.B7.1NP.02 | OBLH45                               | 1     | 400 | 450 | 45  | 0   | 0   | 150 | 0   |     |     |   | 45.00° |     | 150 | 0.63        | OK - ŠTANDARD              | Bez záseku  | 0        | APIAGRA s.r.o. |
| 56.P.B7.1NP.03 | OBLH60                               | 1     | 400 | 450 | 60  | 0   | 0   | 150 | 0   |     |     | 1 | 60.00° | 1   | 150 | 0.84        | OK - ŠTANDARD              | Bez záseku  | 0        | APIAGRA s.r.o. |
| 56.P.B7.1NP.04 | OBLH60                               | 1     | 400 | 315 | 60  | 0   | 0   | 150 | 0   |     |     | 1 | 60.00° | 1   | 150 | 0.71        | OK - ŠTANDARD              | Bez záseku  | 0        | APIAGRA s.r.o. |
| 56.P.B7.1NP.05 | OBLH90                               | 1     | 400 | 450 | 90  | 0   | 0   | 150 | 0   |     |     |   | 90.00° | 1   | 150 | 1.26        | OK - ŠTANDARD              | Bez záseku  | 0        | APIAGRA s.r.o. |
| 58.P.B3.1NP.35 | OBLH90                               | 1     | 630 | 315 | 90  | 0   | 0   | 150 | 0   |     |     |   | 90.00° |     | 150 | 2.10        | OK - ŠTANDARD              | Bez záseku  | 1        | APIAGRA s.r.o. |
| 56.P.B7.1NP.06 | OBLH90                               | 1     | 630 | 315 | 90  | 100 | 100 | 0   | 0   |     |     | 1 | 90.00° | 1   | 0   | 2.00        | OK - ŠTANDARD              | 100x100     | 1        | APIAGRA s.r.o. |
| 56.P.B7.1NP.07 | OBLHPR90                             | 1     | 710 | 250 | 315 | 90  | 0   | 0   | 150 |     |     |   | 90.00° | I   | 150 | 1.55        | OK - ŠTANDARD              |             | 1        | APIAGRA s.r.o. |
| 56.P.B7.1NP.08 | OBLK45                               | 1     | 400 | 400 | 45  | 50  | 50  |     |     |     |     |   | 45.00° | 1   |     | 0.65        | OK - ŠTANDARD              |             |          | APIAGRA s.r.o. |
| 56.P.B7.1NP.09 | OBLK90                               | 1     | 400 | 400 | 90  | 50  | 50  |     |     |     |     | 1 | 90.00° | 1   |     | 1.15        | OK - ŠTANDARD              |             |          | APIAGRA s.r.o. |
| 58.P.B3.1NP.80 | OBLK90                               | 1     | 400 | 400 | 90  | 50  | 50  |     | 1   |     |     | 1 | 90.00° | 1   |     | 1.15        | OK - ŠTANDARD              |             | 1        | APIAGRA s.r.o. |
| 56.P.B7.1NP.10 | ODH1                                 | 1     | 450 | 315 | 500 | 30  | 30  | 150 | 1   | 30  | 30  |   | 1      | 500 |     | 1.01        | OK - ŠTANDARD              |             |          | APIAGRA s.r.o. |
| 58.P.B3.1NP.44 | ODH1                                 | 1     | 630 | 315 | 500 | 30  | 30  | 300 |     | 30  | 30  |   | 1      | 500 |     | 1.30        | OK - ŠTANDARD              |             |          | APIAGRA s.r.o. |
| 56.P.B7.1NP.11 | PRH1                                 | 1     | 710 | 500 | 250 | 250 | 500 | 30  | 30  | 100 | 100 | 1 | 1      | 500 |     | 1.20        | OK - ŠTANDARD              |             |          | APIAGRA s.r.o. |
| 56.P.B7.1NP.12 | PRH1K                                | 1     | 630 | 315 | 400 | 315 | 300 | 30  | 30  | 230 | 0   | 1 | 1      | 300 |     | 0.69        | OK - ŠTANDARD              |             |          | APIAGRA s.r.o. |
| 56.P.B7.1NP.13 | PRH1S                                | 1     | 500 | 500 | 315 | 315 | 300 | 30  | 30  |     |     | 1 | 1      | 300 |     | 0.67        | OK - ŠTANDARD              |             |          | APIAGRA s.r.o. |

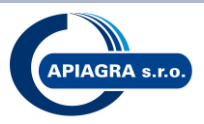

# 2 Tvarovky APIAGRA

#### 2.1 Obecné pravidlá

Do šablóny sú načítané tvarovky označené predponou API\_ (napr. API\_koleno, API\_odskok, ..), kompletný zoznam prvkov možno zobraziť po kliknutí na kartu ribbonu Systémy > Tvarovka potrubí

| 👷 🕁 🗟 🔞 • 领 • 🖓 • 🗮 • .                                           | 🖍 🕼 A 🕼 - 🔿 🗾 🗟 🖓 - 🖛 Auto                                                                  | desk                    |
|-------------------------------------------------------------------|---------------------------------------------------------------------------------------------|-------------------------|
| Architektura Konstrukce Systér                                    | ny Vložit Poznámky Analyzovat Objemy a pozer                                                | nek                     |
| Upravit Potrubí Zástupce<br>potrubí<br>Vybrat • Vzdu              | trubí<br>í potrubí<br>Ohebné Výustka<br>potrubí vzduchotechniky<br>chotechnika<br>Výroba Me | lecha<br>zaříz<br>echan |
| Upravit   Umístit Potrubní instalace 🛛 🛛 🗸                        | ytvořit na místě Načíst 🗌 Po umístění otočit                                                |                         |
| Prohlížeč projektu - Apiagra_VZT_sablona 🗙                        | Vlastnosti X                                                                                |                         |
| Pohledy (Discipline)                                              | API_obluk -                                                                                 |                         |
| HVAC                                                              | Vyhledat 🔎                                                                                  |                         |
| ⊨ Půdorysy (Floor Plan)                                           | Vazba k předvolbám trasy                                                                    |                         |
| Mech - 1.NP<br>Mech - 2.NP<br>Mech - 3.NP<br>Mech - 3 NP u stropu | API_obluk ^                                                                                 |                         |
| ⊡ Půdorysy stropů (Ceiling Pl.<br>Mech - 1.NP                     | API_obluk kruhovy                                                                           |                         |
| Mech - 2.NP                                                       | API_obluk kruhovy                                                                           |                         |
| Mech - 2.NP - tisk<br>Mech - 3.NP u stropu                        | API_obluk prechodovy                                                                        |                         |
| □ 3D pohledy (3D View)                                            | API_obluk prechodovy                                                                        |                         |
| Pohledy (Building Elevation<br>ižní pohled                        | API_odskok                                                                                  |                         |
| Severní pohled                                                    | API_odskok                                                                                  |                         |
| Východní pohled<br>Západní pohled                                 | API_prechod kolmý                                                                           |                         |
|                                                                   | API_prechod kolmý                                                                           |                         |
|                                                                   | Poslední použité typy                                                                       |                         |

Rodiny sú pripravené tak, aby bolo možné z jedného "všeobecného" prvku vygenerovať viacero typov a druhov. Napr. z prvku API\_obluk možno zmenou parametru uhol vytvoriť 90°oblúk, 60°oblúk, a pod. Všetky parametre, ktoré možno pri prvkoch meniť, sa vždy nachádzajú vo vlastnostiach prvku v kategórií ROZMERY:

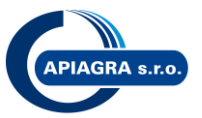

| Pokles tlaku                                              |                   |       |
|-----------------------------------------------------------|-------------------|-------|
| Rozměry                                                   |                   | *     |
| A                                                         | 400.0             |       |
| В                                                         | 450.0             | 1 Vog |
| С                                                         | 90.0              |       |
| D                                                         | 0.0               |       |
| E                                                         | 0.0               |       |
| F                                                         | 150.0             |       |
| G                                                         | 0.0               |       |
| R                                                         | 150.0             |       |
| Uhol                                                      | 90.000°           |       |
| Rádius <tvarov.< th=""><td> Auto</td><th></th></tvarov.<> | Auto              |       |
| Manuálne R <p.< th=""><td> 150</td><th></th></p.<>        | 150               |       |
| Zásek <tvarovk< th=""><th> Auto</th><th></th></tvarovk<>  | Auto              |       |
| Manuálne záse.                                            | Zásek : 100 x 100 |       |
| Velikost                                                  | 400x450-400x450   |       |
| Identifikační dat                                         | 2                 |       |

V niektorých prípadoch samozrejme nie sú prístupné k modifikácií všetky parametre z kategórie Rozmery. Je to z výrobných, tvarových, výpočtových, alebo iných dôvodov. Zamedzí sa tak tvorbe prvkov kt. sa nevyrábajú alebo sa jednoducho nedajú vyrobiť. Napr. pri prvku API\_zaslepka je zadaná príruba L=30mm (parameter je teda zašedený):

#### Príklad:

| 👷 , 🖻 🖥 🕼 • 🖘 • 🕫 •                                           | ⇔ • ⊢ ₀ A 🚱                | · · > 🗾 🗟 🖯         | • <del>•</del>      | Autodesk Revit N     | /IEP 2016 - 🛛 /   |
|---------------------------------------------------------------|----------------------------|---------------------|---------------------|----------------------|-------------------|
| MEP Architektura Systémy                                      | Vložit Poznámky An         | alyzovat 🔹 Objemy a | pozemek Spolupracov | vat Pohled Správa Do | plňky 🛛 CAD Sti   |
| Upravit                                                       | Orezat → 👘 🖏 🖓 →           |                     |                     |                      | Upravit<br>rodinu |
| Vybrat 🔻 Vlastnosti Schranka                                  | Geometrie                  | Up                  |                     | Pohled Mereni Vytv   | orit Kezim        |
| Upravit   Ivarovky potrubi Sir                                | ka: 400                    | a: 400 V            | Odsazení: 500.0 mm  | ¥                    |                   |
| Prohlížeč projektu - Apiagra_VZT 🗙                            | Vlastnosti                 | ×                   |                     |                      |                   |
| Severní pohle:<br>Východní pohle<br>Západní pohle<br>Prostory | API_zaslepk<br>API_zaslepk | a hranata<br>a      |                     |                      |                   |
| ⊡ Půdorysy (Floor Pl                                          | Tvarovky potrubí (1) 🗸     | 🕞 Upravit typ       |                     |                      |                   |
| Mech - 1.NP p                                                 | Vazby                      | * ^                 |                     |                      |                   |
| Mech - 2 NP p                                                 | Podlaží 1.NP               |                     |                     |                      |                   |
| Mech - 2.NP z                                                 | Hostitel Podlaz            | ží : 1.NP           |                     |                      |                   |
|                                                               | Odsazení 500.0             |                     |                     |                      |                   |
|                                                               | Grafika                    | <b>*</b>            |                     |                      |                   |
| E Legendy                                                     |                            |                     |                     |                      |                   |
| ☐ Výkazy/Množství                                             | ADIACRA Nézeu ZSLH         | ~                   |                     |                      |                   |
| API_Výkaz potrubia                                            | APIAGRA NdZOV ZOLH         |                     |                     |                      |                   |
| API_Výkaz tvaroviek                                           | Klasifikace syst Nedef     | inovaný             |                     |                      |                   |
| Elektrická tělesa-Zabudova                                    | Typ systému Nedef          | inovaný             |                     |                      |                   |
| Elektrické obvody                                             | Název svstému              |                     |                     |                      |                   |
| Elektrické vybavení-Panely                                    | Zkratka systému            |                     |                     |                      |                   |
| Kabelové lávky                                                | Metoda ztrát Coeffi        | cient fro           |                     | 400.0 x 400.0        |                   |
| Místnosti                                                     | Nastavení met U            | pravit              |                     |                      |                   |
| Osvětlení-Výkaz vypínačů                                      | Mechanické – tok           | \$                  |                     | × 1                  |                   |
| Osvětlovací tělesa                                            | Pokles tlaku               |                     |                     |                      |                   |
| Prostory                                                      | Rozměry                    | *                   |                     |                      |                   |
| Ramena kabelove lavky-Vj                                      | A 400.0                    |                     |                     |                      |                   |
| Kamena vedeni- vykaz veti                                     | B 400.0                    |                     |                     |                      |                   |
| Tvarovky kabelové lávby                                       | L 30.0                     |                     |                     |                      |                   |
| Tvarovky vedení                                               | 1 V-lile-st (400-40        |                     |                     |                      |                   |
| Vedení                                                        | Identifikační data         | *                   |                     |                      |                   |
| Výkaz vypínačů                                                | Kontrolný para OK          |                     |                     |                      |                   |
| s vykaz vypinaca                                              | l (Ihrázek                 |                     |                     |                      |                   |

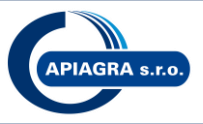

Všetky prvky sú pripravené tak, aby sa na základe daných parametrov automaticky priradil správny "výrobný názov", kt. je vo výkaze API\_Výkaz tvaroviek definovaný ako parameter "APIAGRA Názov". Napr. ak prvku API\_obluk zvolíme parameter Uhol = 60, výrobný názov bude "OBLH60", ak Uhol = 45, výrobný názov bude "OBLH45", atd atd. Ak je prvok zadaný tak, že už netvorí štandard, napr. pri API\_obluk zvolíme uhol 75°, výrobný názov prvku bude "Atypický tvar".

#### Príklad:

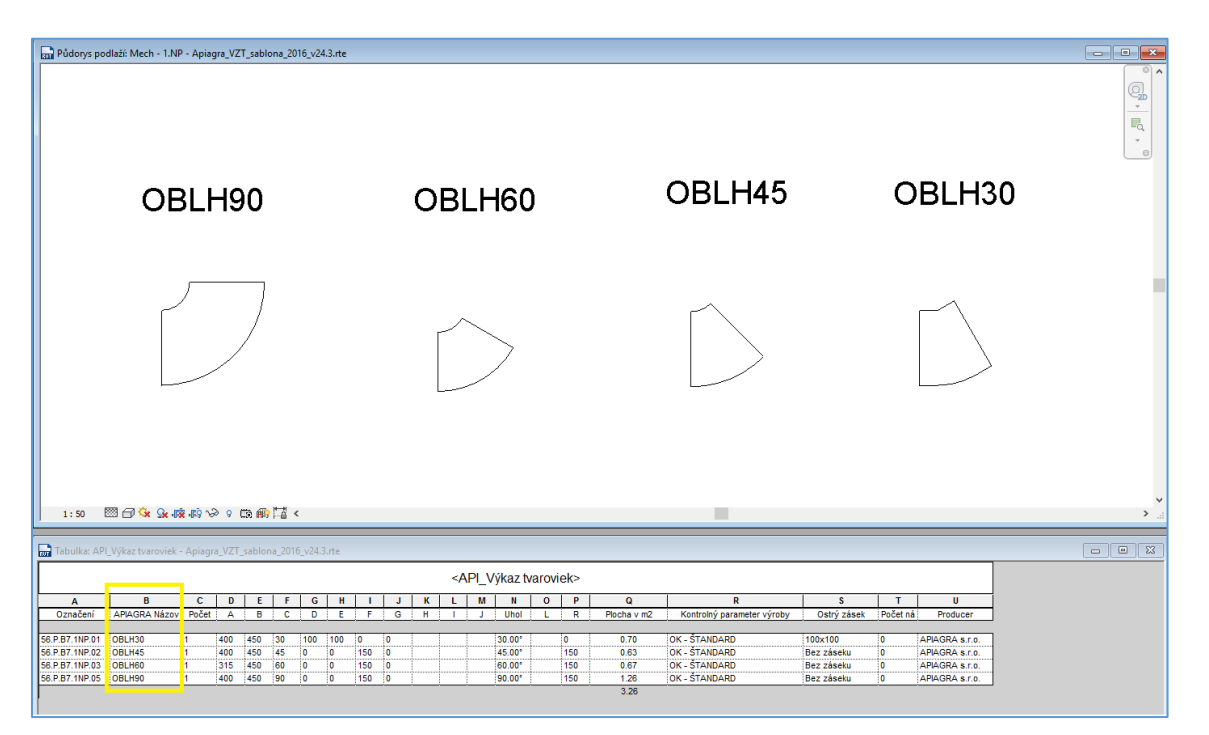

Všetky tvarovky možno rýchlo a jednoducho skontrolovať vo výkaze API\_výkaz tvaroviek pomocou parametra "Kontrolný parameter výroby". Ak je prvok štandardný hodnota parametra je "OK", ak je prvok neštandardný, parameter sa zvýrazní červenou a obsahuje informáciu (dôvod), ktorý parameter robí prvok neštandardným.

V tomto príklade je to "ÁTYP – PARAMETER UHOL"

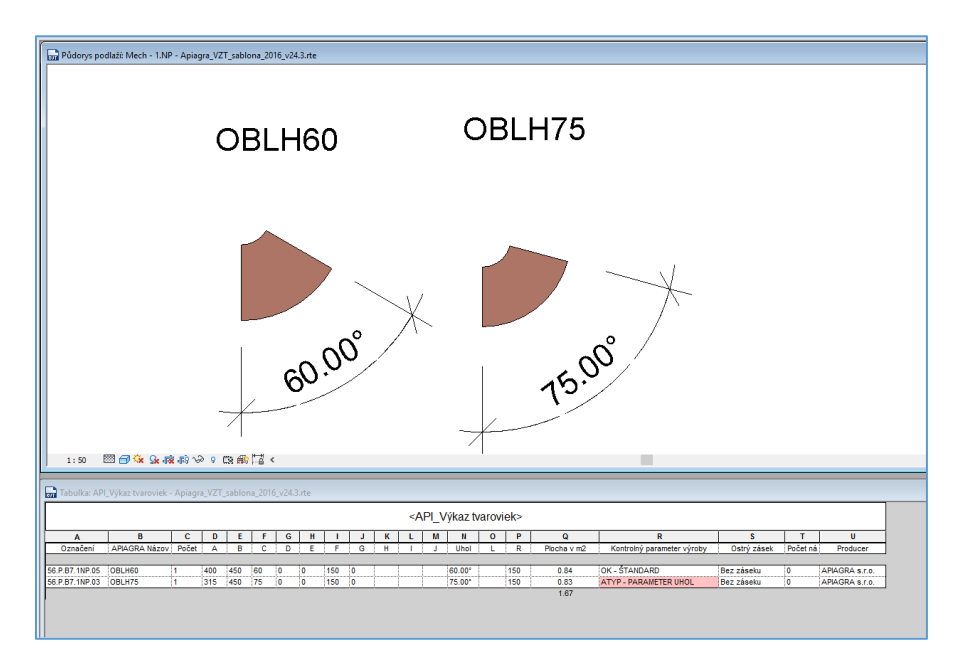

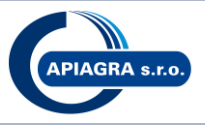

Kontrolný parameter výroby môže obsahovať nasledovné informácie: "OK - ŠTANDARD" "ATYP – PARAMETER A" "ATYP – PARAMETER B" "ATYP – PARAMETER C" "ATYP – PARAMETER D" "ATYP – PARAMETER UHOL" "ATYP – PARAMETER L" "ATYP – PARAMETER R" "ATYP – NADROZMERNÝ PRVOK"

#### Poznámka:

Po kliknutí na funkciu Zvýrazniť v modeli, sa zobrazí zvolený prvok v projekte

| Obj   | emy a poze | mek     | Spolupracovat | Poł      | hled    | Správ   | a Do    | oplňky | r CA     | D Stud | lio E  | Inscap   | e™      | Uprav         | vit Upr  | avit výk | az/mn   | ožství 🔺 🔹      |                            |                 |          |                |
|-------|------------|---------|---------------|----------|---------|---------|---------|--------|----------|--------|--------|----------|---------|---------------|----------|----------|---------|-----------------|----------------------------|-----------------|----------|----------------|
| -9    |            | =*-     |               | <b>F</b> | ×       | +       |         | E      | 7        |        |        |          |         | 1             |          |          | ١,      | 1 2             | ' A. 🖹 🦷                   |                 |          |                |
|       |            |         | -             |          |         | +       |         |        |          |        | -6     |          |         |               |          |          |         |                 | * //                       | 0               |          |                |
| Skrýt | Zobrazit   | Vloži   | it Vložit     | Odstra   | anit Zr | měnit v | elikost | Slo    | učit V   | ložit  | Vymaz  | at Sesi  | kupit Z | <u>írušit</u> | seskupen | ní Stín  | ování ( | Ohraničení Obno | vit Písmo 🛛 Zarovnat 🛫 Zar | ovnat Zvýrazni  | t 👘      |                |
|       | vše        | Ť       | datový řádek  |          |         |         |         | rozo   | lělit ob | rázek  | buňki  | a -      |         |               |          |          |         |                 | horizontálně vert          | ikálné v modelu | 1 I I    |                |
|       |            |         | Ř             | ládky    |         |         |         |        |          |        | Nadpis | sy a záł | hlaví   |               |          |          |         |                 | Vzhled                     | Prvek           |          |                |
|       |            |         |               |          |         |         |         |        |          |        |        |          |         |               |          |          |         |                 |                            |                 |          |                |
|       |            |         |               |          |         |         |         |        |          |        |        |          |         |               |          |          |         |                 |                            |                 |          |                |
| ×     |            |         |               |          |         |         |         |        |          |        |        |          | - 1     |               | Wikozt   | Varavi   | iolos   |                 |                            |                 |          |                |
|       |            |         |               |          |         |         |         |        |          |        |        |          | ~       | 1PI_          | vykazi   | varov    | ler>    |                 |                            |                 |          | 1              |
|       | А          |         | В             | С        | D       | E       | F       | G      | H        | 1      | J      | K        | L       | M             | N        | 0        | P       | Q               | R                          | S               | T        | U              |
| *     | Označe     | ení i   | APIAGRA Názov | Počet    | A       | В       | С       | D      | E        | F      | G      | Н        | Π.      | J             | Uhol     | L        | R       | Plocha v m2     | Kontrolný parameter výroby | Ostrý zásek     | Počet ná | Producer       |
|       |            | `       | · · · · · ·   |          | -       |         |         |        |          | -      | -      | _        | -       | -             |          |          | ·       | ·               | · · · · ·                  |                 | -        |                |
| m     | 58.P.B3.1N | P.56 I  | KOLH20        | 1        | 400     | 400     | 20      | 100    | 100      | 0      | 0      |          |         |               | 20.00°   |          | 0       | 0.58            | ATYP - PARAMETER UHOL      | 100x100         | 0        | APIAGRA s.r.o. |
| 79    | 58.P.B3.1N | P.57    | KOLH20        | 1        | 400     | 400     | 20      | 100    | 100      | 0      | 0      |          |         |               | 20.00°   |          | 0       | 0.58            | ATYP - PARAMETER UHOL      | 100×100         | 0        | APIAGRA s.r.o. |
| ^     | 58.P.B3.1N | P.51 H  | KOLH25        | 1        | 600     | 400     | 25      | 100    | 100      | 0      | 0      |          | 1       |               | 25.00°   |          | 0       | 0.90            | ATYP - PARAMETER A         | 100x100         | 0        | APIAGRA s.r.o. |
|       | 58.P.B1.1N | P.01 H  | KOLH30        | 1        | 400     | 200     | 30      | 100    | 100      | 0      | 0      | 1        | 1       |               | 30.00°   |          | 0       | 0.50            | OK - ŠTANDARD              | 100×100         | 0        | APIAGRA s.r.o. |
|       | 58.P.B1.1N | P.02 ł  | KOLH45        | 1        | 400     | 200     | 45      | 0      | 0        | 150    | 0      |          | 1       |               | 45.00°   |          | 150     | 0.47            | OK - ŠTANDARD              | Bez záseku      | 0        | APIAGRA s.r.o. |
|       | 58.P.B3.1N | P.52    | KOLH50        | 1        | 400     | 400     | 50      | 0      | 0        | 150    | 0      | 1        | 1       |               | 50.00°   |          | 150     | 0.84            | ATYP - PARAMETER UHOL      | Bez záseku      | 1        | APIAGRA s.r.o. |
| \$    | 58.P.B1.1N | P.03 H  | KOLH60        | 1        | 400     | 200     | 60      | 0      | 0        | 150    | 0      |          | Î       |               | 60.00°   |          | 150     | 0.73            | OK - ŠTANDARD              | Bez záseku      | 1        | APIAGRA s.r.o. |
| ñ.,   | 58.P.B1.1N | P.06    | KOLH90        | 1        | 400     | 200     | 90      | 0      | 0        | 150    | 0      | 1        | 1       |               | 90.00°   |          | 150     | 1.25            | OK - ŠTANDARD              | Bez záseku      | 1        | APIAGRA s.r.o. |
|       | 58.P.B3.1N | P.47    | KOLH90        | 1        | 600     | 400     | 90      | 0      | 0        | 150    | 0      |          | 1       |               | 90.00°   |          | 150     | 3.04            | ATYP - PARAMETER A         | Bez záseku      | 2        | APIAGRA s.r.o. |
| L     | 58.P.B1.1N | P.07    | KOLHPR90      | 1        | 315     | 450     | 710     | 90     | 150      | 150    | 0      | 1        | 1       |               | 90.00°   |          | 150     | 3.02            | OK - ŠTANDARD              |                 | 2        | APIAGRA s.r.o. |
| ^     | 58.P.B1.1N | P.08 1  | NASHN         | 1        | 355     | 400     | 150     |        |          |        |        | 1        | 1       |               |          |          | 150     | 0.35            | OK - ŠTANDARD              |                 |          | APIAGRA s.r.o. |
|       | 58.P.B1.1N | P.09 1  | NASTK         | 1        | 400     | 100     |         | -      | 1        |        | 1      | 1        | 1       |               |          |          |         | 0.14            | OK - ŠTANDARD              |                 |          | APIAGRA s.r.o. |
|       | 58.P.B3.1N | P.71 (  | OBLH15        | 1        | 1000    | 400     | 15      | 100    | 100      | 0      | 0      | 1        |         |               | 15.00°   |          | 0       | 1.25            | ATYP - PARAMETER UHOL      | 100x100         | 0        | APIAGRA s.r.o. |
| -     | 56.P.B7.1N | P.01 (  | OBLH30        | 1        | 400     | 450     | 30      | 100    | 100      | 0      | 0      | -        | 1       | 1             | 30.00°   |          | 0       | 0.70            | OK - ŠTANDARD              | 100×100         | 0        | APIAGRA s.r.o. |
| -     | 56.P.B7.1N | P.02 (  | OBLH45        | 1        | 400     | 450     | 45      | 0      | 0        | 150    | 0      | 1        |         |               | 45.00°   |          | 150     | 0.63            | OK - ŠTANDARD              | Bez záseku      | 0        | APIAGRA s.r.o. |
|       | 56.P.B7.1N | P.03 (  | OBLH60        | 1        | 400     | 450     | 60      | 0      | 0        | 150    | 0      |          | 1       | 1             | 60.00°   |          | 150     | 0.84            | OK - ŠTANDARD              | Bez záseku      | 0        | APIAGRA s.r.o. |
| Ш.    | 56 P B7 1N | P 04 0  | OBLH60        | 1        | 400     | 315     | 60      | 0      | 0        | 150    | 0      |          |         |               | 60.00°   |          | 150     | 0.71            | OK - ŠTANDARD              | Bez záseku      | 0        | APIAGRA s r o  |
|       | 56 P B7 1N | P 05 0  | OBI H90       | 1        | 400     | 450     | 90      | 0      | 0        | 150    | 0      |          | 1       |               | 90.00*   |          | 150     | 1.26            | OK - ŠTANDARD              | Bez záseku      | 0        | APIAGRA s r o  |
|       | 58 P B3 1N | P 35 (  | OBI H90       | 1        | 630     | 315     | 90      | 0      | 0        | 150    | 0      |          |         |               | 90.00°   |          | 150     | 2 10            | OK - ŠTANDARD              | Bez záseku      | 1        | APIAGRA s.r.o. |
|       | 56 P B7 1N | P.06 (  | OBL H90       | 1        | 630     | 315     | 90      | 100    | 100      | 0      | 0      |          |         |               | 90.00*   |          | 0       | 2.00            | OK - STANDARD              | 100×100         | 1        | APIAGRASCO     |
|       | 56 P B7 1N | P 07 0  | OBI HPR90     | 1        | 710     | 250     | 315     | 90     | 0        | 0      | 150    |          |         |               | 90.00°   |          | 150     | 1.55            | OK - ŠTANDARD              |                 | 1        | APIAGRA s.r.o. |
|       | 56 P B7 1N | P.08 (  | OBLK45        | 1        | 400     | 400     | 45      | 50     | 50       |        |        | -        |         |               | 45.00*   |          |         | 0.65            | OK - STANDARD              |                 |          | APIAGRASCO     |
|       | 56 P B7 1N |         | OBLK90        | 1        | 400     | 400     | 00      | 50     | 50       | ••     |        |          |         |               | 00.00    |          |         | 1 15            |                            |                 |          | APIAGPA e ro   |
|       | 50.P.D7.1N | P.03 (  | OBLK90        | 4        | 400     | 400     | 50      | 50     | 50       |        |        |          |         |               | 00.001   |          |         | 1.13            | OK STANDARD                |                 |          | APIAORA S.I.U. |
|       | 50.P.00.1N | D 10    |               | 1        | 460     | 215     | 500     | 20     | 20       | 150    |        | 20       | 20      |               | 30.00    | 500      |         | 1.15            |                            |                 |          | APIAORA a.r.o. |
|       | 50.P.D7.1N | P. 10 0 |               | 4        | +30     | 315     | 500     | 20     | 20       | 100    |        | 20       | 30      | ł             |          | 500      |         | 1.01            | OK - STANDARD              |                 |          | APIAORA S.I.U. |
|       | 50.P.03.1N | n.44 U  |               | 1        | 400     | 400     | 750     | 20     | 20       | 200    |        | 20       | 20      | ļ             |          | 750      |         | 1.30            | ATVD DADAMETED C           |                 |          | APAGRA S.I.O.  |
|       | 50.P.D3.1N | F.33 (  |               | 4        | 400     | 400     | 100     | 30     | 500      | 300    | 20     | 100      | 100     |               |          | 100      |         | 1.02            | ATTE - PARAMETER C         |                 |          | APIAGRA S.I.O. |
|       | 50.P.07.1N | r.11 h  |               | 1        | 110     | 300     | 230     | 230    | 200      | 20     | 20     | 100      | 100     |               |          | 200      |         | 1.20            |                            |                 |          | APIAGRA S.F.O. |
|       | 50.P.B7.1N | P.12 H  | PREIN         | 1        | 030     | 515     | 400     | 315    | 300      | 20     | 30     | 200      | U       |               |          | 300      |         | 0.69            | UK - STANDARD              |                 |          | APIAGRA S.F.O. |
|       | 50.P.B7.1N | M.13 H  | PRETIS        | 1        | 500     | 500     | 315     | 315    | 300      | 30     | 30     |          |         | ļ             |          | 300      |         | 0.67            | UK - STANDARD              |                 |          | AMAGKA S.F.O.  |
|       | 56.P.B7.1N | P.14 H  | PRHK1         | 1        | /10     | /10     | 400     | 500    | 100      | 50     | 30     | 80       |         |               |          | 500      |         | 1.63            | ATTP - PRVUK               |                 |          | APIAGRA S.F.O. |
|       | 56.P.B7.1N | P.15 F  | PRHK1S        | 1        | 710     | 710     | 630     | 300    | 40       | 40     | 30     | 80       |         |               |          | 300      | 1       | 1.15            | UK - STANDARD              |                 | l        | APIAGRA s.r.o. |

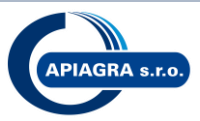

#### 2.2 Štandardizované rozmery a nastavenie štvorcových tvaroviek

#### API oblúk

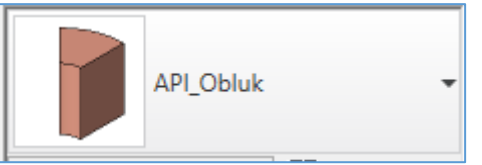

#### **A** =

Štandard: 100, 125, 160, 200, 250, 315, 355, 400, 450, 500, 560, 630, 710, 800, 900, 1000, 1120, 1250, 1400, 1600, 1800

Hore uvedené rozmery sú štandardné - ostatné sú ATYP (napr. 110, 140, 180, 225, 280, 300, 600, 1650,..) alebo ATYP - Nadrozmerný prvok nad rozmer 1800 (napr. A=2000, 2500, ...)

#### **B** =

Štandard: 100, 125, 160, 200, 250, 315, 355, 400, 450, 500, 560, 630, 710, 800, 900, 1000, 1120, 1250, 1400, 1600, 1800

Hore uvedené rozmery sú štandardné - ostatné sú ATYP (napr. 110, 140, 180, 225, 280, 300, 600, 1650,..) alebo ATYP - Nadrozmerný prvok nad rozmer 1800 (napr. B=2000, 2500, ...)

**Uhol** = min.1° - max90°

Štandard: 90°,60°,45°,30° Všetky ostatné hodnoty sú ATYP (napr. Uhol=15°,35°,87°,...)

**Rádius** = Auto alebo Manuálne

Auto – rádius a hodnota rádiusu sa mapuje automaticky

Manuálne – hodnota rádiusu je definovaná manuálne, tzn. je rovná parametru Manuálne R

| A | ut | 0 | : |   |
|---|----|---|---|---|
| ^ | -  |   | ~ | ~ |

| A ≤ 1000        | R = 150 |
|-----------------|---------|
| 1000 < A ≤ 2000 | R = 200 |
| 2000 < A        | R = 300 |

| Rádius <tvarov< th=""><th>Auto 🗸</th></tvarov<> | Auto 🗸   |
|-------------------------------------------------|----------|
|                                                 | Auto     |
|                                                 | Manuálne |

#### Manuálne:

vid parameter Manuálne R v tomto prípade je vždy D=0,E=0

| Rádius <tvarov< th=""><th>Manuálne 🗸</th></tvarov<> | Manuálne 🗸 |
|-----------------------------------------------------|------------|
|                                                     | Auto       |
|                                                     | Manuálne   |

#### Manuálne R

umožňuje výberom zvoliť hodnotu rádiusu podľa potreby, na výber sú možnosti 150, 200 alebo 300. (táto hodnota sa aplikuje iba v prípade ak je parameter *Rádius* nastavený na *Manuálne*)

| Manuálne R <p< th=""><th>150 🗸</th></p<> | 150 🗸 |
|------------------------------------------|-------|
|                                          | 150   |
|                                          | 200   |
|                                          | 300   |
|                                          |       |

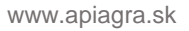

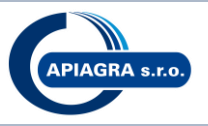

#### Zásek = Auto alebo Manuálne

Auto – zásek a hodnota záseku sa mapuje automaticky Manuálne – hodnotu záseku je definovaná manuálne, tzn. je rovná parametru *Manuálne zásek* 

zásek sa vždy (automaticky) vytvorí ak: Uhol < 45°

#### Manuálne:

viď parameter Manuálne zásek v tomto prípade je vždy R=0

| Zásek <tvarovk< th=""><th>. <mark>Auto</mark> 🗸</th></tvarovk<> | . <mark>Auto</mark> 🗸 |
|-----------------------------------------------------------------|-----------------------|
|                                                                 | Auto                  |
|                                                                 | Ivianuaine            |
|                                                                 |                       |
| Zásek <tvarovk.< th=""><th>Manuálne 🗸</th></tvarovk.<>          | Manuálne 🗸            |
| Zásek <tvarovk.< th=""><td>Manuálne 🔽<br/>Auto</td></tvarovk.<> | Manuálne 🔽<br>Auto    |

#### Manuálne zásek

Zásek sa v tomto prípade vytvorí pri akomkoľvek uhle (tj. aj keď bude Uhol  $\ge 45^{\circ}$ ). Tento parameter umožňuje výberom zvoliť hodnotu záseku podľa potreby, tj. 50x50, 75x75, 100x100 alebo 150x150. (táto hodnota sa aplikuje iba v prípade ak je parameter *Zásek* nastavený na *Manuálne*)

| Manuálne zásek< | isek : 100 x 100 🗸 🗌 |
|-----------------|----------------------|
|                 | Zásek : 50 x 50      |
|                 | Zásek : 75 x 75      |
|                 | Zásek : 100 x 100    |
| · ·             | Zásek : 150 x 150    |

C = Uhol

D = 50,75,100,150 v prípade ak R = 0.

Vo všetkých ostatných prípadoch (napr. R=150, 200, ...) D = 0

- **E** = 50,75,100,150 v prípade ak R = 0.
- Vo všetkých ostatných prípadoch (napr. R=150, 200, ...) E = 0
- **F** = R
- **G** = 0
- R = 0, 150, 200, 300 v závislosti od parametrov Rádius a Zásek

#### Počet nábehových plechov

ak Zásek=Auto a Uhol >  $45^{\circ}$ 0 - (100  $\leq$  A < 600) 1 - (600  $\leq$  A < 1400) 2 - (1400  $\leq$  A < 2500) 3 - (A  $\geq$  2500)

ak Zásek=Manuálne a Uhol > 45° a A  $\leq$  315mm 0 – (100  $\leq$  A < 200) 1 – (200  $\leq$  A  $\leq$  315)

www.apiagra.sk

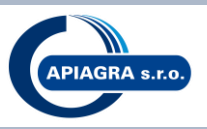

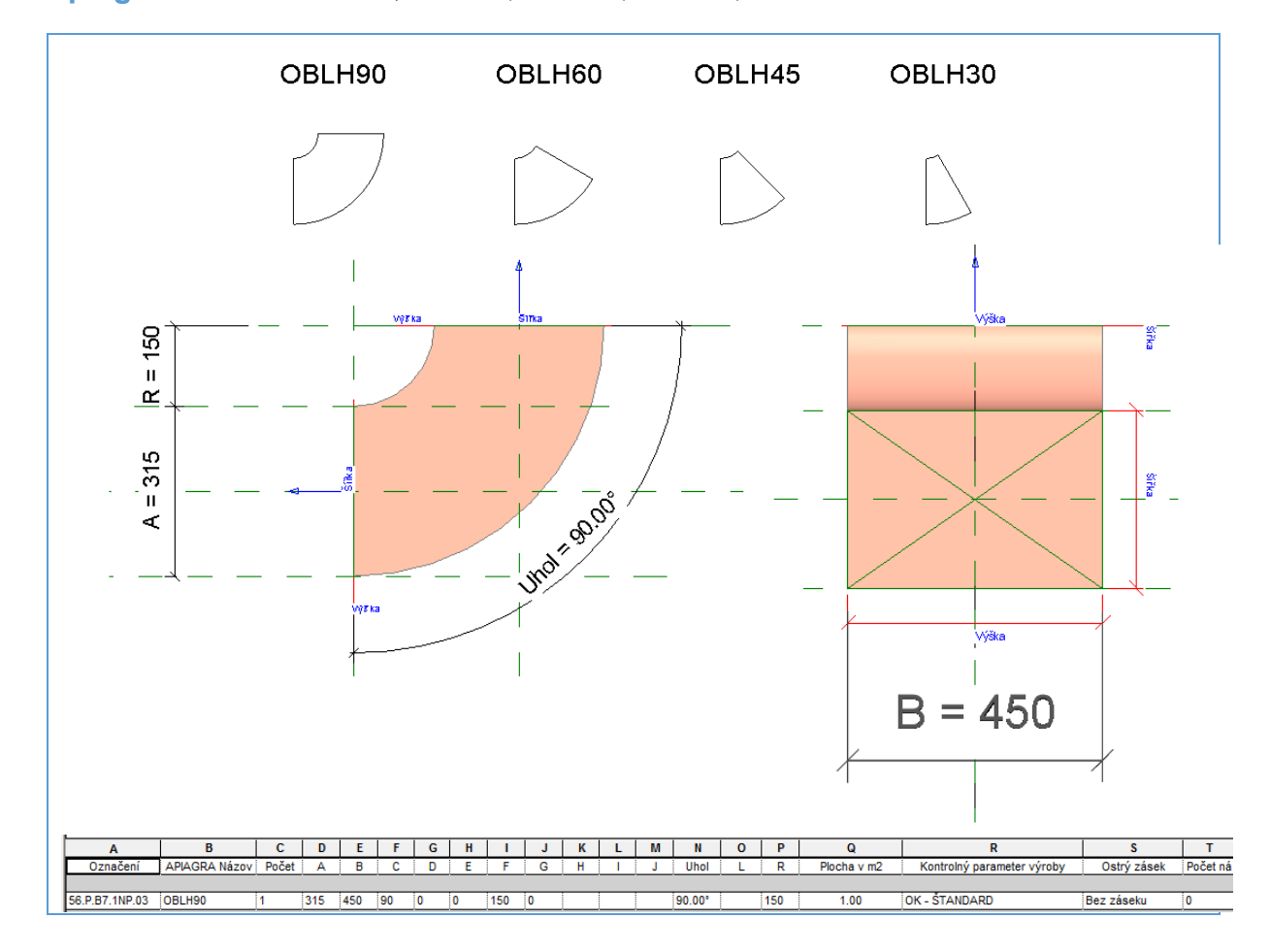

Podľa toho aký je uhol, možno napr. generovať nasledovné typy tvaroviek: **Apiagra Názov** = OBLH90, OBLH60, OBLH45, OBLH30, ATYPICKÝ TVAR

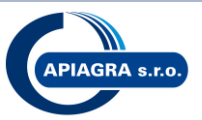

#### **API koleno**

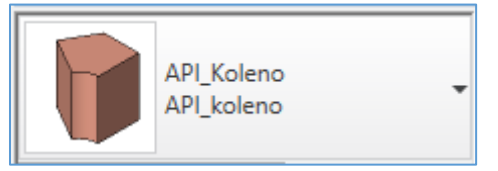

**A** =

Štandard: 100, 125, 160, 200, 250, 315, 355, 400, 450, 500, 560, 630, 710, 800, 900, 1000, 1120, 1250, 1400, 1600, 1800

Hore uvedené rozmery sú štandardné - ostatné sú ATYP (napr. 110, 140, 180, 225, 280, 300, 600, 1650,..) alebo ATYP - Nadrozmerný prvok nad rozmer 1800 (napr. A=2000, 2500, ...)

#### **B** =

## Štandard: 100, 125, 160, 200, 250, 315, 355, 400, 450, 500, 560, 630, 710, 800, 900, 1000, 1120, 1250, 1400, 1600, 1800

Hore uvedené rozmery sú štandardné - ostatné sú ATYP (napr. 110, 140, 180, 225, 280, 300, 600, 1650,...) alebo ATYP - Nadrozmerný prvok nad rozmer 1800 (napr. B=2000, 2500, ...)

**Uhol** = min.1° - max90° Štandard: **90°,60°,45°,30°** Všetky ostatné hodnoty sú ATYP (napr. Uhol=15°,35°,87°,...)

#### Rádius = Auto alebo Manuálne

Auto – rádius a hodnota rádiusu sa mapuje automaticky Manuálne – hodnota rádiusu je definovaná manuálne, tzn. je rovná parametru *Manuálne R* 

#### Auto:

| A ≤ 1000        | R = 150 |
|-----------------|---------|
| 1000 < A ≤ 2000 | R = 200 |
| 2000 < A        | R = 300 |

#### Manuálne:

vid parameter Manuálne R v tomto prípade je vždy D=0,E=0

| ,                                                   |            |
|-----------------------------------------------------|------------|
| Rádius <tvarov< th=""><th>Manuálne 🗸</th></tvarov<> | Manuálne 🗸 |
|                                                     | Auto       |
|                                                     | Manuálne   |

Manuálne

Rádius<Tvarov... Auto

#### Manuálne R

umožňuje výberom zvoliť hodnotu rádiusu podľa potreby, na výber sú možnosti 150, 200 alebo 300. (táto hodnota sa aplikuje iba v prípade ak je parameter *Rádius* nastavený na *Manuálne*)

| Manuálne R <p< th=""><th>150 🗸</th></p<> | 150 🗸 |
|------------------------------------------|-------|
|                                          | 150   |
|                                          | 200   |
|                                          | 300   |

#### Zásek = Auto alebo Manuálne

Auto – zásek a hodnota záseku sa mapuje automaticky

Manuálne – hodnotu záseku je definovaná manuálne, tzn. je rovná parametru Manuálne zásek

#### Auto:

zásek sa vždy (automaticky) vytvorí ak: Uhol < 45°

| Auto     |
|----------|
| Manuálne |
|          |

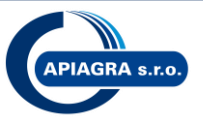

#### Manuálne:

viď parameter Manuálne zásek v tomto prípade je vždy R=0

| Zásek <tvarovk< th=""><th>Manuálne 🗸</th></tvarovk<> | Manuálne 🗸 |
|------------------------------------------------------|------------|
|                                                      | Auto       |
|                                                      | Manuálne   |

#### Manuálne zásek

Zásek sa v tomto prípade vytvorí pri akomkoľvek uhle (tj. aj keď bude Uhol  $\ge 45^{\circ}$ ). Tento parameter umožňuje výberom zvoliť hodnotu záseku podľa potreby, tj. 50x50, 75x75, 100x100 alebo 150x150. (táto hodnota sa aplikuje iba v prípade ak je parameter *Zásek* nastavený na *Manuálne*)

| Manuálne zásek< | isek : 100 x 100 🗸 🗌 |
|-----------------|----------------------|
|                 | Zásek : 50 x 50      |
|                 | Zásek : 75 x 75      |
|                 | Zásek : 100 x 100    |
|                 | Zásek : 150 x 150    |

C = Uhol

- D = 50,75,100,150 v prípade ak R = 0.
  - Vo všetkých ostatných prípadoch (napr. R=150, 200, ...) D = 0
- E = 50,75,100,150 v prípade ak R = 0.
- Vo všetkých ostatných prípadoch (napr. R=150, 200, ...) E = 0
- **F** = R

**G** = 0

R = 0, 150, 200, 300 v závislosti od parametrov *Rádius* a *Zásek* 

#### Počet nábehových plechov

ak Uhol >  $45^{\circ}$   $0 - (100 \le A < 200)$   $1 - (200 \le A < 600)$   $2 - (600 \le A < 1400)$  $3 - (A \ge 1400)$ 

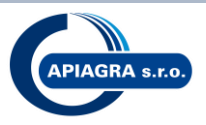

Podľa toho aký je uhol, možno napr. generovať nasledovné typy tvaroviek: **Apiagra Názov** = KOL90, KOL60, KOL45, KOL30, ATYPICKÝ TVAR

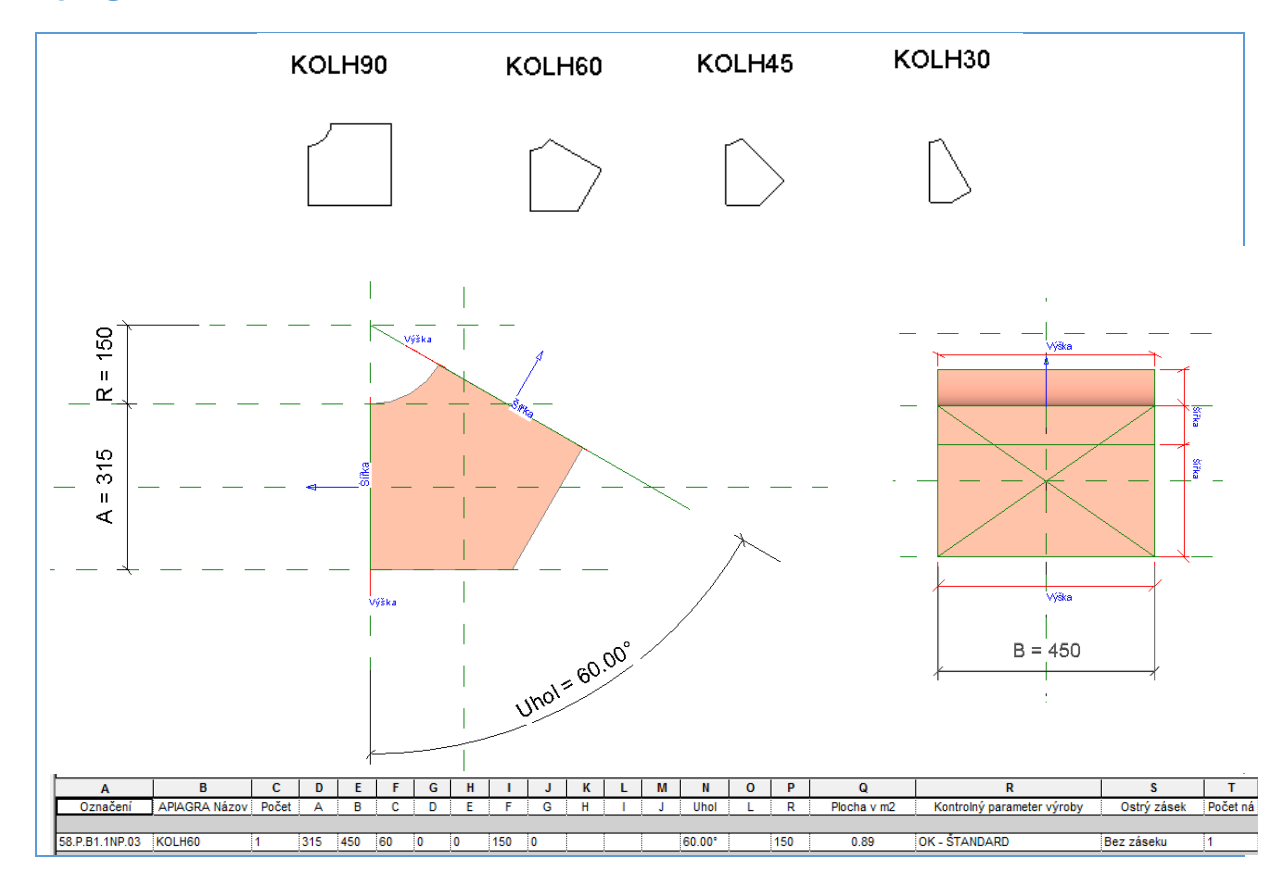

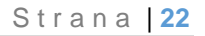

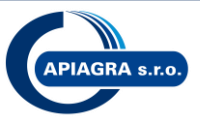

#### API prechod symetrický

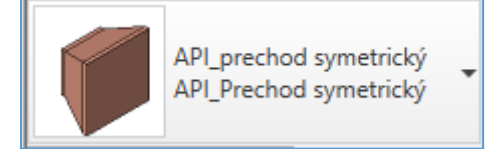

#### **Apiagra Názov** = PRH1S

**A** =

Štandard: 100, 125, 160, 200, 250, 315, 355, 400, 450, 500, 560, 630, 710, 800, 900, 1000, 1120, 1250, 1400, 1600, 1800

Všetky ostatné hodnoty sú ATYP (napr. A=300, 600, 1650, ...)

#### **B** =

Štandard: **100, 125, 160, 200, 250, 315, 355, 400, 450, 500, 560, 630, 710, 800, 900, 1000, 1120, 1250, 1400, 1600, 1800** Všetky ostatné hodnoty sú ATYP (napr. B=300, 600, 1650, ...)

#### **C** =

Štandard: **100, 125, 160, 200, 250, 315, 355, 400, 450, 500, 560, 630, 710, 800, 900, 1000, 1120, 1250, 1400, 1600, 1800** Všetky ostatné hodnoty sú ATYP (napr. C=300, 600, 1650, ...)

#### **D** =

Štandard: **100, 125, 160, 200, 250, 315, 355, 400, 450, 500, 560, 630, 710, 800, 900, 1000, 1120, 1250, 1400, 1600, 1800** Všetky ostatné hodnoty sú ATYP (napr. D=300, 600, 1650, ...)

#### Parameter L = Auto alebo Manuálne

**Auto** – hodnota sa mapuje automaticky

Manuálne – hodnota je definovaná manuálne, tzn. je rovná parametru Manuálne L

Auto:

L = 300

|                                                        | Auto               |
|--------------------------------------------------------|--------------------|
|                                                        | Manuálne           |
|                                                        |                    |
| Parameter L < T                                        | Manuflac           |
| Parameter L <t< td=""><td>va <u>Manuálne</u></td></t<> | va <u>Manuálne</u> |

#### Manuálne: vid parameter Manuálne L

#### Manuálne L

umožňuje výberom zvoliť hodnotu dĺžky L podľa potreby, na výber sú možnosti 300, 500,750 alebo D1.

(táto hodnota sa aplikuje iba v prípade ak je parameter Parameter L nastavený na Manuálne)

| Manuálne L <tva< th=""><th>750 🗸</th></tva<> | 750 🗸 |
|----------------------------------------------|-------|
|                                              | 300   |
|                                              | 500   |
|                                              | 750   |
|                                              | D1    |
|                                              |       |

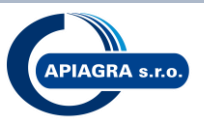

#### Hodnota D1

umožňuje výberom zvoliť hodnotu dĺžky L podľa potreby, minimálna hodnota je 100 vrátane, maximálna 1000 vrátane.

(táto hodnota sa aplikuje iba v prípade ak je parameter Manuálne L nastavený na D1)

| Manuálne L <tva< th=""><th>D1 🗸</th><th></th><th></th><th></th></tva<> | D1 🗸 |   |                                           |       |
|------------------------------------------------------------------------|------|---|-------------------------------------------|-------|
|                                                                        | 300  |   |                                           |       |
|                                                                        | 500  | ŀ |                                           |       |
|                                                                        | 750  |   | Manuálne L <tva< th=""><th>D1</th></tva<> | D1    |
|                                                                        | D1   |   | Hodnota D1                                | 850.0 |

E = L

**F** = 30

**G** = 30

L = v závislosti od parametrov *Parameter L, Manuálne L* Štandard: **300, 500, 750** Všetky ostatné hodnoty sú ATYP (napr. 350, 600, 1250, ...)

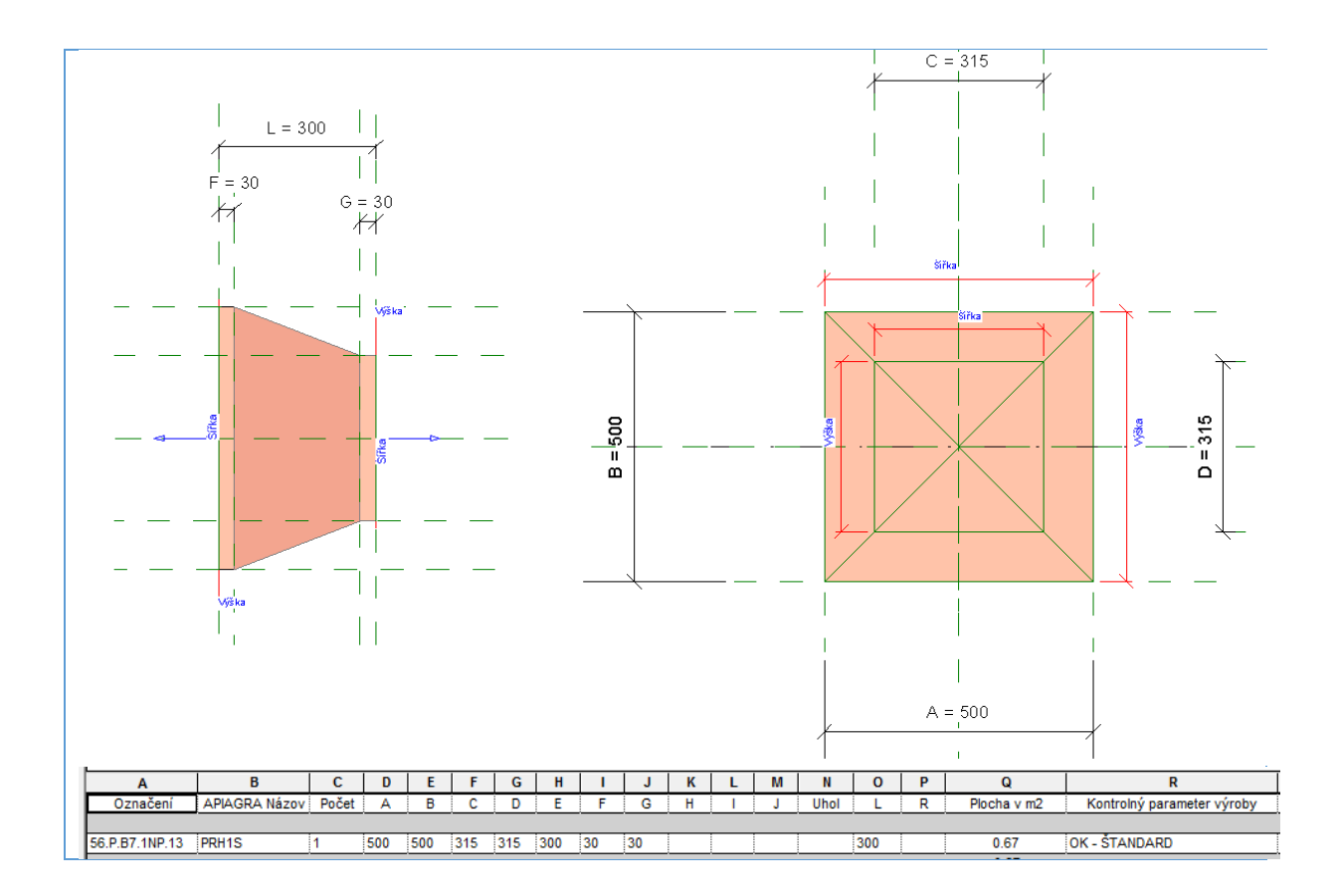

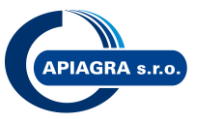

#### API prechod kolmý

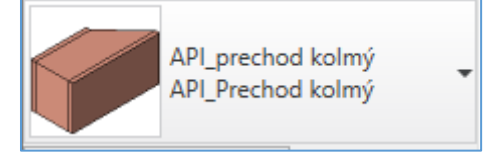

#### Apiagra Názov = PRH1K

**A** =

Štandard: 100, 125, 160, 200, 250, 315, 355, 400, 450, 500, 560, 630, 710, 800, 900, 1000, 1120, 1250, 1400, 1600, 1800

Všetky ostatné hodnoty sú ATYP (napr. A=300, 600, 1650, ...)

#### **B** =

Štandard: **100, 125, 160, 200, 250, 315, 355, 400, 450, 500, 560, 630, 710, 800, 900, 1000, 1120, 1250, 1400, 1600, 1800** Všetky ostatné hodnoty sú ATYP (napr. B=300, 600, 1650, ...)

**C** =

Štandard: **100, 125, 160, 200, 250, 315, 355, 400, 450, 500, 560, 630, 710, 800, 900, 1000, 1120, 1250, 1400, 1600, 1800** Všetky ostatné hodnoty sú ATYP (napr. C=300, 600, 1650, ...)

**D** = B

Parameter L = Auto alebo Manuálne
 Auto – hodnota sa mapuje automaticky
 Manuálne – hodnota je definovaná manuálne, tzn. je rovná parametru Manuálne L

Auto:

L = 300

| Parameter L <tva< th=""><th>Auto 🗸</th></tva<>         | Auto 🗸         |
|--------------------------------------------------------|----------------|
|                                                        | Auto           |
|                                                        | Manuálne       |
| ŀ                                                      | <u></u>        |
| Parameter L <tva< th=""><th>. Manuálne 🗸 🗸</th></tva<> | . Manuálne 🗸 🗸 |
|                                                        |                |
|                                                        | Auto           |

#### Manuálne:

vid parameter Manuálne L

#### Manuálne L

umožňuje výberom zvoliť hodnotu dĺžky L podľa potreby, na výber sú možnosti 300, 500 alebo 750 (táto hodnota sa aplikuje iba v prípade ak je parameter *Parameter L* nastavený na *Manuálne*)

| Manuálne L <tva< th=""><th>300 🗸</th></tva<> | 300 🗸 |
|----------------------------------------------|-------|
|                                              | 300   |
|                                              | 500   |
|                                              | 750   |
|                                              |       |

**E** = L

**F** = 30

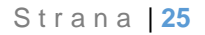

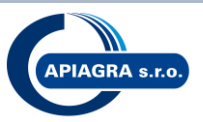

#### **G** = 30

**H** = A - C

L = v závislosti od parametrov *Parameter L, Manuálne L* Štandard: **300, 500, 750** 

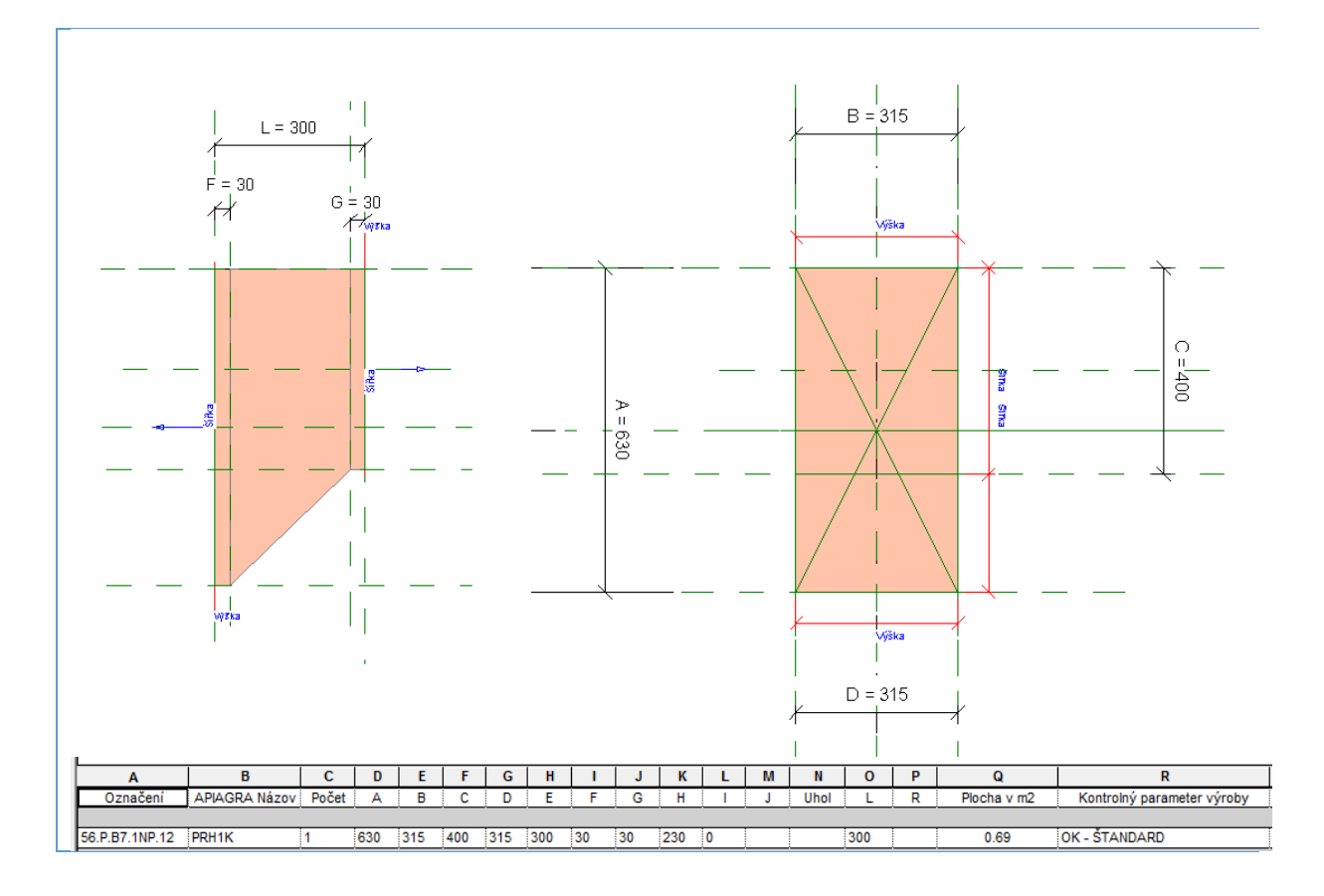

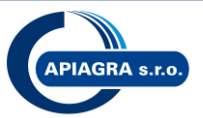

#### **API prechod rozmeru**

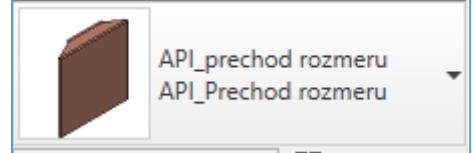

#### Apiagra Názov = PRH1

**A** =

Štandard: 100, 125, 160, 200, 250, 315, 355, 400, 450, 500, 560, 630, 710, 800, 900, 1000, 1120, 1250, 1400, 1600, 1800

Všetky ostatné hodnoty sú ATYP (napr. A=300, 600, 1650, ...)

#### **B** =

Štandard: **100, 125, 160, 200, 250, 315, 355, 400, 450, 500, 560, 630, 710, 800, 900, 1000, 1120, 1250, 1400, 1600, 1800** Všetky ostatné hodnoty sú ATYP (napr. B=300, 600, 1650, ...)

#### **C** =

Štandard: **100, 125, 160, 200, 250, 315, 355, 400, 450, 500, 560, 630, 710, 800, 900, 1000, 1120, 1250, 1400, 1600, 1800** Všetky ostatné hodnoty sú ATYP (napr. C=300, 600, 1650, ...)

#### **D** =

Štandard: **100, 125, 160, 200, 250, 315, 355, 400, 450, 500, 560, 630, 710, 800, 900, 1000, 1120, 1250, 1400, 1600, 1800** Všetky ostatné hodnoty sú ATYP (napr. D=300, 600, 1650, ...)

#### Parameter L = Auto alebo Manuálne

**Auto** – hodnota sa mapuje automaticky

Manuálne – hodnota je definovaná manuálne, tzn. je rovná parametru Manuálne L

Auto:

L = 500

| Parameter L <tva< th=""><th>. <mark>Auto</mark></th></tva<> | . <mark>Auto</mark> |
|-------------------------------------------------------------|---------------------|
|                                                             | Auto                |
|                                                             | Manuálne            |
|                                                             |                     |
|                                                             |                     |
| Parameter L <tva< td=""><td>Manuálne</td></tva<>            | Manuálne            |
| Parameter L <tva< td=""><td>Manuálne<br/>Auto</td></tva<>   | Manuálne<br>Auto    |

Manuálne:

vid parameter Manuálne L

#### Manuálne L

umožňuje výberom zvoliť hodnotu dĺžky L podľa potreby, na výber sú možnosti 100,200,300, 500,750 alebo L1

(táto hodnota sa aplikuje iba v prípade ak je parameter Parameter L nastavený na Manuálne)

| Manuálne L <tva< th=""><th>100 🗸</th></tva<> | 100 🗸 |
|----------------------------------------------|-------|
|                                              | 100   |
|                                              | 200   |
|                                              | 300   |
|                                              | 500   |
|                                              | 750   |
|                                              | L1    |

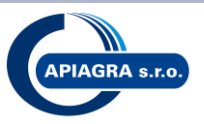

#### Hodnota L1

umožňuje výberom zvoliť hodnotu dĺžky L podľa potreby, minimálna hodnota je 100 vrátane, maximálna 1000 vrátane.

(táto hodnota sa aplikuje iba v prípade ak je parameter Manuálne L nastavený na L1)

| Manuálne L <tva< th=""><th>L1 🗸</th><th></th><th></th></tva<> | L1 🗸 |                                           |       |
|---------------------------------------------------------------|------|-------------------------------------------|-------|
|                                                               | 100  |                                           |       |
|                                                               | 200  |                                           |       |
|                                                               | 300  |                                           |       |
|                                                               | 500  |                                           |       |
|                                                               | 750  | Manuálne L <tva< th=""><th>L1</th></tva<> | L1    |
|                                                               | L1   | L1                                        | 850.0 |

**E** = L

**F** = 30

**G** = 30

H = min 0 - max neobmedzené

I = min 0 – max neobmedzené

#### L =

v závislosti od parametrov *Parameter L, Manuálne L* Štandard: **500 !!!** Všetky ostatné hodnoty sú ATYP (napr. L=100, 200, 300, 750, a L1 napr. 850 a iné)

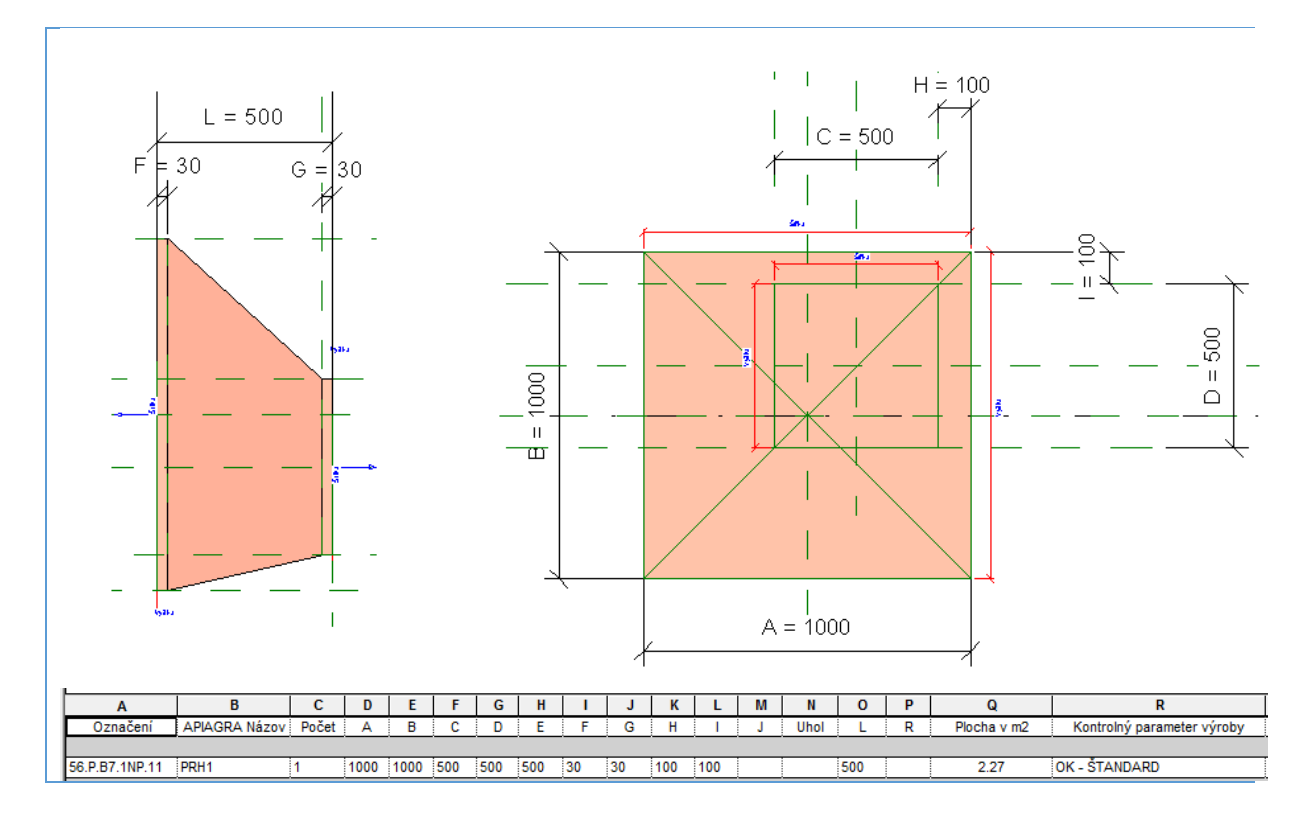

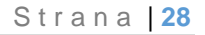

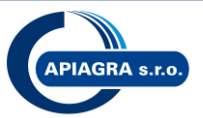

#### API zaslepka hranatá

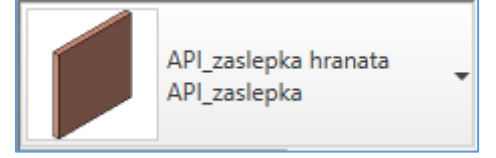

#### Apiagra Názov = ZSLH

**A** =

Štandard: 100, 125, 160, 200, 250, 315, 355, 400, 450, 500, 560, 630, 710, 800, 900, 1000, 1120, 1250, 1400, 1600, 1800

Všetky ostatné hodnoty sú ATYP (napr. A=300, 600, 1650, ...)

#### **B** =

Štandard: 100, 125, 160, 200, 250, 315, 355, 400, 450, 500, 560, 630, 710, 800, 900, 1000, 1120, 1250, 1400, 1600, 1800

Všetky ostatné hodnoty sú ATYP (napr. B=300, 600, 1650, ...)

**C** = L

**L** = 30

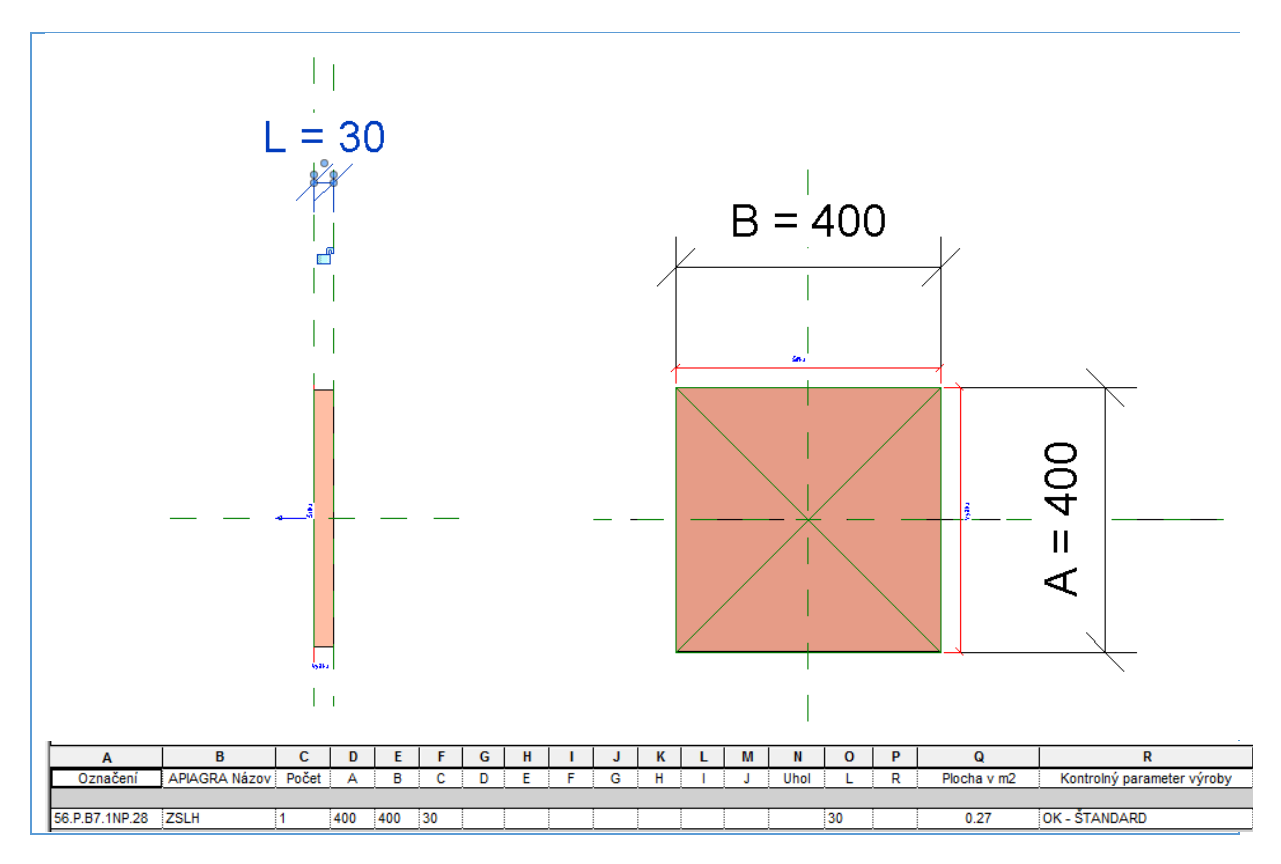

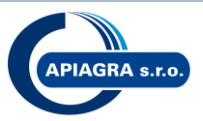

#### **API odskok**

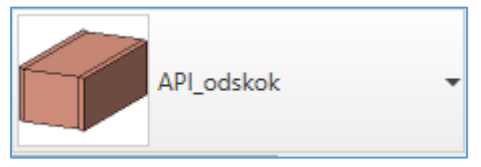

#### Apiagra Názov = ODH1

**A** =

Štandard: 100, 125, 160, 200, 250, 315, 355, 400, 450, 500, 560, 630, 710, 800, 900, 1000, 1120, 1250, 1400, 1600, 1800

Všetky ostatné hodnoty sú ATYP (napr. A=300, 600, 1650, ...)

#### **B** =

Štandard: 100, 125, 160, 200, 250, 315, 355, 400, 450, 500, 560, 630, 710, 800, 900, 1000, 1120, 1250, 1400, 1600, 1800 Všetky ostatné hodnoty sú ATYP (napr. B=300, 600, 1650, ...)

#### Parameter L = Auto alebo Manuálne

Auto – hodnota sa mapuje automaticky

Manuálne – hodnota je definovaná manuálne, tzn. je rovná parametru Manuálne L

| Parameter L <tva auto<="" th=""></tva>          |
|-------------------------------------------------|
| Auto                                            |
| Manuálne                                        |
| Parameter L <tva manuálne="" td="" 🔍<=""></tva> |
| Auto                                            |
| Manuálne                                        |
|                                                 |

#### Manuálne L

umožňuje výberom zvoliť hodnotu dĺžky L podľa potreby, na výber sú možnosti 100,200,300, 500,750 alebo L1

(táto hodnota sa aplikuje iba v prípade ak je parameter Parameter L nastavený na Manuálne)

| Manuálne L <tva< th=""><th>100 🗸</th></tva<> | 100 🗸 |
|----------------------------------------------|-------|
|                                              | 100   |
|                                              | 200   |
|                                              | 300   |
|                                              | 500   |
|                                              | 750   |
|                                              | L1    |

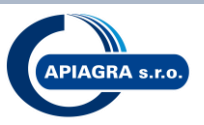

#### Hodnota L1

umožňuje výberom zvoliť hodnotu dĺžky L podľa potreby, minimálna hodnota je 100 vrátane, maximálna 1000 vrátane.

(táto hodnota sa aplikuje iba v prípade ak je parameter Manuálne L nastavený na L1)

| 100 |                                     |
|-----|-------------------------------------|
| 100 |                                     |
| 200 |                                     |
| 300 |                                     |
| 500 |                                     |
| 750 | Manuálne L <tva l1<="" td=""></tva> |
| L1  | L1 850.0                            |
|     | 200<br>300<br>500<br>750            |

**C** = L

**D** = 30

**E** = 30

**F** = min 0 – max neobmedzené

**H** = 30

= 30

L =

v závislosti od parametrov *Parameter L, Manuálne L* Štandard: **500 !!!** Všetky ostatné hodnoty sú ATYP (napr. L=100, 200, 300, 750, a L1 napr. 850 a iné)

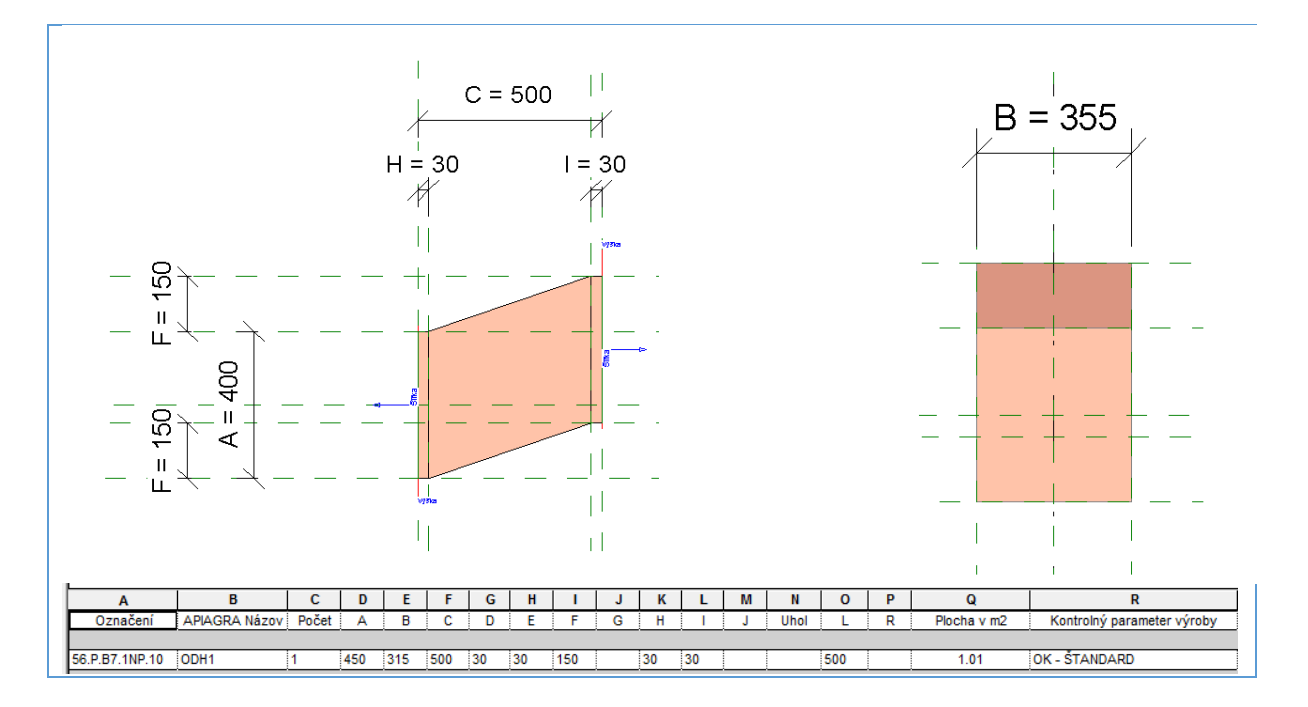

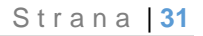

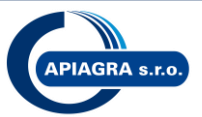

#### API prechod tvaru symetrický

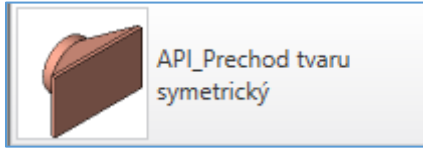

#### Apiagra Názov = PRHK1S

**A** =

Štandard: 100, 125, 160, 200, 250, 315, 355, 400, 450, 500, 560, 630, 710, 800, 900, 1000, 1120, 1250, 1400, 1600, 1800

Všetky ostatné hodnoty sú ATYP (napr. A=300, 600, 1650, ...)

**B** =

Štandard: 100, 125, 160, 200, 250, 315, 355, 400, 450, 500, 560, 630, 710, 800, 900, 1000, 1120, 1250, 1400, 1600, 1800

Všetky ostatné hodnoty sú ATYP (napr. B=300, 600, 1650, ...)

**C** =

Štandard: 100, 125, 160, 200, 250, 315, 355, 400, 450, 500, 560, 630, 710, 800, 900, 1000, 1120, 1250

**D** = L

E = (A-C) / 2

F = (B-C) / 2

**G** = 30

**H** = 80

L = Štandard: **200,300** Všetky ostatné hodnoty sú ATYP (L=500)

Hodnota parametra L sa vypočítava (definuje) automaticky, bez možnosti manuálneho zadania – zabráni sa tak tvorbe tvaroviek, kt. nie je možné vyrobiť. Podmienky pre výpočet L sú nasledovné:

 $\begin{array}{l} L=200 \mbox{ ak } A=B=C \\ L=300 \mbox{ ak } A \mbox{ a } B\geq C - \mbox{ najviac však } o \mbox{ 2 štand. rozmerové rady} \\ L=500 \mbox{ všetky ostatné prípady} \end{array}$ 

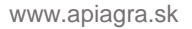

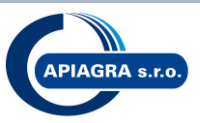

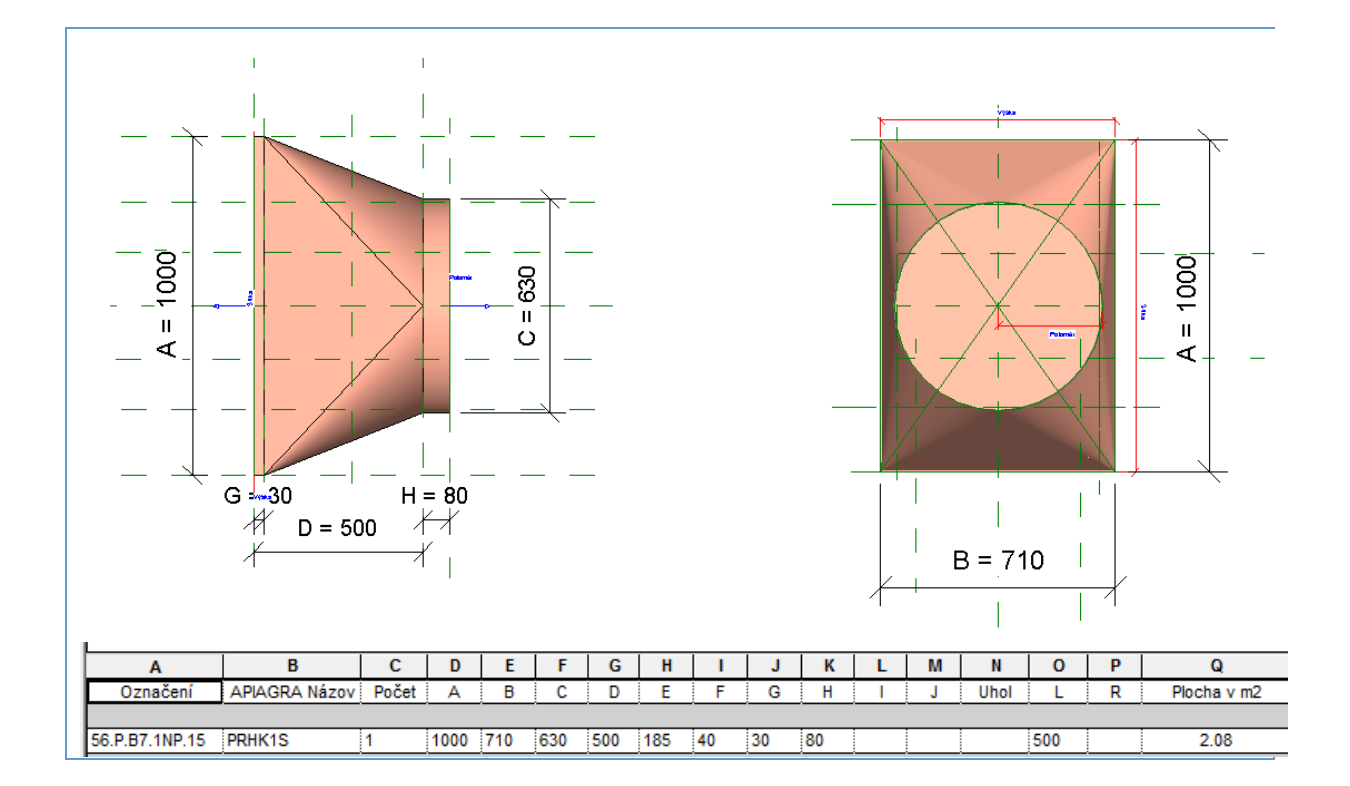

#### **API prechod tvaru**

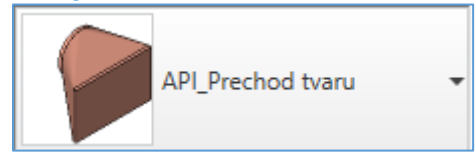

#### Apiagra Názov = PRHK1

Pre PRHK1 je akékoľvek zadanie ATYP

- A = rozmer tvarovky
- **B** = rozmer tvarovky
- **C** = priemer
- **D** = L
- $E = \min 0 \max \text{ neobmedzené}$
- $F = \min 0 \max \text{ neobmedzené}$ G = 30
- **H** = 80
- L = Všetky hodnoty sú ATYP (L=200,300,500,750,...)

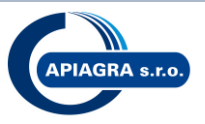

Hodnota parametra L sa vypočítava (definuje) automaticky, bez možnosti manuálneho zadania – zabráni sa tak tvorbe tvaroviek, ktorý nie je možné vyrobiť. Podmienky pre výpočet L sú nasledovné:

 $\begin{array}{ll} \mathsf{L}=500 & \mathsf{ak} & \mathsf{A}=\mathsf{B}=\mathsf{C} \\ \mathsf{C} \text{ je dotyčnica (tzn E=0 alebo F=0) k strane A alebo B} \\ \mathsf{B}\geq\mathsf{F}+\mathsf{C} \text{ alebo A}\geq\mathsf{E}+\mathsf{C} \end{array}$ 

#### L = 750 všetky ostatné prípady

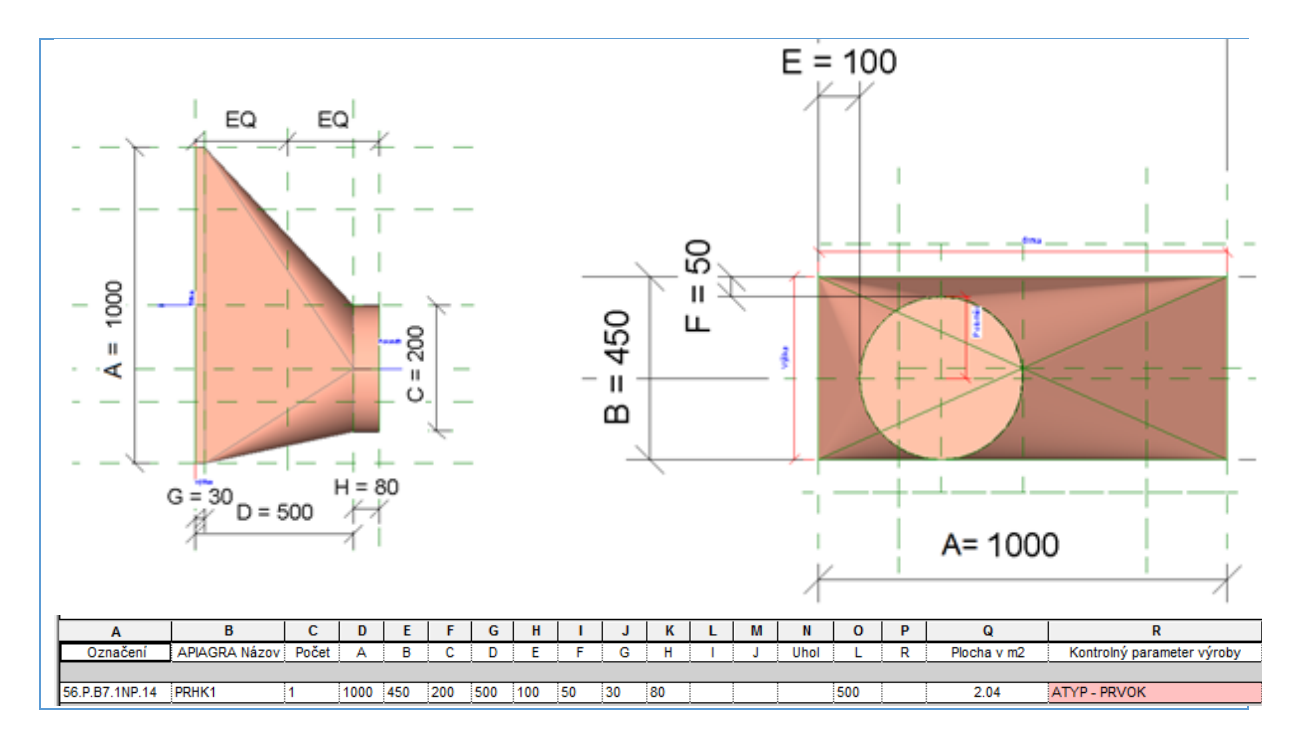

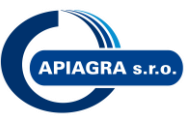

#### API nástavec hranatý

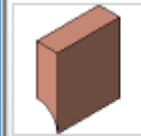

API\_Nastavec hranaty Nástavec hranatý

#### Apiagra Názov = NASHN

**A** =

Štandard: 100, 125, 160, 200, 250, 315, 355, 400, 450, 500, 560, 630, 710, 800, 900, 1000, 1120, 1250, 1400, 1600, 1800

Všetky ostatné hodnoty sú ATYP (napr. A=300, 600, 1650, ...)

#### **B** =

Štandard: 100, 125, 160, 200, 250, 315, 355, 400, 450, 500, 560, 630, 710, 800, 900, 1000, 1120, 1250, 1400, 1600, 1800

Všetky ostatné hodnoty sú ATYP (napr. B=300, 600, 1650, ...)

 $\mathbf{C} = \mathbf{R}$ Parameter R = Auto alebo Manuálne

#### Auto – hodnota sa mapuje automaticky

Manuálne – hodnota je definovaná manuálne, tzn. je rovná parametru Manuálne L

| Auto:                    | Parameter R <tva auto<="" th=""></tva>     |
|--------------------------|--------------------------------------------|
| L = 150                  | Auto                                       |
|                          | Manuálne                                   |
| Monuélnoi                | Parameter R <tva manuálne<="" th=""></tva> |
| vid parameter Manuálne R | Auto<br>Manuálne                           |

#### Manuálne R

umožňuje výberom zvoliť hodnotu R podľa potreby, na výber sú možnosti 150. 200 alebo 300 (táto hodnota sa aplikuje iba v prípade ak je parameter Parameter R nastavený na Manuálne)

| Manuálne R <tva< th=""><th>150 🗸</th></tva<> | 150 🗸 |
|----------------------------------------------|-------|
|                                              | 150   |
|                                              | 200   |
|                                              | 300   |
|                                              |       |

R = v závislosti od parametrov Parameter R, Manuálne R Štandard: 150, 200, 300

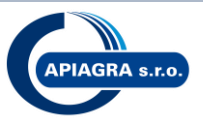

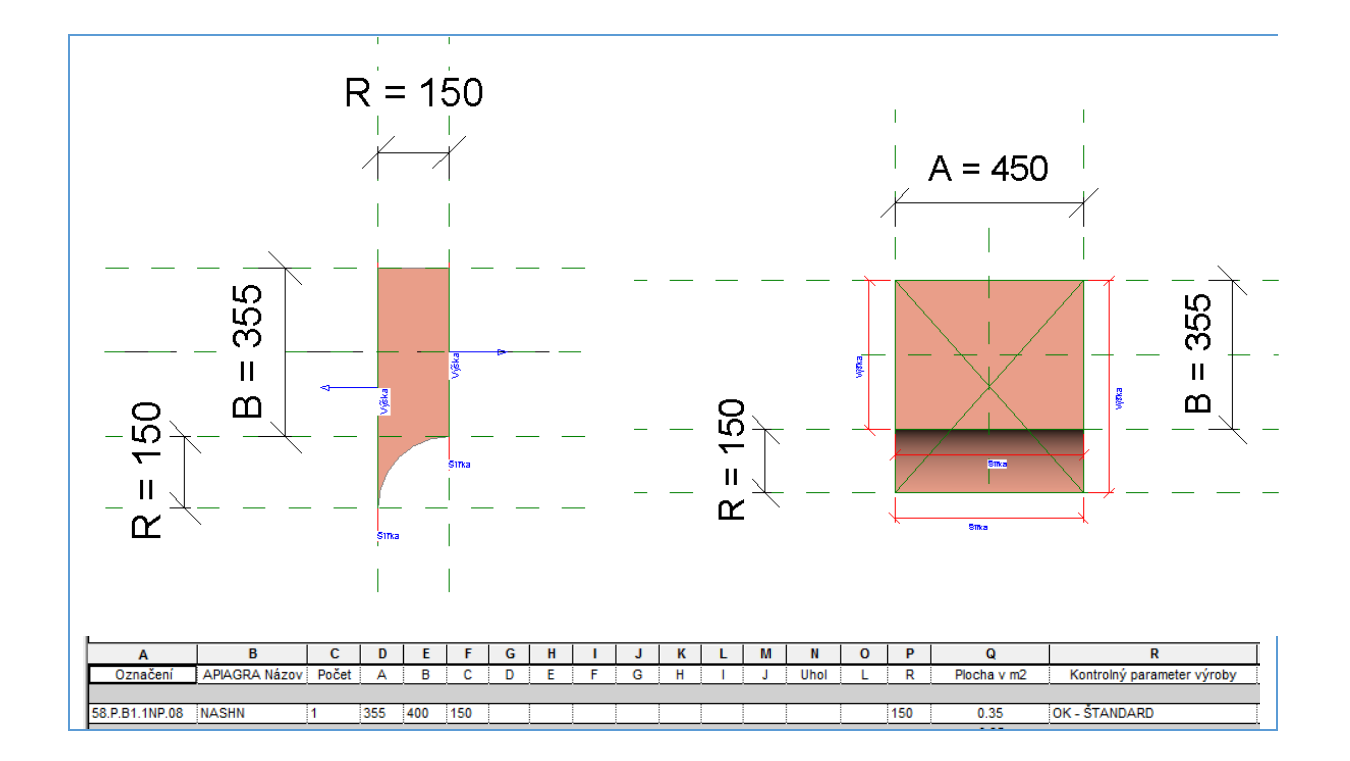

#### API rozbocka T

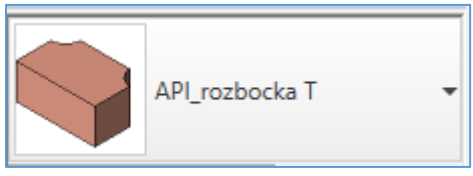

#### Apiagra Názov = ROZH2

**A** =

Štandard: 100, 125, 160, 200, 250, 315, 355, 400, 450, 500, 560, 630, 710, 800, 900, 1000, 1120, 1250, 1400, 1600, 1800

Všetky ostatné hodnoty sú ATYP (napr. A=300, 600, 1650, ...)

B =
Štandard: 100, 125, 160, 200, 250, 315, 355, 400, 450, 500, 560, 630, 710, 800, 900, 1000, 1120, 1250, 1400, 1600, 1800
Všetky ostatné hodnoty sú ATYP (napr. B=300, 600, 1650, ...)
C =
Štandard: 100, 125, 160, 200, 250, 315, 355, 400, 450, 500, 560, 630, 710, 800, 900, 1000, 1120, 1250, 1400, 1600, 1800
Všetky ostatné hodnoty sú ATYP (napr. C=300, 600, 1650, ...)

#### **D** =

Štandard: **100, 125, 160, 200, 250, 315, 355, 400, 450, 500, 560, 630, 710, 800, 900, 1000, 1120, 1250, 1400, 1600, 1800** Všetky ostatné hodnoty sú ATYP (napr. D=300, 600, 1650, ...)

www.apiagra.sk

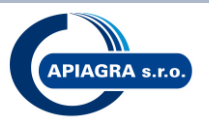

#### **E** =

| Štanda<br>Podmie | rd: <b>0, 12</b><br>nky pre | <b>0, 170, 270</b><br>parameter E: |                          |
|------------------|-----------------------------|------------------------------------|--------------------------|
| E= 0             | ak                          | Pravý zásek=Ano Pravý zásek        |                          |
| E=120            | ak                          | R=150 a Pravý zásek=Nie            | Pravý zásek              |
| E=170            | ak                          | R=200 a Pravý zásek=Nie            | Pravý zásek              |
| E=270            | ak                          | R=300 a Pravý zásek=Nie            | Pravý zásek              |
| <b>F</b> =       |                             |                                    |                          |
| Standa           | rd: <b>0, 12</b>            | 0, 170, 270_                       |                          |
| Podmie           | enky pre                    | parameter F:                       |                          |
| F=0              | ak                          | Ľavý zásek=Ano                     |                          |
| F=120            | ak                          | R=150 a Ľavý zásek=Nie             |                          |
| F=170            | ak                          | R=200 a Lavy zasek=Nie             |                          |
| F=270            | ак                          | R=300 a Lavy zasek=Nie             |                          |
| <b>G</b> =       |                             |                                    |                          |
| Podmie           | nky pre                     | parameter G:                       |                          |
| G=30             | ak                          | Pravý zásek=Nie Pravý zásek        |                          |
| G= Spo           | odne pra                    | ve rozšírenie ak Prav              | /ý zásek=Ano Pravý zásek |
| Н=               |                             |                                    |                          |
| Podmie           | enkv pre                    | parameter H:                       |                          |
| H=30             | ak                          | Ľavý zásek=Nie Lavý zásek          |                          |
| H= Spo           | dne lave                    | e rozšírenie ak Ľavy               | ý zásek=Ano              |
| =                |                             |                                    | ,                        |
| -<br>Podmie      | enkv pre                    | parameter I:                       |                          |
| l = 30           | ak                          | Pravý zásek=Nie Pravý zásek        |                          |
| l=150            | ak                          | R=150 a Pravý zásek=Ano            | Pravý zásek              |
| l=200            | ak                          | R=200 a Pravý zásek=Ano            | Pravý zásek              |
| I=300            | ak                          | R=300 a Pravý zásek=Ano            | Pravý zásek              |
| 1                |                             |                                    |                          |
| J =<br>Podmie    | nky pre                     | parameter J:                       |                          |
| J= 30            | ak                          | Lavý zásek=Nie                     |                          |
| J=150            | ak                          | R=150 a Lavý zásek=Ano             | Pravý zásek 🔽            |
| J=200            | ak                          | R=200 a Lavý zásek=Ano             | Pravý zásek 🔽            |
| J=300            | ak                          | R=300 a Lavý zásek=Ano             | Pravý zásek 📈            |
| L=               |                             |                                    |                          |
| Podmie           | nkv pre                     | parameter L:                       |                          |
| L = 30           | ak                          | Lavý zásek=Nie                     |                          |
| L=150            | ak                          | R=150 a Lavý zásek=Ano             | Pravý zásek 🔽            |
| L=200            | ak                          | R=200 a Lavý zásek=Ano             | Pravý zásek 🔽            |
| L=300            | ak                          | R=300 a Lavý zásek=Ano             | Pravý zásek 🗹            |
| M =              |                             |                                    |                          |
| <br>Podmie       | nkv nre                     | parameter M <sup>.</sup>           |                          |
| M = 30           | ak                          | Pravý zásek=Nie Pravý zásek        |                          |
| M=150            | ak                          | R=150 a Pravý zásek=Ano            | Pravý zásek              |
| M=200            | ak                          | R=200 a Pravý zásek=Ano            | Pravý zásek              |
| M=300            | ak                          | R=300 a Pravý zásek=Ano            | Pravý zásek              |
|                  |                             |                                    |                          |

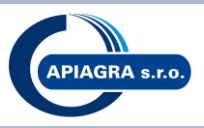

#### Spodné pravé rozšírenie

umožňuje výberom zvoliť hodnotu pravého rozšírenia podľa potreby (táto hodnota sa aplikuje iba v prípade ak je parameter *Pravý zásek=Ano* **Pravý zásek** )

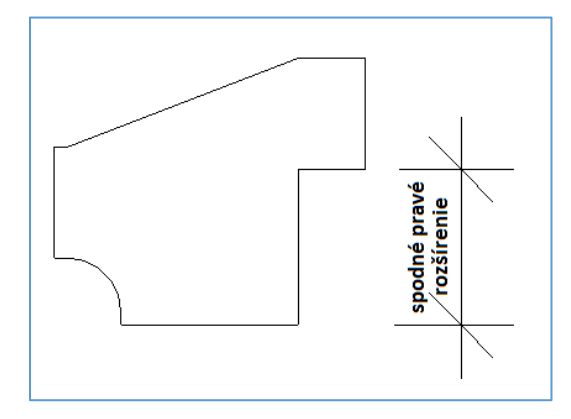

#### Spodné lavé rozšírenie

umožňuje výberom zvoliť hodnotu lavého rozšírenia podľa potreby (táto hodnota sa aplikuje iba v prípade ak je parameter *Lavý zásek=Ano* Lavý zásek 🥢 )

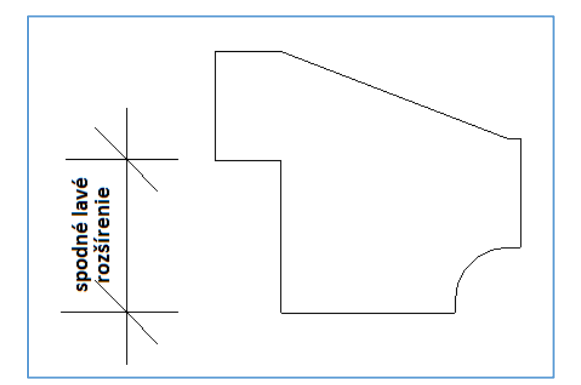

**Rádius** = Auto alebo Manuálne

Auto – rádius a hodnota rádiusu sa mapuje automaticky Manuálne – hodnota rádiusu je definovaná manuálne, tzn. je rovná parametru *Manuálne R* 

**Auto:** R=150 Rádius<Tvarov... Manuálne V Auto Manuálne

Manuálne: vid parameter Rádius manuálne

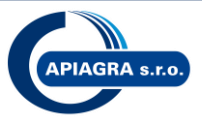

#### Rádius manuálne

umožňuje výberom zvoliť hodnotu rádiusu podľa potreby, na výber sú možnosi 150, 200 alebo 300. (táto hodnota sa aplikuje iba v prípade ak je parameter *Rádius* nastavený na Rádius m*anuálne*)

| Rádius manuálne | 150 🗸 |
|-----------------|-------|
|                 | 150   |
|                 | 200   |
| ŀ               | 300   |
|                 |       |

#### Lavý zásek

Vytvorenie záseku na lavej strane tvarovky. Parameter môže mať hodnotu Ano/Nie

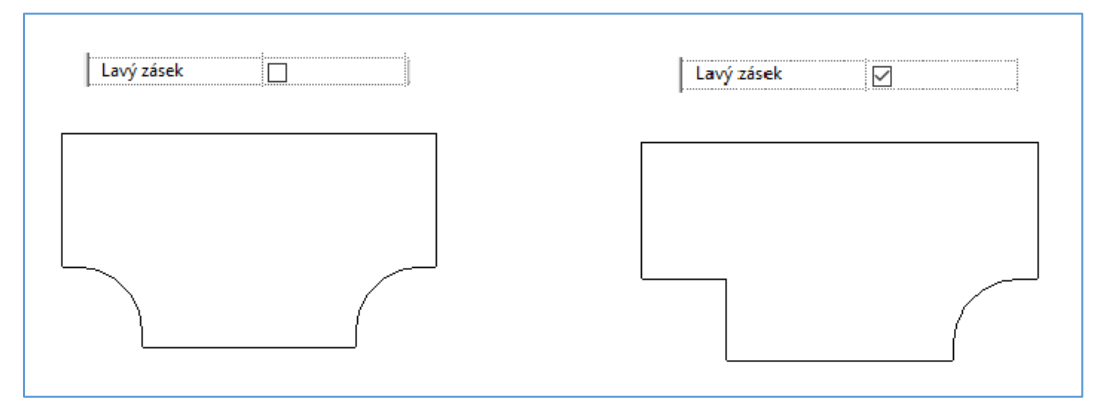

#### Pravý zásek

Vytvorenie záseku na pravej strane tvarovky. Parameter môže mať hodnotu Ano/Nie

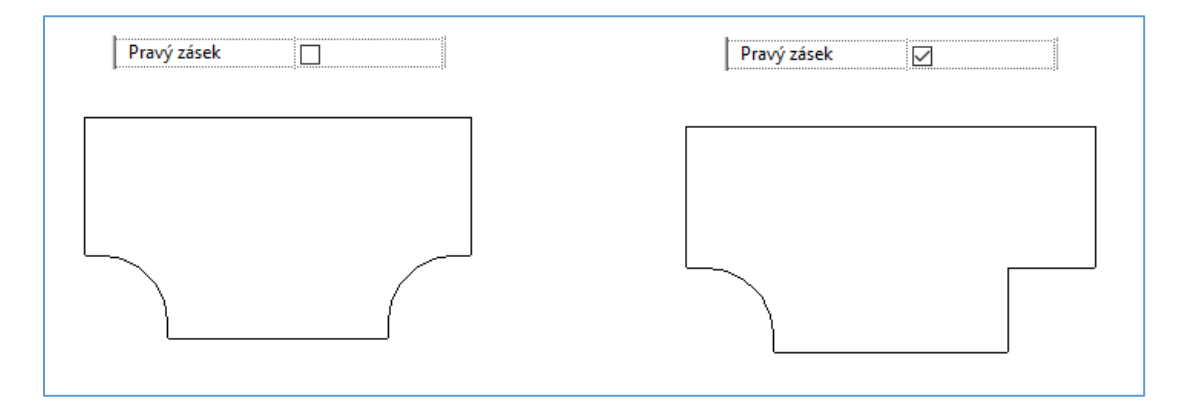

R = 0, 150, 200, 300 v závislosti od parametrov *Rádius* a Manuálne R

Podľa zaškrtávacích tlačítok vo vlastnostiach prvku (Lavý zásek, Pravý zásek) a ďlaších parametrov (Rádius, Rádius manuálne, Spodné lavé rozšírenie, spodné pravé rozšírenie) je možné generovať viacero typov tvaroviek, niektoré príklady sú uvedené tu:

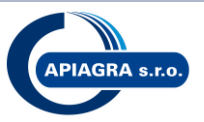

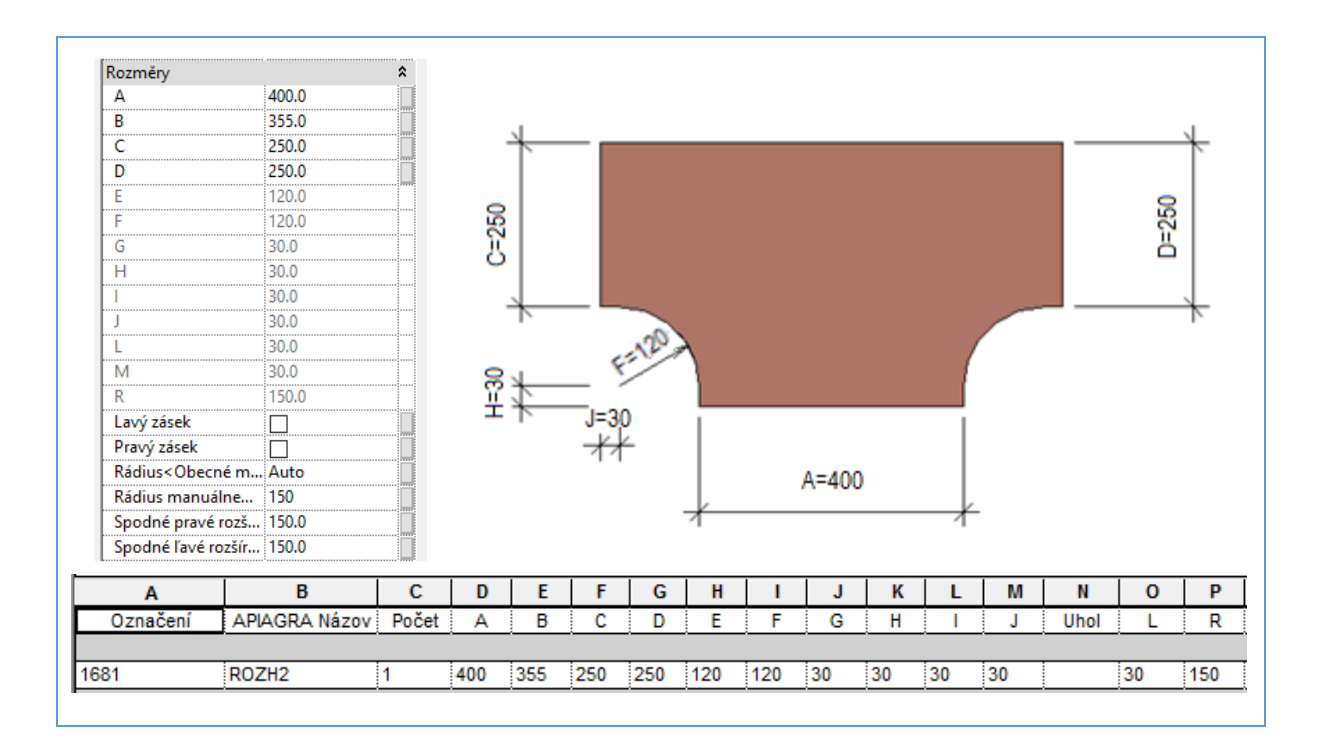

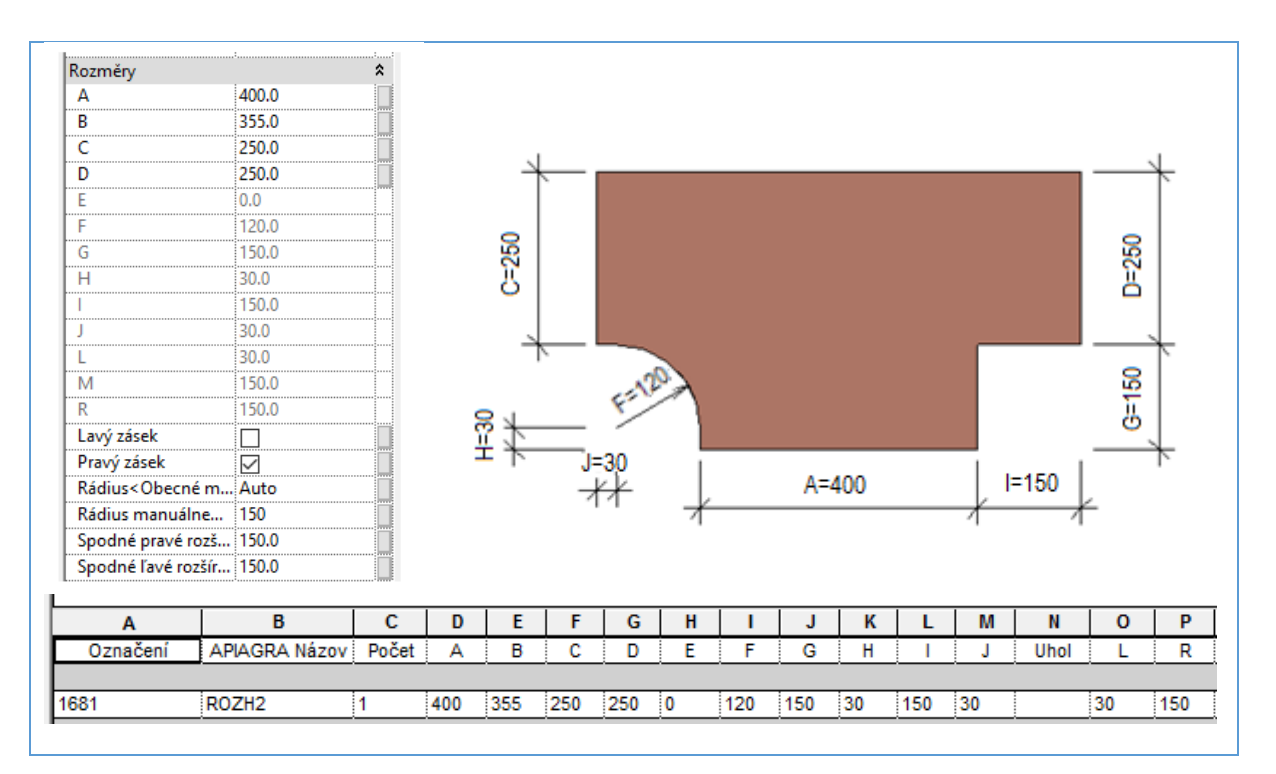

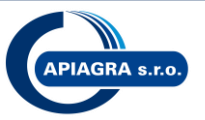

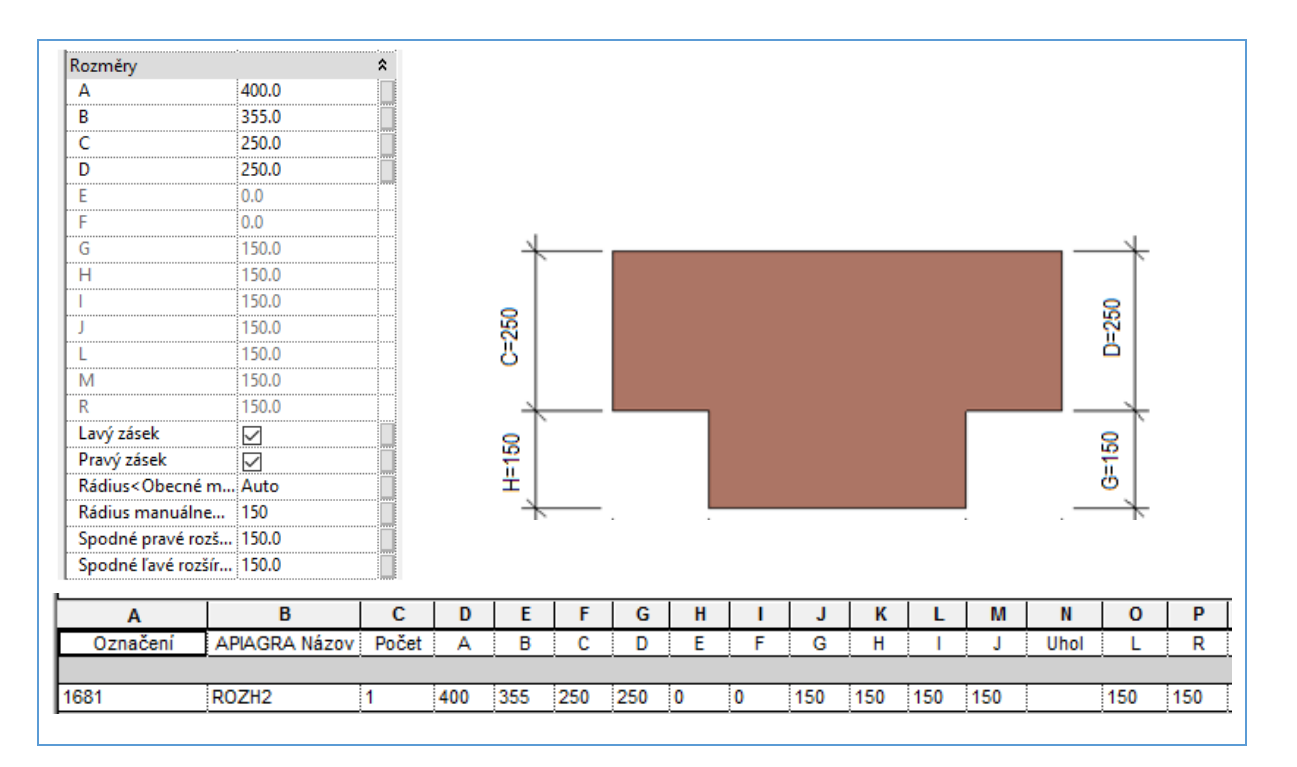

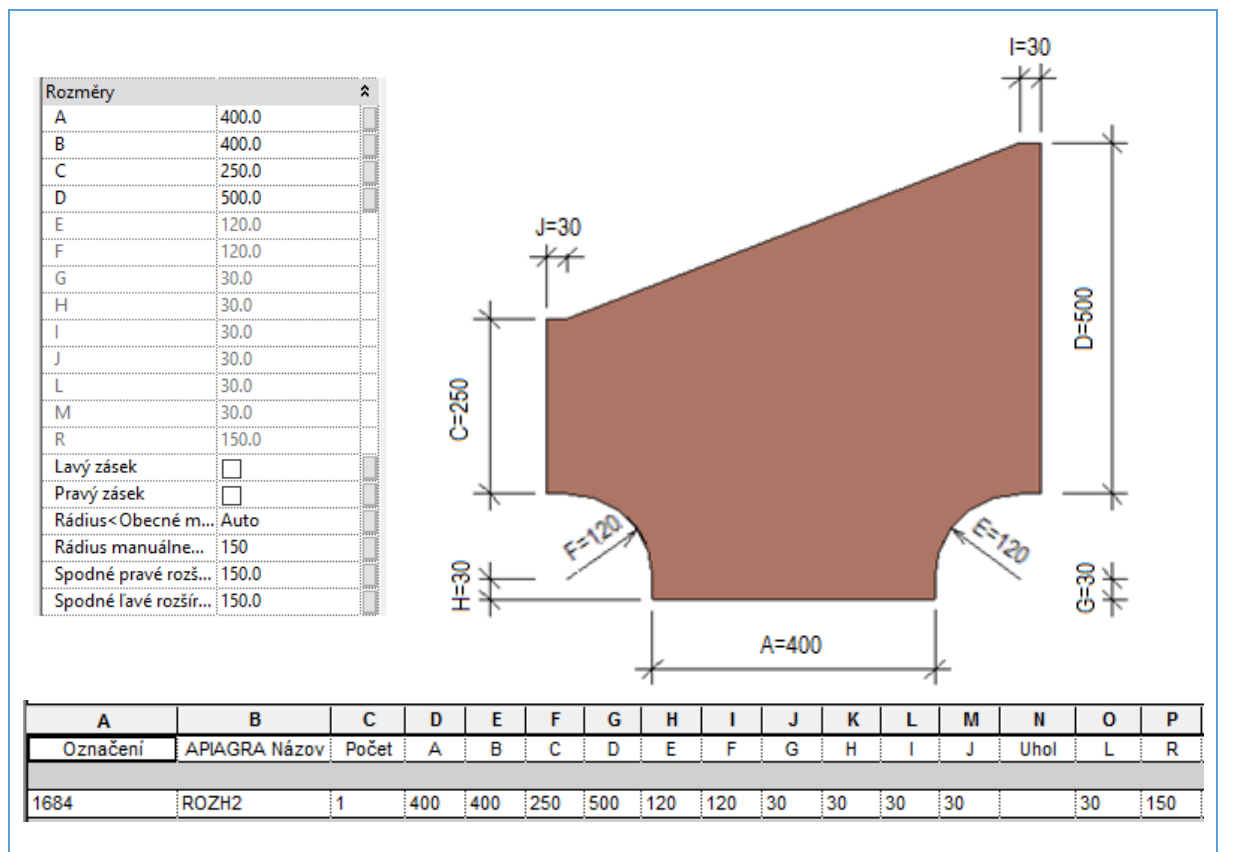

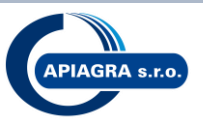

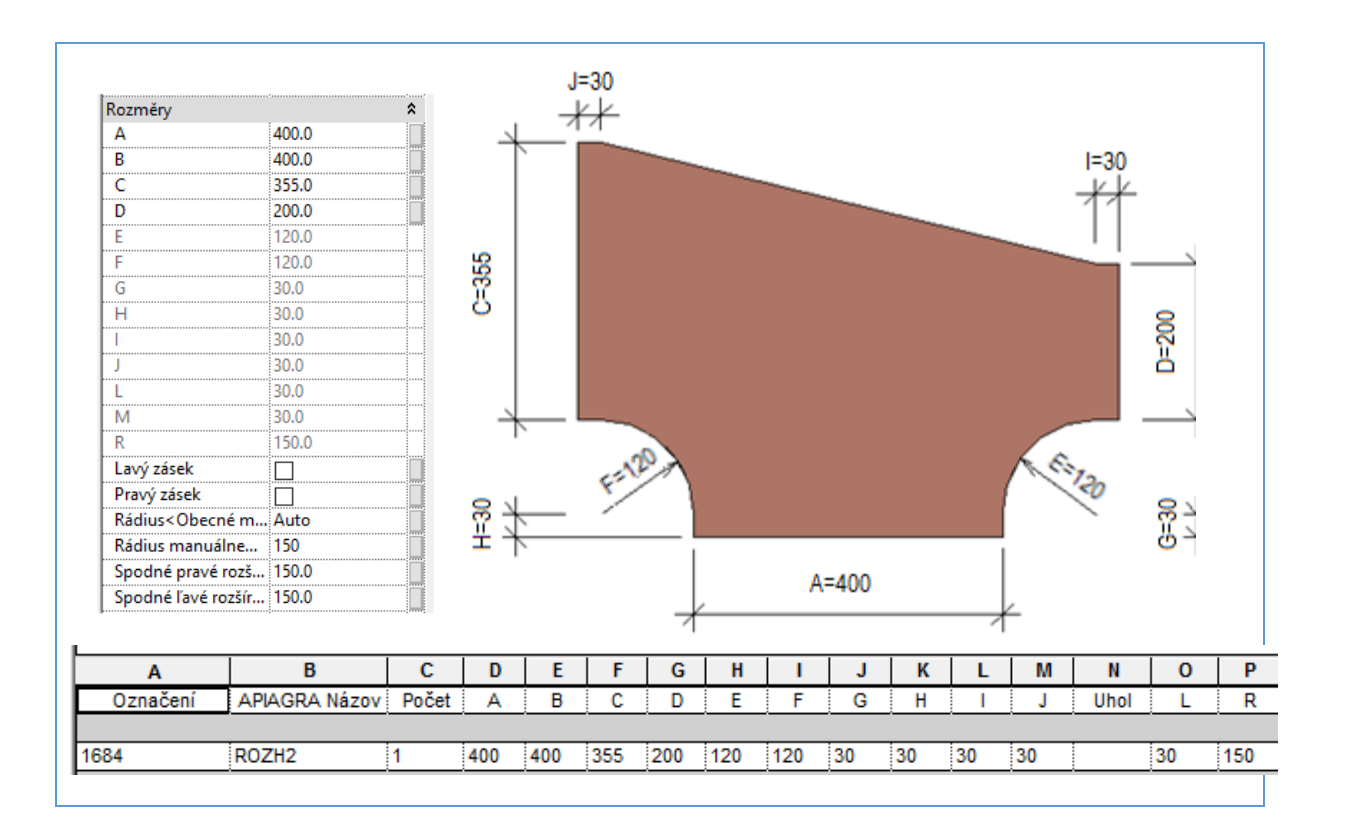

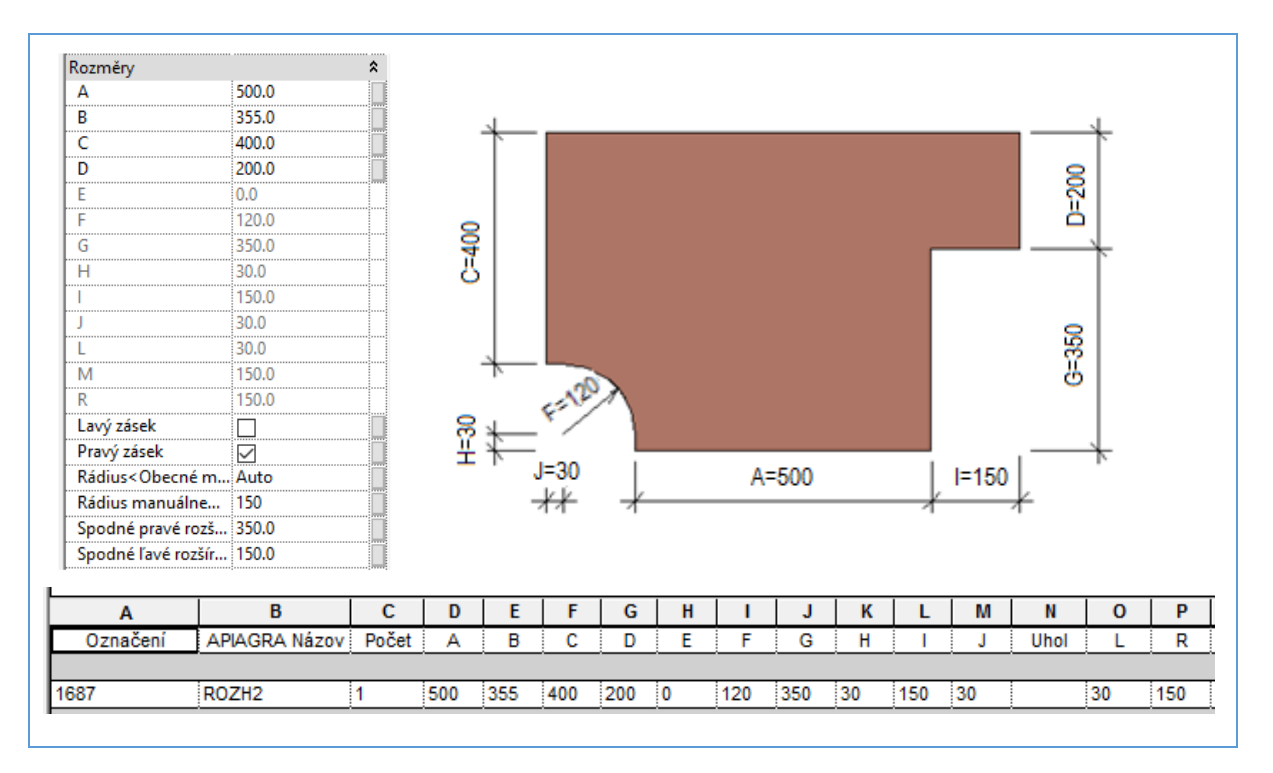

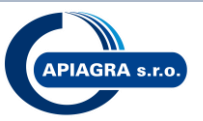

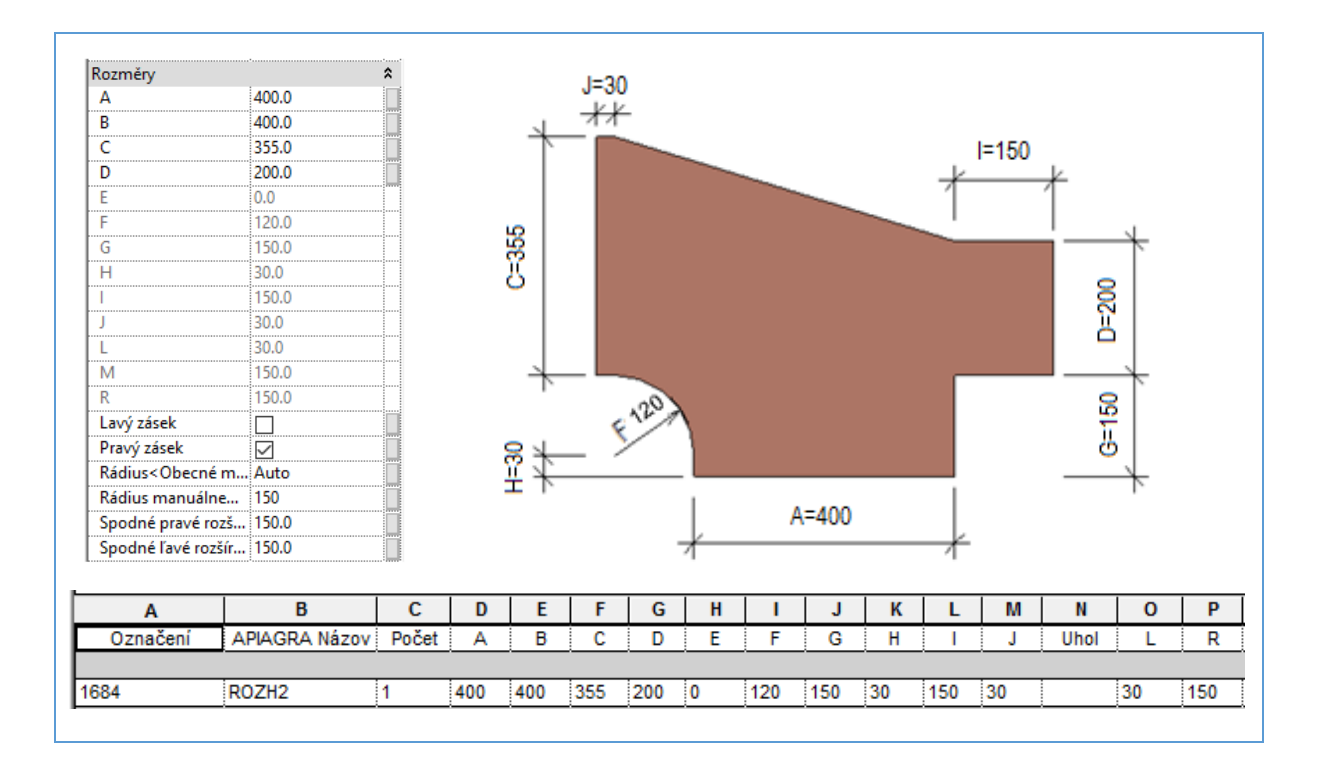

#### API oblúk prechodový

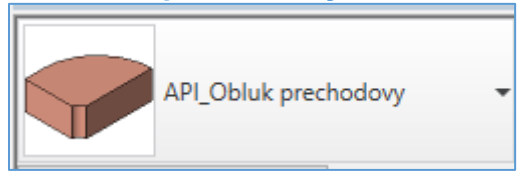

#### Apiagra Názov = OBLPR90

#### **A** =

Štandard: 100, 125, 160, 200, 250, 315, 355, 400, 450, 500, 560, 630, 710, 800, 900, 1000, 1120, 1250, 1400, 1600, 1800

Hore uvedené rozmery sú štandardné - ostatné sú ATYP (napr. 110, 140, 180, 225, 280, 300, 600, 1650,..) alebo ATYP - Nadrozmerný prvok nad rozmer 1800 (napr. A=2000, 2500, ...)

#### **B** =

Štandard: 100, 125, 160, 200, 250, 315, 355, 400, 450, 500, 560, 630, 710, 800, 900, 1000, 1120, 1250, 1400, 1600, 1800

Hore uvedené rozmery sú štandardné - ostatné sú ATYP (napr. 110, 140, 180, 225, 280, 300, 600, 1650,..) alebo ATYP - Nadrozmerný prvok nad rozmer 1800 (napr. B=2000, 2500, ...)

#### **C** =

Štandard: 100, 125, 160, 200, 250, 315, 355, 400, 450, 500, 560, 630, 710, 800, 900, 1000, 1120, 1250, 1400, 1600, 1800

Hore uvedené rozmery sú štandardné - ostatné sú ATYP (napr. 110, 140, 180, 225, 280, 300, 600, 1650,..) alebo ATYP - Nadrozmerný prvok nad rozmer 1800 (napr. C=2000, 2500, ...)

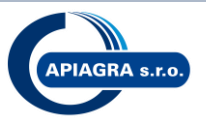

#### **Uhol** = $90^{\circ}$

Rádius = Auto alebo Manuálne Auto – rádius a hodnota rádiusu sa mapuje automaticky Manuálne – hodnota rádiusu je definovaná manuálne, tzn. je rovná parametru Manuálne R

> R = 0R = 150 R = 200 R = 300

#### Auto:

| max(A,C) ≤ 315              |  |
|-----------------------------|--|
| min(A,C) ≤ 1000             |  |
| $1000 < \min(A,C) \le 2000$ |  |
| 2000 < min(A,C)             |  |

| Auto<br>Manuálne | Auto<br>Manuálne<br>Rádius <tvarov manuálne<br="">Auto</tvarov>                | Rádius <tvarov< th=""><th>Auto</th></tvarov<> | Auto             |
|------------------|--------------------------------------------------------------------------------|-----------------------------------------------|------------------|
|                  | Rádius <tvarov manuálne<="" th=""><th></th><th>Auto<br/>Manuálne</th></tvarov> |                                               | Auto<br>Manuálne |
|                  | Auto                                                                           |                                               |                  |

#### Manuálne:

vid parameter Manuálne R

#### Manuálne R

umožňuje výberom zvoliť hodnotu rádiusu podľa potreby, na výber sú možnosi 150, 200 alebo 300. (táto hodnota sa aplikuje iba v prípade ak je parameter Rádius nastavený na Manuálne)

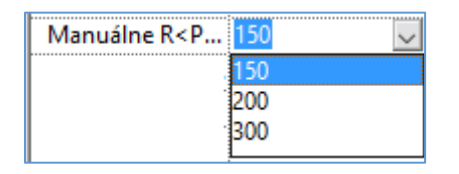

D = Uhol

- E = 150 v prípade ak R = 0.
  - Vo všetkých ostatných prípadoch (napr. R=150, 200, ...) E = 0
- $\mathbf{F} = 150 \text{ v prípade ak } \mathbf{R} = 0.$ 
  - Vo všetkých ostatných prípadoch (napr. R=150, 200, ...) F = 0
- R = 0, 150, 200, 300 v závislosti od parametrov Rádius a Manuálne R

#### Počet nábehových plechov

ak max(A,C) > 315  $0 - (100 \le A < 600)$  $1 - (600 \le A < 1400)$  $2 - (1400 \le A < 2500)$  $3 - (A \ge 2500)$ 

ak max(A,C)  $\leq$  315  $0 - (100 \le A < 200)$  $1 - (200 \le A \le 315)$ 

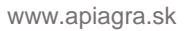

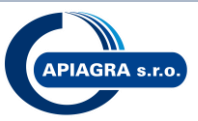

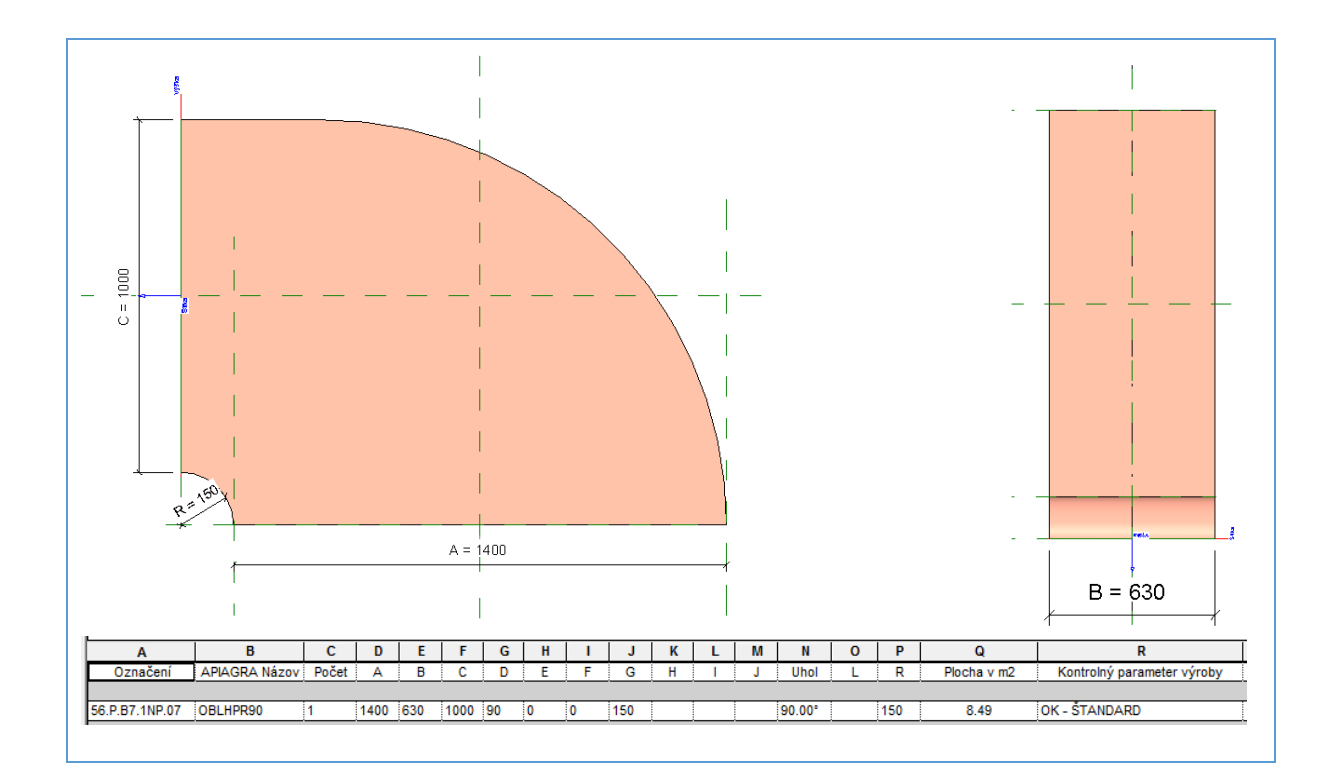

#### API koleno prechodové

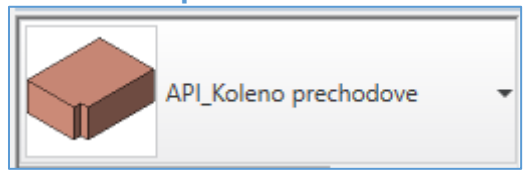

#### Apiagra Názov = KOLPR90

#### **A** =

Štandard: 100, 125, 160, 200, 250, 315, 355, 400, 450, 500, 560, 630, 710, 800, 900, 1000, 1120, 1250, 1400, 1600, 1800

Hore uvedené rozmery sú štandardné - ostatné sú ATYP (napr. 110, 140, 180, 225, 280, 300, 600, 1650,..) alebo ATYP - Nadrozmerný prvok nad rozmer 1800 (napr. A=2000, 2500, ...)

**B** =

Štandard: 100, 125, 160, 200, 250, 315, 355, 400, 450, 500, 560, 630, 710, 800, 900, 1000, 1120, 1250, 1400, 1600, 1800

Hore uvedené rozmery sú štandardné - ostatné sú ATYP (napr. 110, 140, 180, 225, 280, 300, 600, 1650,..) alebo ATYP - Nadrozmerný prvok nad rozmer 1800 (napr. B=2000, 2500, ...)

#### **C** =

Štandard: 100, 125, 160, 200, 250, 315, 355, 400, 450, 500, 560, 630, 710, 800, 900, 1000, 1120, 1250, 1400, 1600, 1800

Hore uvedené rozmery sú štandardné - ostatné sú ATYP (napr. 110, 140, 180, 225, 280, 300, 600, 1650,...) alebo ATYP - Nadrozmerný prvok nad rozmer 1800 (napr. C=2000, 2500, ...)

#### **Uhol** = $90^{\circ}$

www.apiagra.sk

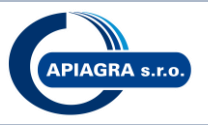

#### Rádius = Auto alebo Manuálne

Auto – rádius a hodnota rádiusu sa mapuje automaticky

Manuálne – hodnota rádiusu je definovaná manuálne, tzn. je rovná parametru Manuálne R

#### Auto:

| $max(A,C) \le 315$     | R = 0   |
|------------------------|---------|
| min(A,C) ≤ 1000        | R = 150 |
| 1000 < min(A,C) ≤ 2000 | R = 200 |
| 2000 < min(A,C)        | R = 300 |
|                        |         |

| Rádius <tvarov manuálne<="" th=""><th>Rádius<tvarov< th=""><th>/ Auto<br/>Auto</th></tvarov<></th></tvarov> | Rádius <tvarov< th=""><th>/ Auto<br/>Auto</th></tvarov<> | / Auto<br>Auto |
|----------------------------------------------------------------------------------------------------|----------------------------------------------------------|----------------|
| Rádius <tvarov manuálne<="" th=""><th></th><th>Manuálne</th></tvarov>                                       |                                                          | Manuálne       |
| Rádius <tvarov manuálne<="" th=""><th></th><th>ivianualne</th></tvarov>                                     |                                                          | ivianualne     |
|                                                                                                    |                                                          |                |
|                                                                                                    | Pádius - Tuarou                                          | Manuálao       |

#### Manuálne:

vid parameter Manuálne R

#### Manuálne R

umožňuje výberom zvoliť hodnotu rádiusu podľa potreby, na výber sú možnosi 150, 200 alebo 300. (táto hodnota sa aplikuje iba v prípade ak je parameter Rádius nastavený na Manuálne)

| Manuálne R <p< th=""><th>150 🗸</th></p<> | 150 🗸 |
|------------------------------------------|-------|
|                                          | 150   |
|                                          | 200   |
|                                          | 300   |
|                                          | 1     |

E = 150 v prípade ak R = 0.

Vo všetkých ostatných prípadoch (napr. R=150, 200, ...) E = 0

- F = 150 v prípade ak R = 0.
  - Vo všetkých ostatných prípadoch (napr. R=150, 200, ...) F = 0

R = 0, 150, 200, 300 v závislosti od parametrov Rádius a Manuálne R

#### Počet nábehových plechov

 $0 - (100 \le A < 200)$  $1 - (200 \le A < 600)$  $2 - (600 \le A < 1400)$ 

 $3 - (A \ge 1400)$ 

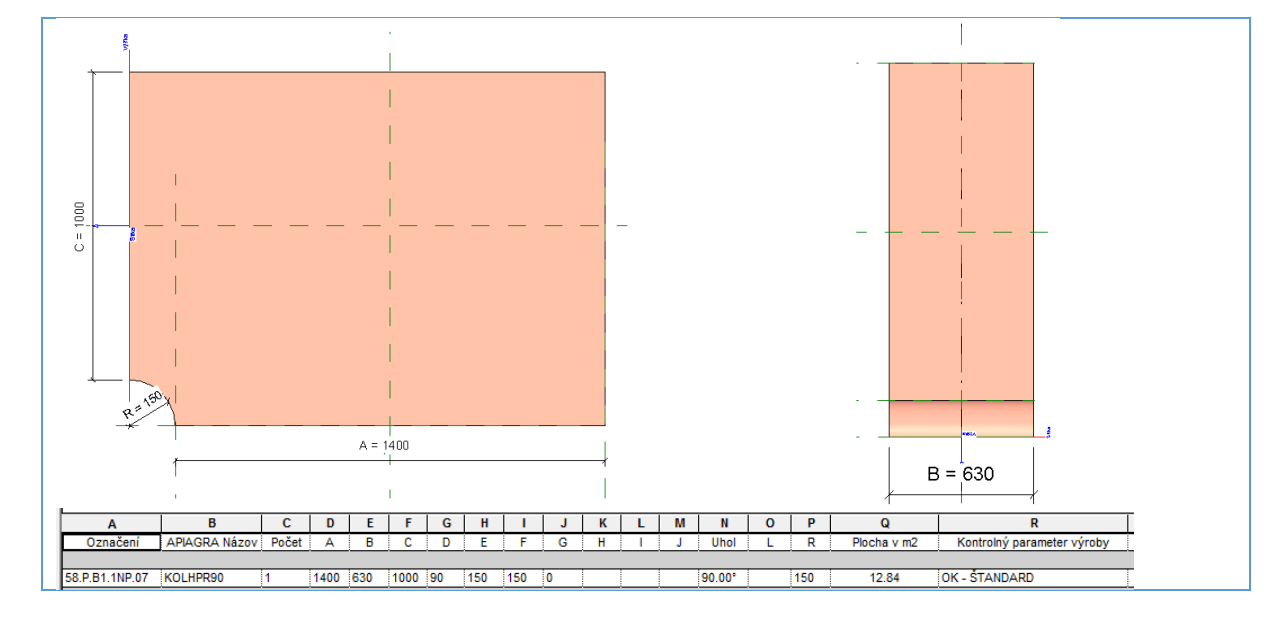

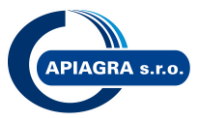

#### 2.3 Štandardizované rozmery a nastavenie kruhových tvaroviek

#### API oblúk kruhový

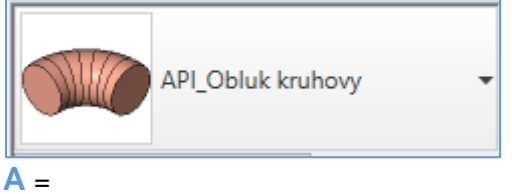

Štandard: 100, 125, 160, 200, 250, 315, 355, 400, 450, 500, 560, 630, 710, 800, 900, 1000, 1250 Hore uvedené rozmery sú štandardné - ostatné sú ATYP (napr. 110, 140, 180, 225, 280, 300, 600, 1120,..) alebo ATYP - Nadrozmerný prvok nad rozmer 1250 (napr. A=1600, 2500, ...)

**B** = A

Uhol = min.1° - max90° Štandard: 90°, 45° Všetky ostatné hodnoty sú ATYP (napr. Uhol=15°,30°,60°,...)

C = Uhol

**D** = 80 alebo 50 Podmienka pre hodnotu D: D=80 ak A>630 D=50 ak A $\leq$ 630

E = 80 alebo 50 Podmienka pre hodnotu E: E=80 ak A>630 E=50 ak A≤630

Apiagra Názov = OBLK90, OBLK45, ...

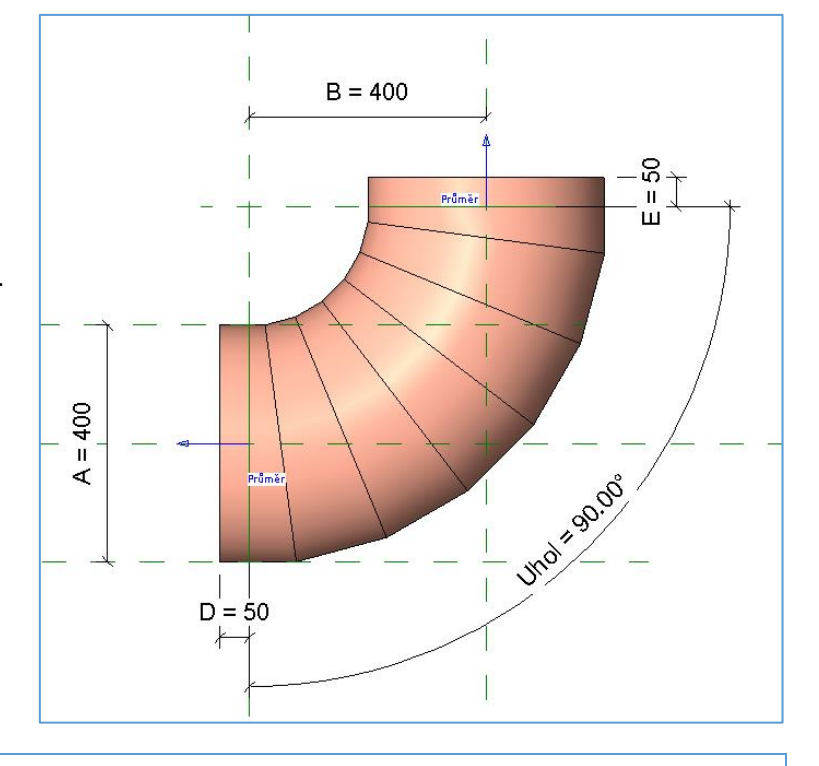

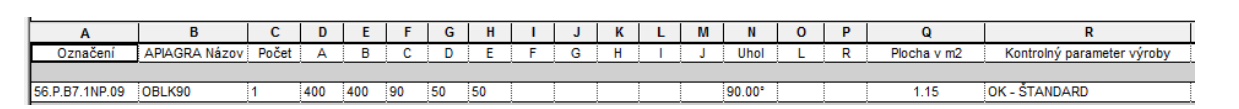

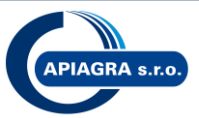

#### API prechod kruhový symetrický

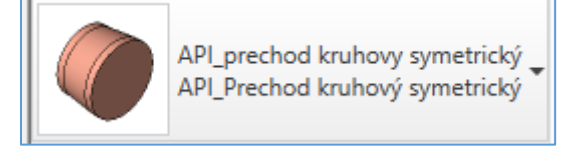

#### Apiagra Názov = PRKS

Podmienka:  $A \ge B$ 

#### **A** =

Štandard: **100, 125, 160, 200, 250, 315, 355, 400, 450, 500, 560, 630, 710, 800, 900, 1000, 1250** Všetky ostatné hodnoty sú ATYP (napr. A=300, 600, 1050, ...)

#### **B** =

Štandard: **100, 125, 160, 200, 250, 315, 355, 400, 450, 500, 560, 630, 710, 800, 900, 1000, 1250** Všetky ostatné hodnoty sú ATYP (napr. A=300, 600, 1050, ...)

#### **C** =

Štandard: **100, 200** Všetky ostatné hodnoty sú ATYP (C=500,1000)

Podmienky pre C: C=100 ak A ≤ 200 C=200 ak A > 200 a rozdiel medzi A a B je max 1 rozmerová rada C=500 ak A> 200 a rozdiel medzi A a B je max 2-3 rozmerové rady C=1000 ostatné prípady

D = 80 alebo 50 Podmienka pre hodnotu D: D=80 ak A>630 D=50 ak A≤630

E = 80 alebo 50 Podmienka pre hodnotu E: E=80 ak A>630 E=50 ak A≤630

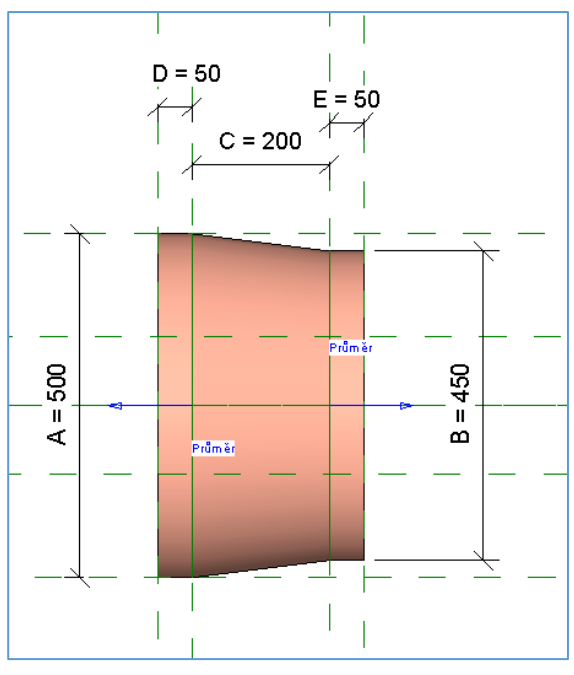

| 1              |               |       |     |     |     |    |    |   |   |   |   |   |      |   |   |             |                            |
|----------------|---------------|-------|-----|-----|-----|----|----|---|---|---|---|---|------|---|---|-------------|----------------------------|
| A              | B             | С     | D   | E   | F   | G  | н  | 1 | J | K | L | M | N    | 0 | Р | Q           | R                          |
| Označení       | APIAGRA Názov | Počet | Α   | В   | С   | D  | E  | F | G | Н | 1 | J | Uhol | L | R | Plocha v m2 | Kontrolný parameter výroby |
|                |               |       |     |     |     |    |    |   |   |   |   |   |      |   |   |             |                            |
| 56.P.B7.1NP.16 | PRKS          | 1     | 500 | 450 | 200 | 50 | 50 |   |   |   |   |   |      |   |   | 0.46        | OK - ŠTANDARD              |

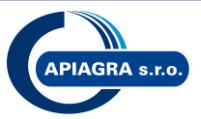

#### API rozbočka kruhová

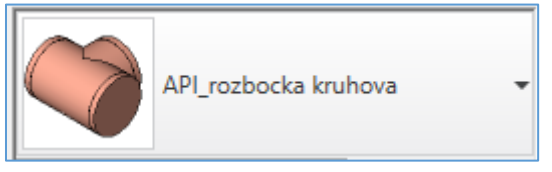

#### Apiagra Názov = ROZK90

Podmienka:  $A \ge E$ 

**A** =

Štandard: **100, 125, 160, 200, 250, 315, 355, 400, 450, 500, 560, 630, 710, 800, 900, 1000, 1250** Hore uvedené rozmery sú štandardné - ostatné sú ATYP (napr. 110, 140, 180, 225, 280, 300, 600, 1120,..) alebo ATYP - Nadrozmerný prvok nad rozmer 1250 (napr. A=1600, 2500, ...)

**B** = E+ 2\*H

**E** =

Štandard: **100, 125, 160, 200, 250, 315, 355, 400, 450, 500, 560, 630, 710, 800, 900, 1000, 1250** Hore uvedené rozmery sú štandardné - ostatné sú ATYP (napr. 110, 140, 180, 225, 280, 300, 600, 1120,..) alebo ATYP - Nadrozmerný prvok nad rozmer 1250 (napr. E=1600, 2500, ...) **G** = 90

F = 100 alebo 130 Podmienka pre hodnotu F: F=130 ak E>630 F=100 ak E≤630

H = 100 alebo 130 Podmienka pre hodnotu H: H=130 ak A>630 H=100 ak A≤630

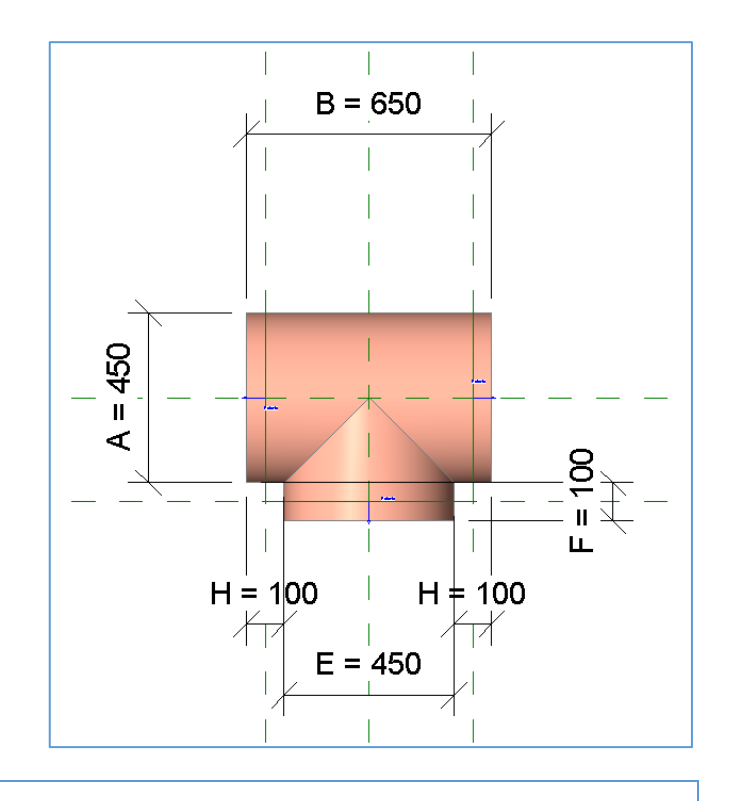

 A
 B
 C
 D
 E
 F
 G
 H
 I
 J
 K
 L
 M
 N
 O
 P
 Q
 R

 Označení
 APIAGRA Názov
 Počet
 A
 B
 C
 D
 E
 F
 G
 H
 I
 J
 Uhol
 L
 R
 Plocha v m2
 Kontrolný parameter výroby

 56.P.B7.1NP.24
 ROZK90
 1
 450
 650
 450
 100
 90
 100
 1.38
 OK - ŠTANDARD

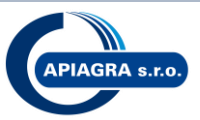

#### API zaslepka kruhová

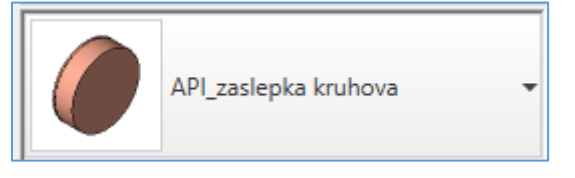

#### Apiagra Názov = ZSLK

#### **A** =

Štandard: **100, 125, 160, 200, 250, 315, 355, 400, 450, 500, 560, 630, 710, 800, 900, 1000, 1250** Hore uvedené rozmery sú štandardné - ostatné sú ATYP (napr. 110, 140, 180, 225, 280, 300, 600, 1120,..) alebo ATYP - Nadrozmerný prvok nad rozmer 1250 (napr. A=1600, 2500, ...)

**B** = 100

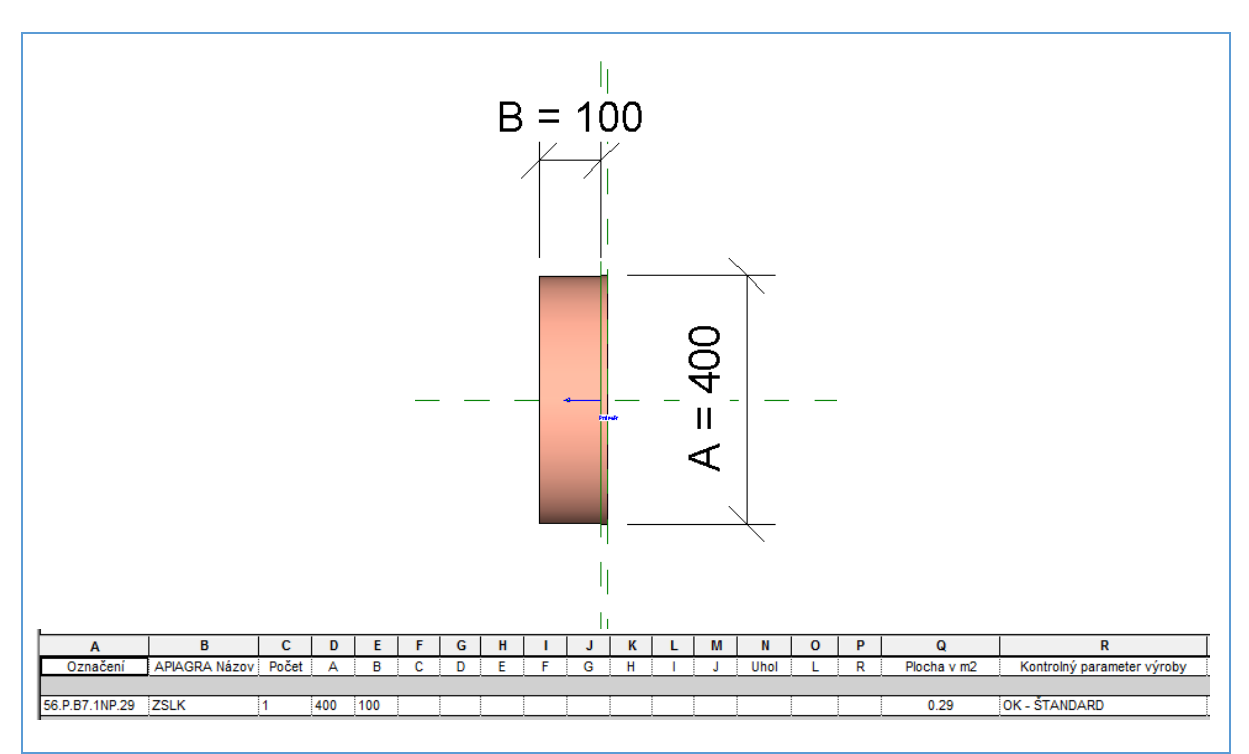

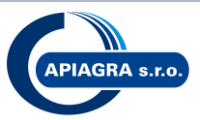

#### API spojka kruhová vnútorná

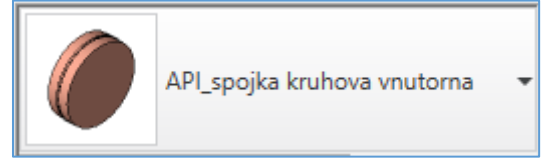

#### Apiagra Názov = SPOK

**A** =

Štandard: **100, 125, 160, 200, 250, 315, 355, 400, 450, 500, 560, 630, 710, 800, 900, 1000, 1250** Hore uvedené rozmery sú štandardné - ostatné sú ATYP (napr. 110, 140, 180, 225, 280, 300, 600, 1120,..) alebo ATYP - Nadrozmerný prvok nad rozmer 1250 (napr. A=1600, 2500, ...)

**B** = 110 alebo 170

Podmienka pre hodnotu B: B=170 ak A>630 B=110 ak A≤630

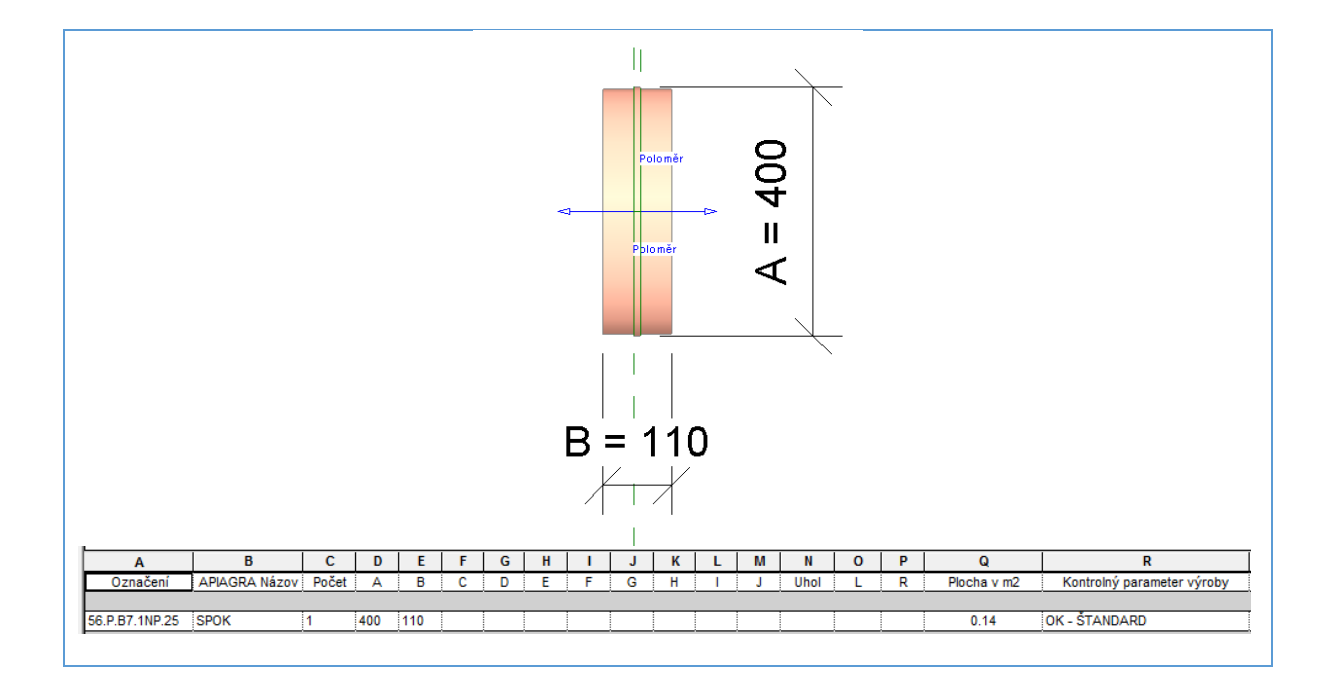

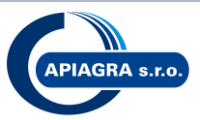

#### API spojka kruhová vonkajšia

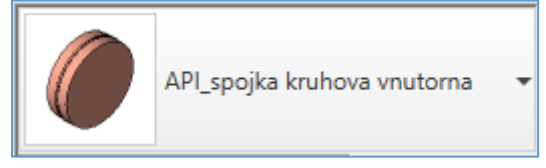

#### Apiagra Názov = SPOKV

**A** =

Štandard: **100, 125, 160, 200, 250, 315, 355, 400, 450, 500, 560, 630, 710, 800, 900, 1000, 1250** Hore uvedené rozmery sú štandardné - ostatné sú ATYP (napr. 110, 140, 180, 225, 280, 300, 600, 1120,..) alebo ATYP - Nadrozmerný prvok nad rozmer 1250 (napr. A=1600, 2500, ...)

**B** = 110 alebo 170

Podmienka pre hodnotu B: B=170 ak A>630 B=110 ak A≤630

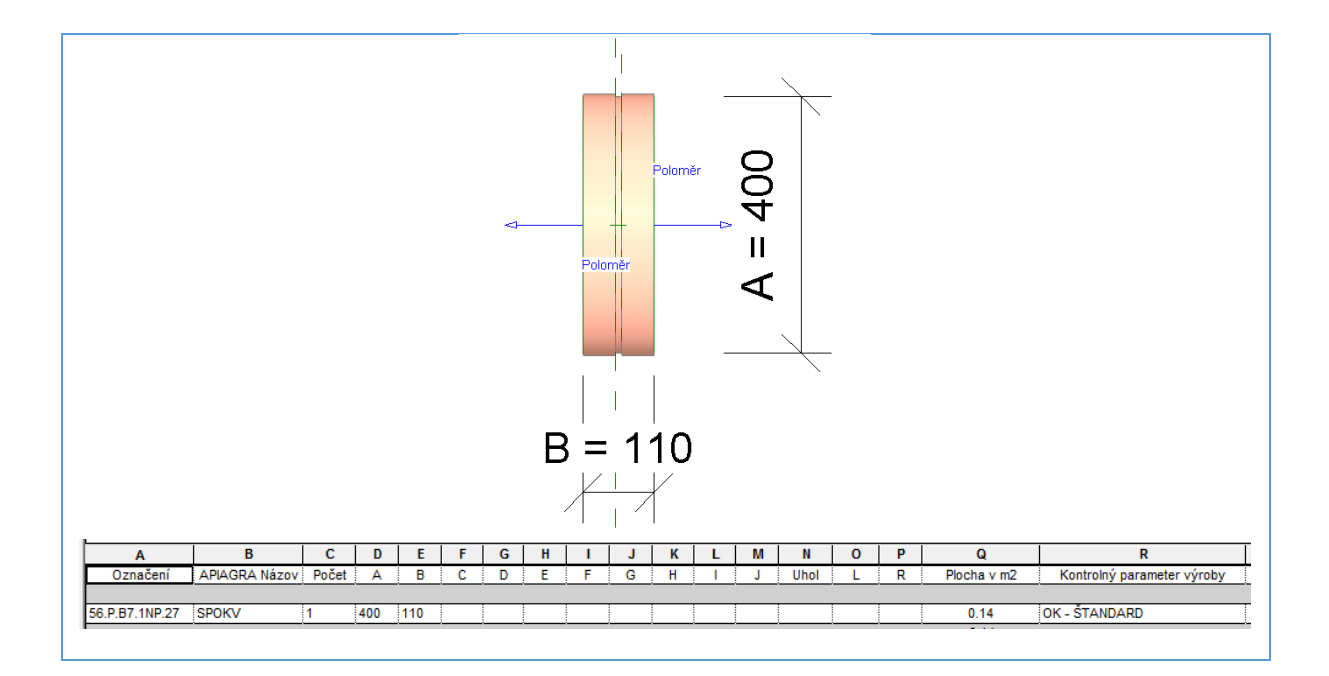

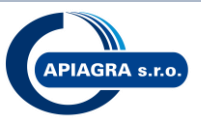

#### API nástavec kruhový

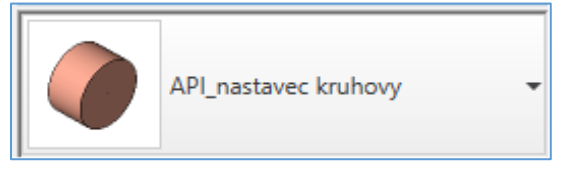

#### Apiagra Názov = NASTK

**A** =

Štandard: **100, 125, 160, 200, 250, 315, 355, 400, 450, 500, 560, 630, 710, 800, 900, 1000, 1250** Hore uvedené rozmery sú štandardné - ostatné sú ATYP (napr. 110, 140, 180, 225, 280, 300, 600, 1120,..) alebo ATYP - Nadrozmerný prvok nad rozmer 1250 (napr. A=1600, 2500, ...)

**B** = 100

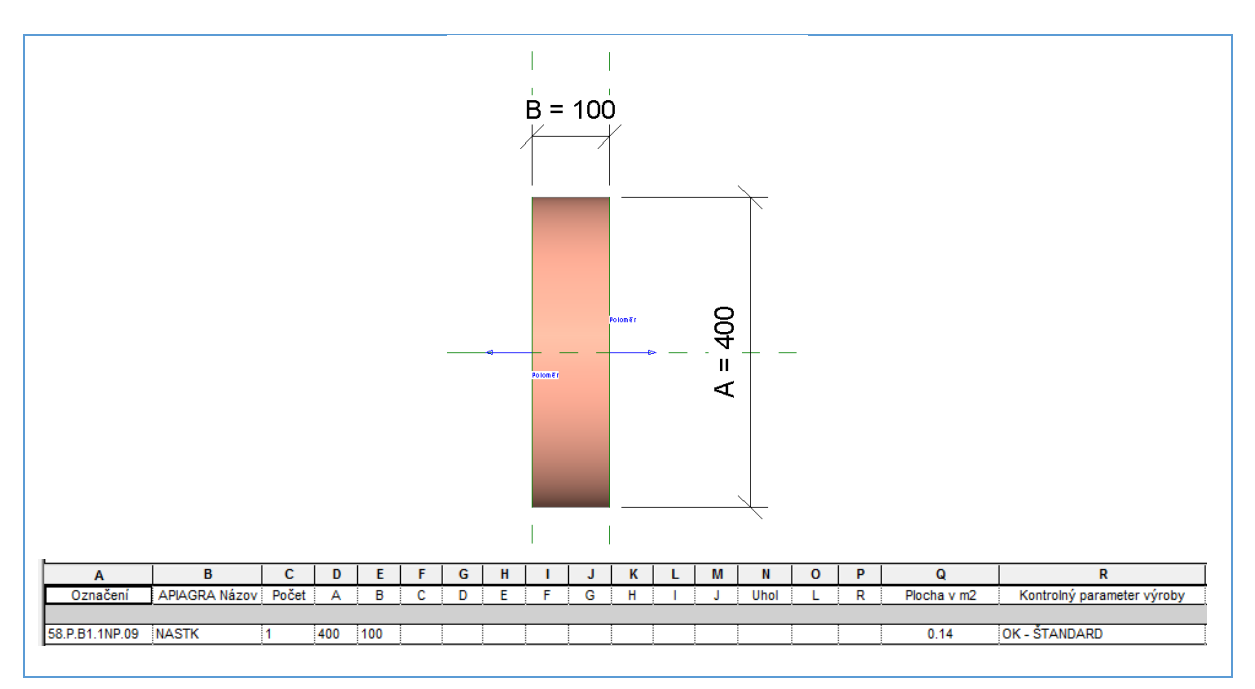

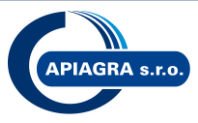

## 3 Štandardizované rozmery a nastavenie štvorhranného potrubia

#### Hranaté potrubie

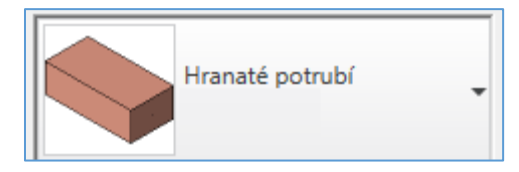

#### Apiagra Názov = RUH

**A** =

Štandard: **100, 125, 160, 200, 250, 315, 355, 400, 450, 500, 560, 630, 710, 800, 900, 1000, 1120, 1250, 1400, 1600, 1800** Všetky ostatné hodnoty sú ATYP (napr. A=300, 600, 1650, ...)

**B** =

Štandard: **100, 125, 160, 200, 250, 315, 355, 400, 450, 500, 560, 630, 710, 800, 900, 1000, 1120, 1250, 1400, 1600, 1800** Všetky ostatné hodnoty sú ATYP (napr. A=300, 600, 1650, ...)

#### L =

Štandard: 1500

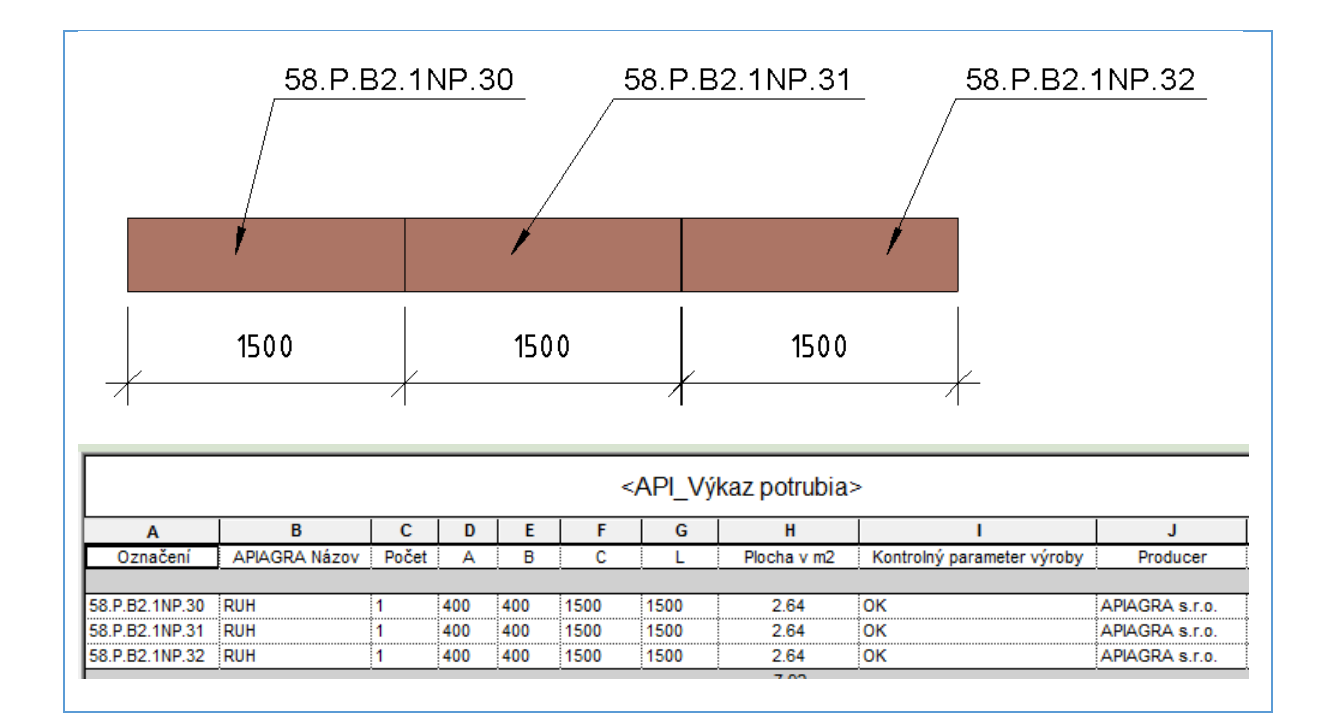

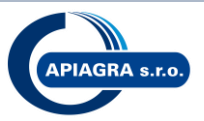

#### Apiagra Názov = RUHD

#### **A** =

Štandard: 100, 125, 160, 200, 250, 315, 355, 400, 450, 500, 560, 630, 710, 800, 900, 1000, 1120, 1250, 1400, 1600, 1800

Všetky ostatné hodnoty sú ATYP (napr. A=300, 600, 1650, ...)

#### **B** =

Štandard: 100, 125, 160, 200, 250, 315, 355, 400, 450, 500, 560, 630, 710, 800, 900, 1000, 1120, 1250, 1400, 1600, 1800

Všetky ostatné hodnoty sú ATYP (napr. A=300, 600, 1650, ...)

L = 250, 500, 750, 1000, 1500

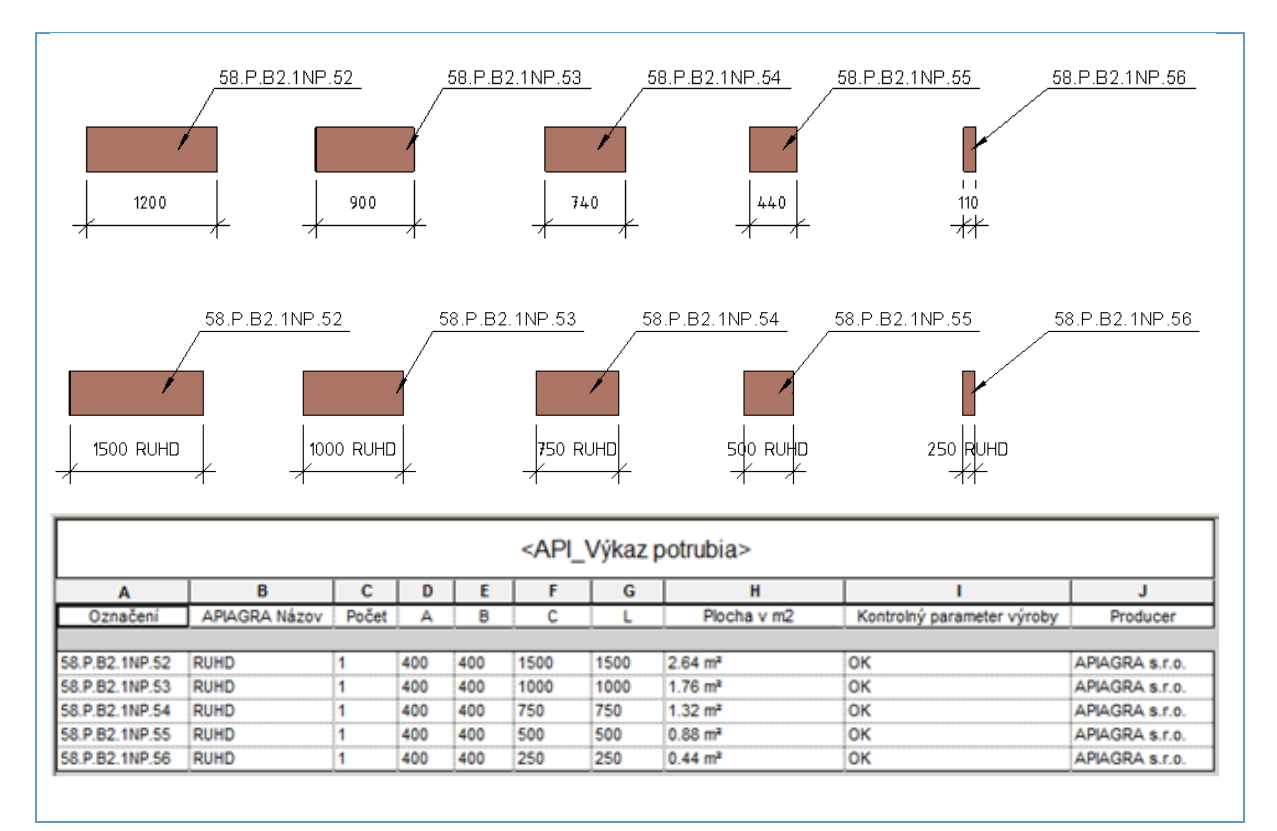

#### Príklady:

(Pôdorys/3D/Výkaz)

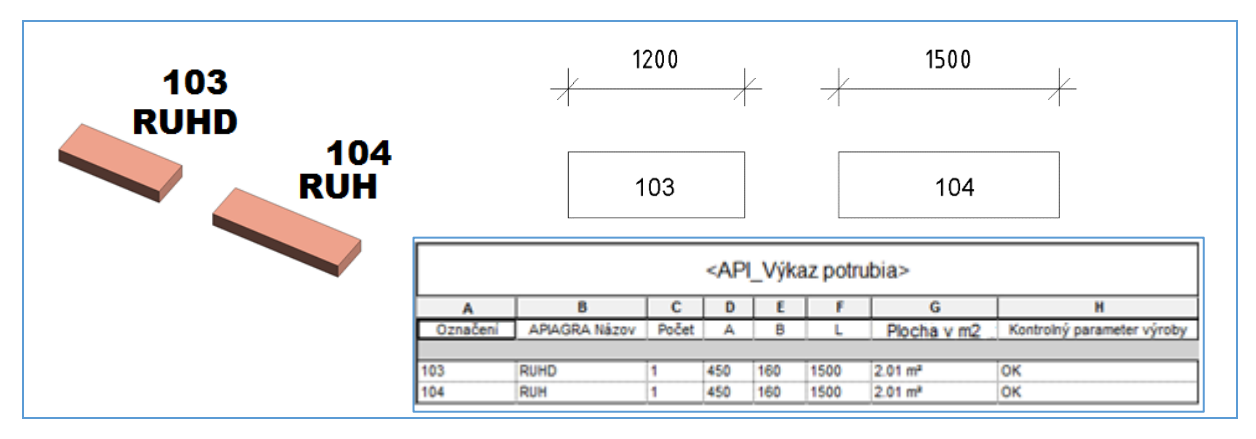

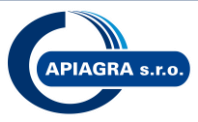

# 4 Štandardizované rozmery a nastavenie kruhového potrubia

#### **Apiagra SPIRO**

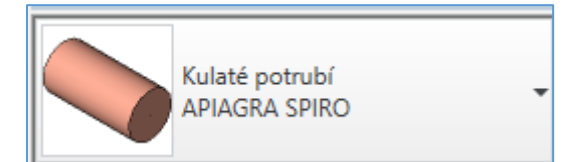

#### Apiagra Názov = RUS

**A** =

Štandard: **100, 125, 160, 200, 250, 315, 355, 400, 450, 500, 560, 630, 710, 800, 900, 1000, 1250** Všetky ostatné hodnoty sú ATYP (napr. A=300, 600, 1650, ...)

L = Štandard: **2000, 3000** 

Podmienky pre L: L=2000 ak dlzka potrubia  $\leq$  2000 L=3000 ak 2000 < dlzka potrubia  $\leq$  3000

#### Apiagra Kreuhove "RUK"

Kulaté potrubí APIAGRA Kruhove "RUK"

#### Apiagra Názov = RUK

**A** =

Štandard: **100, 125, 160, 200, 250, 315, 355, 400, 450, 500, 560, 630, 710, 800, 900, 1000, 1250** Všetky ostatné hodnoty sú ATYP (napr. A=300, 600, 1650, ...)

L = pre A≤160 Štandard: 1000 pre A>160 Štandard: 1000, 1500

Podmienky pre L: L=1000 ak dlzka potrubia  $\leq$  1000 L=1500 ak 1000 < dlzka potrubia  $\leq$  1500

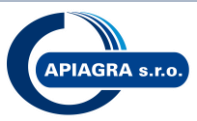

# 5 Štandardizované rozmery a nastavenie flexi potrubia

| Vlastnosti   |                                         | × |
|--------------|-----------------------------------------|---|
|              | Kulaté ohebné potrubí<br>Apiagra - Flex | - |
| Vyhledat     |                                         | ٩ |
| Kulaté oheb  | né potrubí                              |   |
| Mapiag Apiag | ıra - Flex                              |   |

#### Apiagra Názov = FLEX

**A** =

Štandard: **100, 125, 160, 200, 250, 315, 355, 400, 450, 500** Všetky ostatné hodnoty sú ATYP (napr. A=180, 300, 600 ...)

#### **B** =

Podmienky pre B: B=max. 1500 ak dĺžka potrubia > 1500 "ATYP – PARAMETR B" B = Dĺžka

|                |               | <a< th=""><th>PI_V</th><th>ýkaz fle</th><th>exi po</th><th>trubia&gt;</th><th></th></a<> | PI_V | ýkaz fle | exi po | trubia>                    |                |
|----------------|---------------|------------------------------------------------------------------------------------------|------|----------|--------|----------------------------|----------------|
| A              | В             | С                                                                                        | D    | E        | F      | G                          | Н              |
| Označení       | APIAGRA Názov | Počet                                                                                    | Α    | В        | С      | Kontrolný parameter výroby | Producer       |
|                |               |                                                                                          |      |          |        |                            |                |
| 58.P.B1.1NP.01 | FLEX          | 1                                                                                        | 200  | 1650     |        | ок                         | APIAGRA s.r.o. |
| 58.P.B1.1NP.02 | FLEX          | 1                                                                                        | 200  | 1100     |        | ОК                         | APIAGRA s.r.o. |
|                |               |                                                                                          |      | 10000    |        |                            |                |

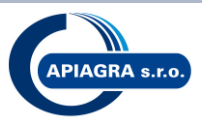

# 6 Doporučené postupy, návody:

#### 6.1 Pridanie izolácie na potrubí

Označte trasu potrubia na ktorej chcete aplikovať izoláciu, na karte ribbonu Upraviť Niacnásobný výber kliknite na Pridať izolaci

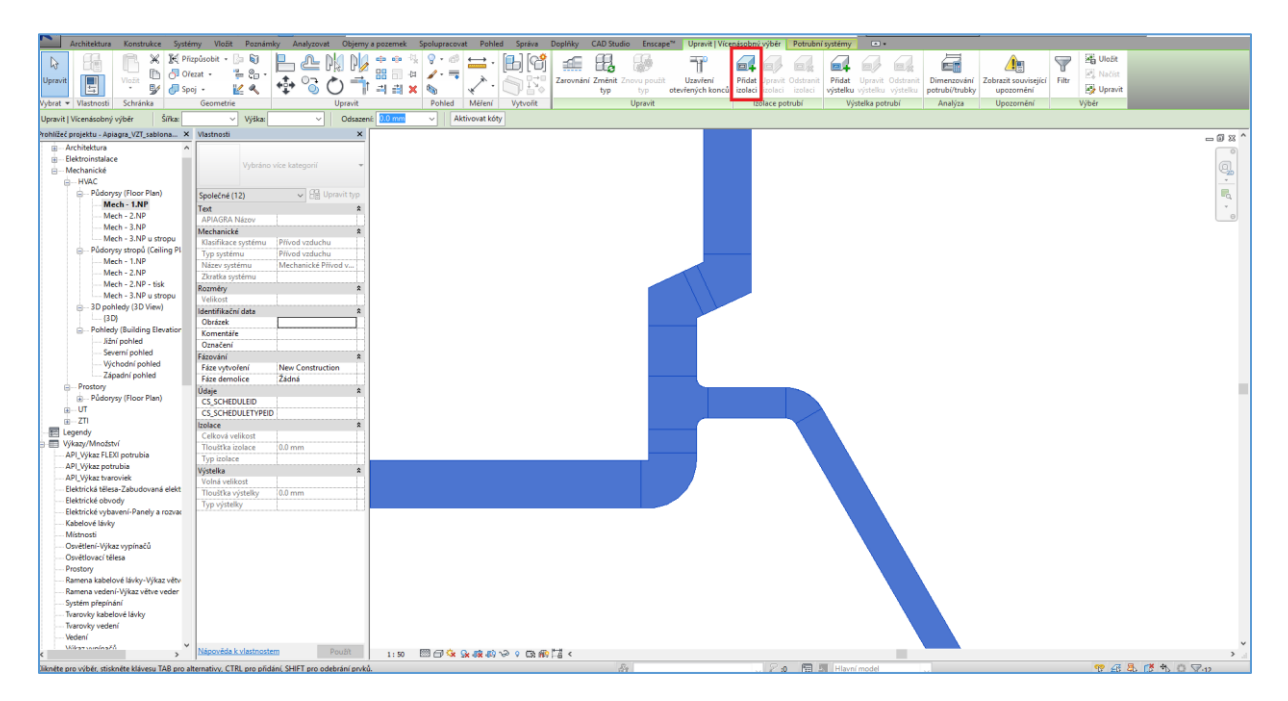

V automaticky otvorenom dialógovom okne zvoľte typ izolácie\* a hrúbku.

| Přidat izolaci po | trubí              | ? ×           |
|-------------------|--------------------|---------------|
| Typ izolace:      | Hluková izolácia V | 🕞 Upravit typ |
| Tloušťka:         | 25 mm              |               |
|                   | OK                 | Storno        |

\*v šablóne sú pripravené základné typy izolácií: Hluková, Tepelná a Požiarna izolácia. V prípade potreby je možné pomocou tlačítka Upraviť typ zmeniť vlastnosti (napr. materiál, popis, ..) príp. vytvoriť nový typ izolácie podľa potreby.

Potvrďte kliknutím na OK.

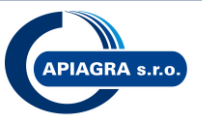

| Architektura Konstrukce Systé                          | imy Vložit Poznámky Analyzovat Objemy                  | a pozemek Spolupracovat Poh      | led Správa Doplňky CAD Studio   | Enscape <sup>™</sup> Upravit (                                                                                                    |                                 |                          |                                        |
|--------------------------------------------------------|--------------------------------------------------------|----------------------------------|---------------------------------|----------------------------------------------------------------------------------------------------|---------------------------------|--------------------------|----------------------------------------|
|                                                        |                                                        | ži (111 00.                      | 📑 Nastavení konstrukcí 🖉        | 🚯 Umisténí 🛛 📃                                                                                                    | 🗐 Piidat do sady 🕴 🔒            | Správa obrázků           | 猛 Uložit III D výběru 🖳 🔐              |
| ··· ··· ··· ··· ··· ··· ··· ··· ··· ··                 |                                                        |                                  | Mastavení MEP •                 | Souladnice *                                                                                                    | Re Vybrat pro úpravy            | Tvpy obtisků             | 🖉 Načíst 🔢 Wybrat podle ID             |
| Upravit Materiály Styly Uchopování In                  | nformace Parametry Sdilené Globální P                  | renos Vyčistit Jednotky          | Doplňk                          | Varia Varia                                                                                                    | nty Spravova                    | Fáze                     | Správce Zabezpečení                    |
| objektu o                                              | projektu projektu parametry parametry projektov        | vcn standardu nepouzite projektu | Babiony vykazu panelu * nastavi | ni en Polona • navr                                                                                                    | nu Plavni model • pripojene sou | bory of Pocatechi ponies | By Opravit and Option maker makes      |
| vybrat *                                               | restave                                                | ni                               |                                 | Umisteni projektu                                                                                                    | varianty navrhu                 | pprava projektu Pazovani | Vyber Dotaz Makra                      |
|                                                        |                                                        |                                  |                                 |                                                                                                    |                                 |                          |                                        |
| Prohlížeč projektu - Apiagra_VZT_sablona 🗙             | Vlastnosti X                                           |                                  |                                 |                                                                                                    |                                 |                          | _ @ × ^                                |
| Architektura                                           |                                                        |                                  |                                 |                                                                                                    |                                 |                          |                                        |
| B — Elektroinstalace                                   | Půdorys                                                |                                  |                                 |                                                                                                    |                                 |                          | 0                                      |
| — Mechanické                                           | Floor Plan                                             |                                  |                                 |                                                                                                    |                                 |                          |                                        |
| B− HAC                                                 |                                                        |                                  |                                 |                                                                                                    |                                 |                          |                                        |
| - Púdorysy (Hoor Plan)                                 | Půdorys: Mech - 1.NP 🗸 🔠 Upravit typ                   |                                  |                                 |                                                                                                    |                                 |                          | Q                                      |
| Mech - 1.NP                                            | Grafika 🔹 🔨                                            |                                  |                                 |                                                                                                    |                                 |                          | *                                      |
| Mech - 2.NP                                            | Méritko pohledu 1:50                                   |                                  |                                 |                                                                                                    |                                 |                          |                                        |
| Mach - 2 NP -                                          | Hodnota mělitka 50                                     |                                  |                                 |                                                                                                    |                                 |                          |                                        |
| Pådonsv stropå (Ceiling Pl                             | Zobrazení modelu Normální                              |                                  |                                 |                                                                                                    |                                 |                          |                                        |
| Mech - 1.NP                                            | Uroven detailu Jemny                                   |                                  |                                 |                                                                                                    |                                 |                          |                                        |
| Mech - 2.NP                                            | Viditeinost soucasti Zobrazit original                 |                                  |                                 | The second second secon |                                 |                          |                                        |
| Mech - 2.NP - tisk                                     | Možnosti prafická Upravit                              |                                  |                                 |                                                                                                    |                                 |                          |                                        |
| Mech - 3.NP u stropu                                   | Orientace Projektrovi sever                            |                                  |                                 |                                                                                                    |                                 |                          |                                        |
| B - 3D pohledy (3D View)                               | Zobrazit připojení Vyčistit všechna při                |                                  |                                 |                                                                                                    |                                 |                          |                                        |
| (3 D)                                                  | Disciplina Mechanické                                  |                                  |                                 |                                                                                                    |                                 |                          |                                        |
| Pohledy (Building Elevation)                           | Zobrazit skryté čáry Podle disciplíny                  |                                  |                                 |                                                                                                    |                                 |                          |                                        |
| Jiźní pohled                                           | Umístění barevnéh… Pozadí                              |                                  |                                 |                                                                                                    |                                 |                          |                                        |
| Severní pohled                                         | Barevné schéma <Žádné>                                 |                                  |                                 |                                                                                                    |                                 |                          |                                        |
| Vychodní pohled                                        | Systémová barevn Upravit                               |                                  |                                 |                                                                                                    |                                 |                          |                                        |
| Desites:                                               | Výchozí styl zobraz Zádná                              |                                  |                                 |                                                                                                    |                                 |                          |                                        |
| Prostory (Elear Plan)                                  | Sub-Discipline HVAC                                    |                                  |                                 |                                                                                                    |                                 |                          |                                        |
| B−UT                                                   | View Classification                                    |                                  |                                 |                                                                                                    | <i>X</i>                        |                          |                                        |
| e-Z1                                                   | Trajektorie slunce                                     |                                  |                                 |                                                                                                    |                                 |                          |                                        |
| E Legendy                                              | Podklad X                                              |                                  |                                 | H ff                                                                                                    | 1 11                            |                          |                                        |
| Výkazy/Množství                                        | Rozzah: Horni nodl. Žádná                              |                                  |                                 |                                                                                                    |                                 |                          |                                        |
| API_Výkaz FLEXI potrubia                               | Orientace podkladu Pohled dolů                         |                                  |                                 |                                                                                                    |                                 |                          |                                        |
| API_Výkaz potrubia                                     | Rozsah 2                                               |                                  |                                 | 1 //                                                                                                    |                                 |                          |                                        |
| API_Výkaz tvaroviek                                    | Ofezat pohled                                          |                                  |                                 | //                                                                                                    |                                 |                          |                                        |
| <ul> <li>Elektrická tělesa-Zabudovaná elekt</li> </ul> | Zobrazit ořezovou                                      |                                  |                                 |                                                                                                    |                                 |                          |                                        |
| Elektricke obvody                                      | Ořezání poznámky                                       |                                  |                                 |                                                                                                    |                                 |                          |                                        |
| Elektricke vybaveni-Panely a rozvac                    | Rozsah pohledu Upravit                                 |                                  |                                 |                                                                                                    |                                 |                          |                                        |
| Mittooti                                               | Asociované podlaží 1.NP                                |                                  |                                 |                                                                                                    | // /                            |                          |                                        |
| - Osvětlení Wikaz wninačů                              | Orientovaný kvádr Zádná                                |                                  |                                 |                                                                                                    |                                 |                          |                                        |
| - Osvětlovací tělesa                                   | Hloubka ofezaní Zádně ofezání                          |                                  |                                 |                                                                                                    |                                 |                          |                                        |
| Prostory                                               | Identifikační data R                                   |                                  |                                 |                                                                                                    |                                 |                          |                                        |
| Ramena kabelové lávky-Wikaz větv                       | Sabiona poniedu <zadne></zadne>                        |                                  |                                 |                                                                                                    |                                 | //                       |                                        |
| Ramena vedení-Výkaz větve veder                        | Závislost Nazávislá                                    |                                  |                                 |                                                                                                    |                                 |                          |                                        |
| Systém přepínání                                       | Název na výkresu                                       |                                  |                                 |                                                                                                    |                                 | // //                    |                                        |
| <ul> <li>Tvarovky kabelové lávky</li> </ul>            | Referenční výkres                                      |                                  |                                 |                                                                                                    |                                 | // //                    |                                        |
| Tvarovky vedení                                        | Referenční detail                                      |                                  |                                 |                                                                                                    |                                 |                          |                                        |
| Vedení                                                 | Fázování 2 Y                                           |                                  |                                 |                                                                                                    |                                 |                          |                                        |
| < Viberconica70                                        | Nápověda k vlastnostem Použit                          | 1 : 50 🖾 🗇 🎕 👷 🐗 🖡               | ବିଳି ସେଲେ ଲୋଲି ସେ <             |                                                                                                    |                                 |                          |                                        |
| Kliknéte pro výběr, stiskněte klávesu TAB pro al       | iternativy CTRL pro přidání SHIFT pro odebrání poků    |                                  | Se.                             |                                                                                                    | 2-0 📼 🕅 Hlavni model            |                          | ************************************** |
| in the providence waves a respire                      | and a property of the production protection protection |                                  | 101                             |                                                                                                    |                                 |                          | N 40 TO DO 0 0 0                       |

#### 6.2 Farebné rozdelenie potrubia

Farebné rozdelenie potrubia, tvaroviek a ďalších prvkov v celom projekte je možné riadiť napr. pomocou parametra Typ systému.

Voľba typu systému – tento parameter sa nachádza (po kliknutí na potrubie) vo vlastnosiach prvku:

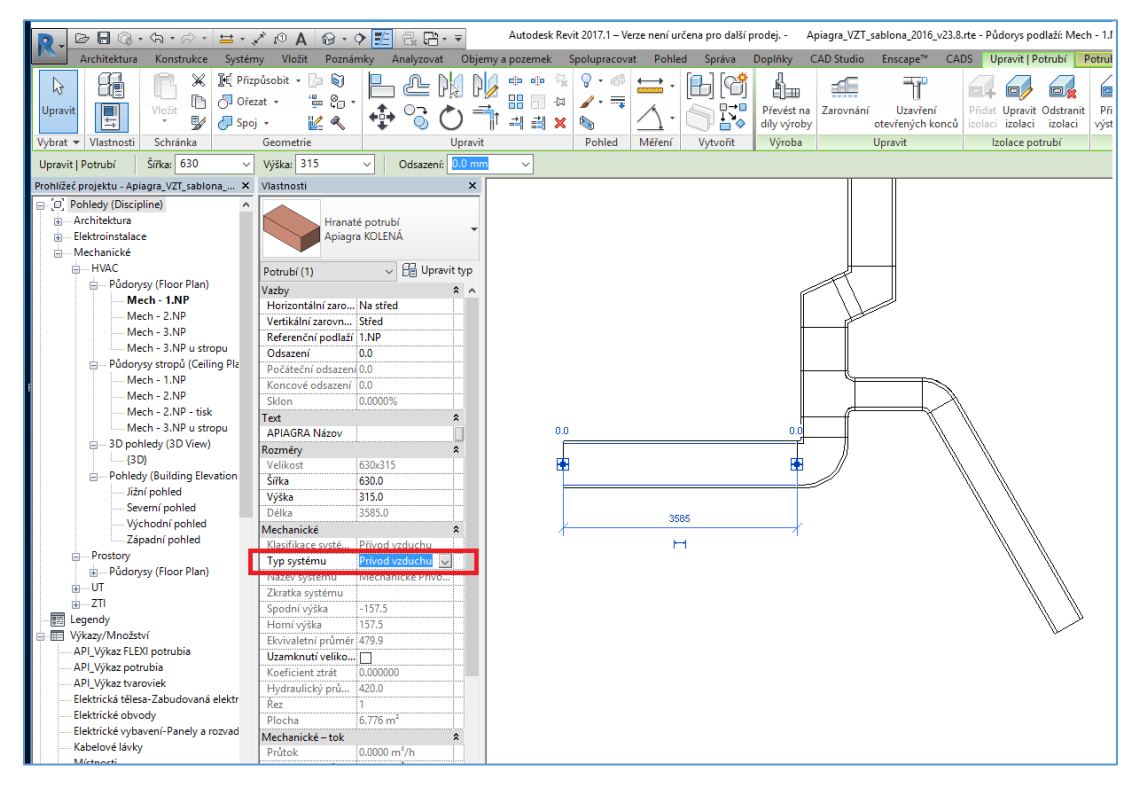

V šablóne sú nastavené základné typy potrubných systémov: Prívod vzduchu, Odvod vzduchu, Zpětný vzduch. V prehliadači projektu rozkliknite Rodiny > Potrubní systémy > Potrubní systém

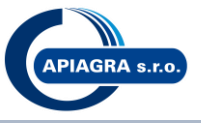

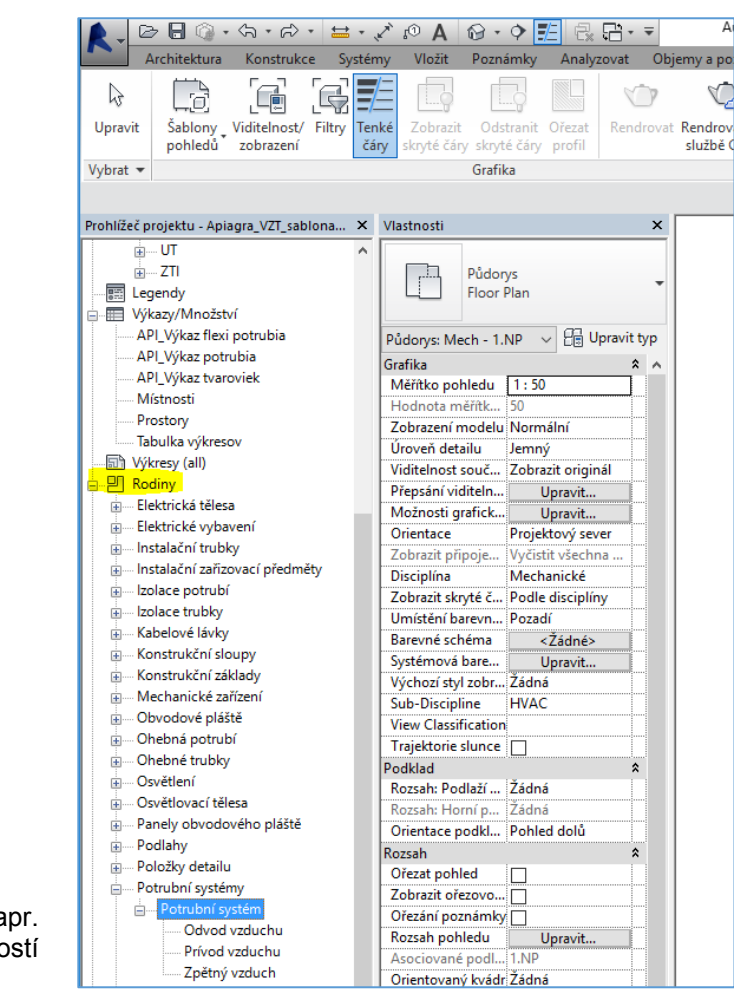

Dvojklikom na príslušný systém (na obrázku napr. Prívod vzduchu) sa užívateľ dostane do vlastností systému, kde možno pomocou materiálu, ...

| ф UT                                | ^                                    | 10.1.1.1.1                   |                   |
|-------------------------------------|--------------------------------------|------------------------------|-------------------|
|                                     | Potrubní svstém                      | Vlastnosti typu              |                   |
| E Legendy                           | Prívod vzduchu                       |                              |                   |
| Výkazy/Množství                     |                                      | Rodina: Systémová rodina: Po | trubní systém 🗸 🗸 |
| API_Výkaz flexi potrubia            | Potrubní systémy (1) V B Upravit typ | Typ: Prívod vzduchu          | ~                 |
| API_Výkaz potrubia                  | Grafika                              |                              |                   |
| API_Výkaz tvaroviek                 | Přepsání zobrazení Upravit           |                              | F                 |
| Místnosti                           | Materiály a povrchové úpravy         | Parametry typu               |                   |
| Prostory                            | Materiál Přívodní vzduch             |                              |                   |
| Tabulka výkresov                    | Mechanické *                         | Parametr                     | Hodno             |
| 🖞 Výkresy (all)                     | Výpočty Vše                          | Grafika                      |                   |
| Rodiny                              | Klasifikace systému Přívod vzduchu   | Přepsání zobrazení           | Upravit.          |
| Elektrická tělesa                   | Identifikační data                   | Materiály a povrchové úpravy |                   |
| Elektrické vybavení                 | Typ obrázku                          | Materiál                     | Přívodní vzduch   |
| 🗈 Instalační trubky                 | Zkratka                              | Mechanické                   |                   |
| Instalační zařizovací předměty      | Komentáře k typům                    | Výpočty                      | Vše               |
| i Izolace potrubí                   | URL                                  | Klasifikace systému          | Přívod vzduchu    |
| 🗈 🗆 Izolace trubky                  | Popis                                | الم معاذل الم تعاد ما مع     | 1                 |
| 🗄 Kabelové lávky                    | Vzestup / Pokles                     |                              | 1                 |
| 🗄 Konstrukční sloupy                | Symbol vzestupu/ Kříž                |                              |                   |
| Konstrukční základy                 |                                      |                              |                   |
| i Mechanické zařízení               |                                      | Komentare k typum            |                   |
| Obvodové pláště                     |                                      | Denia                        |                   |
| Ohebná potrubí                      |                                      | Popis                        |                   |
| 🗈 – Ohebné trubky                   |                                      | Vzestup / Pokles             |                   |
| i Osvětlení                         |                                      | Symbol vzestupu/poklesu      | Kříž              |
| Osvětlovací tělesa                  |                                      |                              |                   |
| Panely obvodového pláště            |                                      |                              |                   |
| Podlahy                             |                                      |                              |                   |
| Položky detailu                     |                                      |                              |                   |
| Potrubní systémy                    |                                      |                              |                   |
| <ul> <li>Potrubní systém</li> </ul> |                                      |                              |                   |
| Odvod vzduchu                       |                                      |                              |                   |
| Prívod vzduchu                      |                                      |                              |                   |
| Zpětný vzduch                       |                                      |                              |                   |
| • Potrubí                           |                                      | 1                            |                   |
| Pozemek                             |                                      |                              |                   |
| Profily                             |                                      | << Náhled OK                 | Storno            |
| Džísluženský natroleí               |                                      |                              |                   |

... alebo prepísaním zobrazenia definovat farbu podľa potreby:

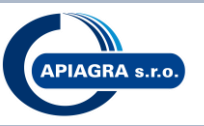

| Rodina:   | Systémová rodina: Potrub                                                                                                    | oní systém 🗸 🗸  | Načíst    | Rodina:         | Systémová rodina: Potrubni | systém 🗸    | Načíst      |
|-----------|----------------------------------------------------------------------------------------------------|-----------------|-----------|-----------------|----------------------------|-------------|-------------|
| Typ:      | Prívod vzduchu                                                                                                    | V               | uplikovat | Тур:            | Prívod vzduchu             | ~           | Duplikovat  |
|           |                                                                                                    | Přej            | jmenovat  |                 |                            |             | Přejmenovat |
| Parametry | typu                                                                                                    |                 |           | Parametry t     | Parametr                   | Hod         | Inota       |
|           | Parametr                                                                                                    | Hodnota         |           | Barva           |                            |             | :           |
| Grafika   |                                                                                                    |                 | *         | Základní barvy: |                            |             |             |
| Přepsání  | zobrazení                                                                                                    | Upravit         |           |                 |                            |             |             |
| Material  | y a povrcnove upravy                                                                                                    | Přívodní vzduch | · ·       |                 |                            |             |             |
| M Zobra   | azení čárv                                                                                                    |                 | ×         |                 |                            |             |             |
| KI X      |                                                                                                    |                 |           |                 |                            |             |             |
| ld Car    | У<br>х.                                                                                                    |                 | *         |                 |                            |             |             |
| Ty TI     | loustka: <zádné přep<="" td=""><td>osání&gt;</td><td><u> </u></td><td>viastni barvy:</td><td></td><td></td><td></td></zádné> | osání>          | <u> </u>  | viastni barvy:  |                            |             |             |
| Kc B      | arva: <a></a>                                                                                                    | přepsání>       |           |                 |                            | Odstín: 160 | Červená: 0  |
| UF V      | zor: <Žádné pře;                                                                                                    | osání> ~        |           | Název:          |                            | Sytost: 240 | Zelená: 0   |
| V2        |                                                                                                    |                 |           | Modrá           |                            | Jas: 120    | Modrá: 255  |
| Sy V      | ymazat přepsání                                                                                                    | OK St           | torno     | Původní         | Novy                       | Přidat      | PANTONE     |
|           |                                                                                                    |                 |           |                 |                            |             |             |

Výsledné farebné rozdelenie na základe tohto workflow môže vyzerať napr. takto:

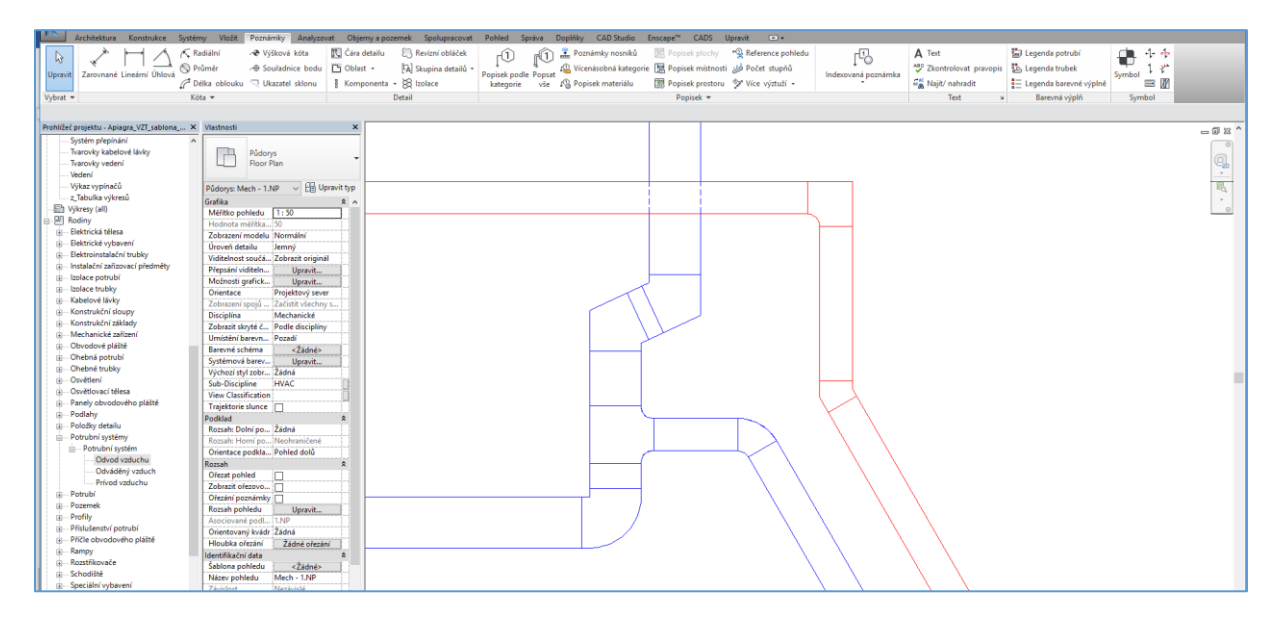

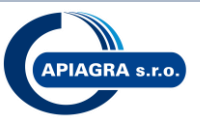

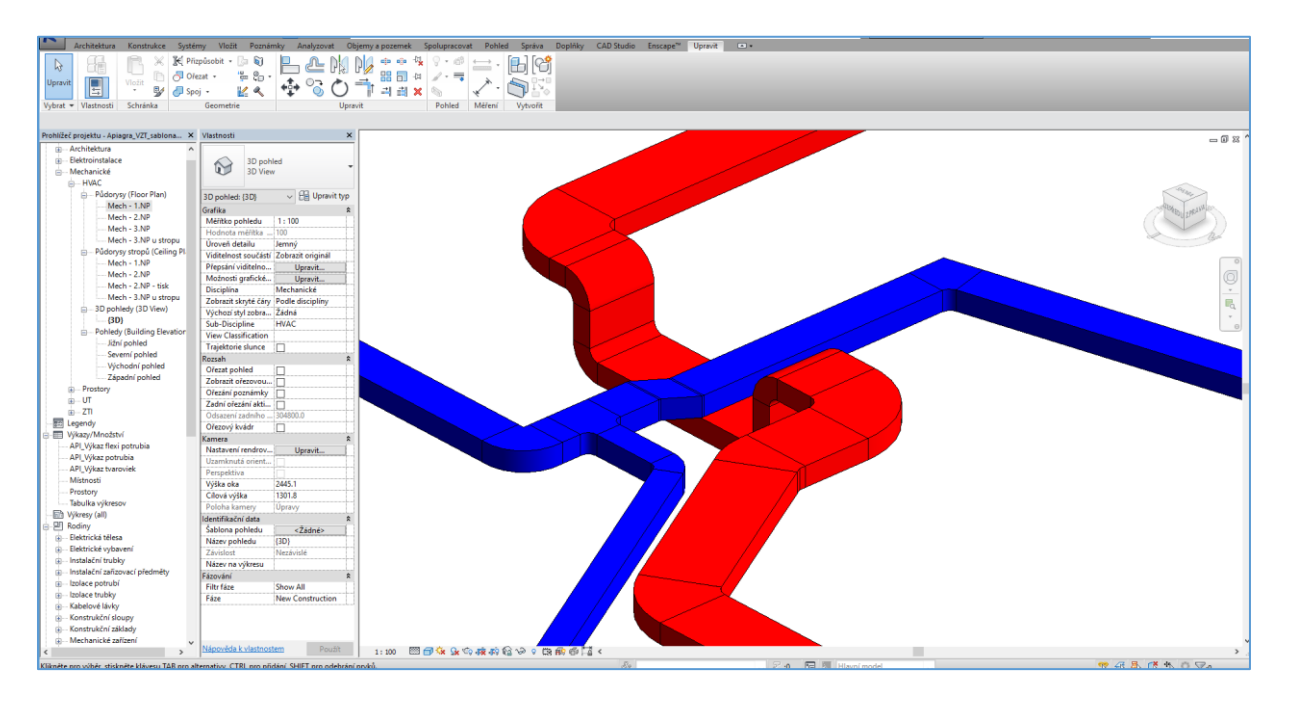

#### 6.3 Rozdelenie potrubí

Označte trasu potrubia, na ktorej chcete aplikovať rozdelenie a kliknite na kartu ribbonu *CADstudio* > *Rozdelení* 

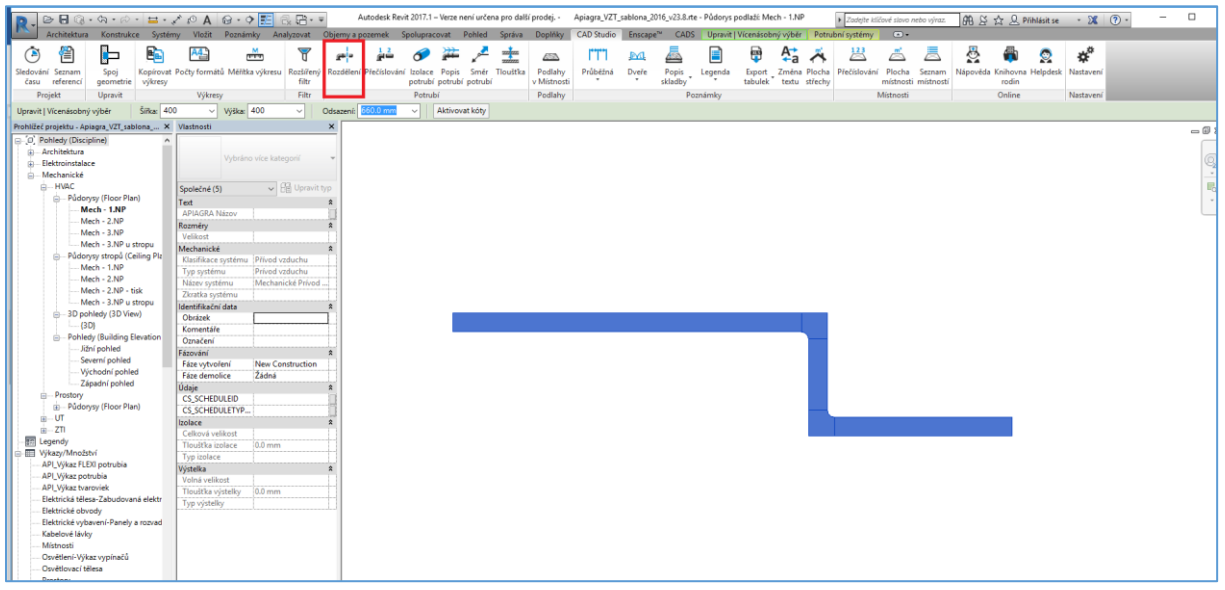

V dialógovom okne nastavte podmienky pre rozdelenie (podľa obrázku) a kliknite na Generovať

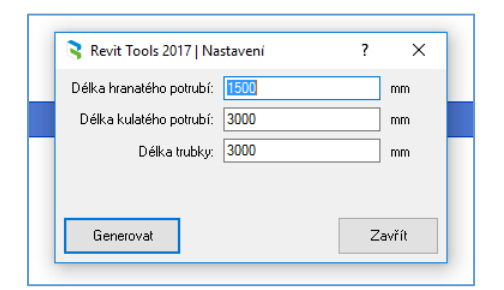

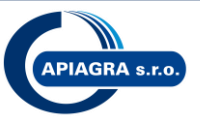

|                                                                     | / PA @ · • 📰 🗟 🖽 ·                               | <ul> <li>Autodesk Revit 2017.1 – Ver</li> </ul>                                                                 | æ není určena pro další prodej                   | Apiagra_VZT_sablona_      | 2016_v23.8.rte - Půdorys podlaží: Mech - 1.NP             | <ul> <li>Zadejte kličové slovo nebo výraz.</li> </ul>  | 帝圣会 2 Prihlásit se • 🕱 💿 • 🗕                  |
|---------------------------------------------------------------------|--------------------------------------------------|----------------------------------------------------------------------------------------------------|--------------------------------------------------|---------------------------|-----------------------------------------------------------|--------------------------------------------------------|-----------------------------------------------|
| Architektura Konstrukce Systér                                      | ny Vložit Poznámky Analyzovat                    | Objemy a pozemek Spolupracova                                                                                   | Pohled Správa Doplňk                             | y CAD Studio Enscap       | pe™ CADS Upravit .                                        |                                                        |                                               |
| 🕑 🖀 📴 💼                                                             | A 🚆 📩 🍸                                          | a 👌 🖌                                                                                                    | 🛓 🥕 🏦 📖                                          | . I'''' 🔤                 | 📥 🗎 🖶 🕰 .                                                 | 🐐 😕 🛋 💻                                                | 🖧 🖣 🧟 🗳                                       |
| Sledování Seznam Spoj Kopírovat<br>času referencí geometrie výkresv | Počty formátů Měřitka výkresu Rozšířeny<br>filtr | Rozdělení Přečíslování Izolace Po<br>potrubí pot                                                                | vis Směr Tlouštka Podlah<br>ubí potrubí v Místno | ny Průběžná Dveře<br>osti | Popis Legenda Export Změna Pl<br>skladby tabulek textu st | echa Přečíslování Plocha Seznam<br>místnosti místnosti | Nápověda Knihovna Helpdesk Nastavení<br>rodin |
| Projekt Upravit                                                     | Vúknesy Filtr                                    | Potrubí                                                                                                    | Podlah                                           | iv.                       | Poznámky                                                  | Mistnosti                                              | Online Nastavení                              |
| - aprent                                                            | 1,100,1                                          |                                                                                                    |                                                  | v .                       | · · · · · · · · · · · · · · · · · · ·                     |                                                        |                                               |
| Prohlížeč projektu - Apiagra VZT sablona ×                          | Vlastnosti                                       | x                                                                                                    |                                                  |                           |                                                           |                                                        |                                               |
| O Pohledy (Discipline)                                              |                                                  |                                                                                                    |                                                  |                           |                                                           |                                                        |                                               |
| Architektura                                                        | Púdons                                           |                                                                                                    |                                                  |                           |                                                           |                                                        |                                               |
| Elektroinstalace                                                    | Floor Plan                                       | -                                                                                                    |                                                  |                           |                                                           |                                                        |                                               |
| <ul> <li>Mechanické</li> </ul>                                      |                                                  |                                                                                                    |                                                  |                           |                                                           |                                                        |                                               |
| - HVAC                                                              | Půdovs Mech - 1.NP V Hi Upravit                  | typ                                                                                                    |                                                  |                           |                                                           |                                                        |                                               |
| <ul> <li>Půdorysy (Floor Plan)</li> </ul>                           | Coeffic                                          |                                                                                                    |                                                  |                           |                                                           |                                                        |                                               |
| Mech - 1.NP                                                         | Mitthe pobledu 1:50                              |                                                                                                    |                                                  |                           |                                                           |                                                        |                                               |
| Mech - 2.NP                                                         | Hednota mělitka 50                               |                                                                                                    |                                                  |                           |                                                           |                                                        |                                               |
| Mech - 3.NP                                                         | Zobrazení modelu Normální                        | -                                                                                                    |                                                  |                           |                                                           |                                                        |                                               |
| Mech - 3.NP u stropu                                                | Úroveň detailu Jemný                             |                                                                                                    |                                                  |                           |                                                           |                                                        |                                               |
| Půdorysy stropů (Ceiling Pla                                        | Viditelnost součá Zobrazit originál              |                                                                                                    |                                                  |                           |                                                           |                                                        |                                               |
| Mech - 1.NP                                                         | Přepsání viditeln Upravit                        | -                                                                                                    |                                                  |                           |                                                           |                                                        |                                               |
| Mech - 2.NP                                                         | Možnosti grafick Upravit                         |                                                                                                    |                                                  |                           |                                                           |                                                        |                                               |
| Mech - 2.NP - tisk                                                  | Orientace Projektový sever                       |                                                                                                    |                                                  |                           |                                                           |                                                        |                                               |
| Mech - 3.NP u stropu                                                | Zobrazení spojů Začistit všechny s               | -                                                                                                    |                                                  |                           |                                                           |                                                        |                                               |
| B - 3D pohledy (3D View)                                            | Disciplína Mechanické                            |                                                                                                    |                                                  |                           |                                                           |                                                        |                                               |
| {3D}                                                                | Zobrazit skryté č Podle disciplíny               |                                                                                                    |                                                  |                           |                                                           |                                                        |                                               |
| Pohledy (Building Elevation                                         | Umístění barevn Pozadí                           |                                                                                                    |                                                  |                           |                                                           |                                                        |                                               |
| Jizni pohied                                                        | Barevné schéma <Žádné>                           |                                                                                                    |                                                  |                           |                                                           |                                                        |                                               |
| Severni ponied                                                      | Systémová barev Upravit                          |                                                                                                    |                                                  |                           |                                                           |                                                        |                                               |
| Zfeedo ( cohied                                                     | Výchozí styl zobr Žádná                          |                                                                                                    |                                                  |                           |                                                           |                                                        |                                               |
| Zapadni ponied                                                      | Sub-Discipline HVAC                              |                                                                                                    |                                                  |                           |                                                           |                                                        |                                               |
| Prostory     Půdenov (Eleor Pize)                                   | View Classification                              | The second second second second second second second second second second second second second second second se |                                                  |                           |                                                           |                                                        |                                               |
| E - Foodysy (Floor Flain)                                           | Trajektorie slunce                               |                                                                                                    |                                                  |                           |                                                           |                                                        |                                               |
| 0.70                                                                | Podklad                                          | 1                                                                                                    |                                                  |                           |                                                           |                                                        |                                               |
| 70 Legendy                                                          | Rozsah: Dolní po Zadna                           |                                                                                                    |                                                  |                           |                                                           |                                                        |                                               |
| Wikaty/Mnożstvi                                                     | Rozsah: Horní po Neohraničené                    |                                                                                                    |                                                  |                           |                                                           |                                                        |                                               |
| API Wikaz FLEXI potrubia                                            | Unentace podka Pohled dolů                       |                                                                                                    |                                                  |                           |                                                           |                                                        |                                               |
| API Výkaz potrubia                                                  | Rozsan                                           |                                                                                                    |                                                  |                           |                                                           |                                                        |                                               |
| API_Výkaz tvaroviek                                                 | Zahanit alanan D                                 |                                                                                                    |                                                  |                           |                                                           |                                                        |                                               |
| Elektrická tělesa-Zabudovaná elektr                                 |                                                  | -                                                                                                    |                                                  |                           |                                                           |                                                        |                                               |
| <ul> <li>Elektrické obvody</li> </ul>                               | Rowah pobledu                                    |                                                                                                    |                                                  |                           |                                                           |                                                        |                                               |
| Elektrické vybavení-Panely a rozvad                                 | Araciavaté podl 1 NP                             | -                                                                                                    |                                                  |                           |                                                           |                                                        |                                               |
| Rehatenet Kinto                                                     | Participating pound 1.14P                        |                                                                                                    |                                                  |                           |                                                           |                                                        |                                               |

#### 6.4 Umiestnenie popisov na potrubí

Do šablony sú načítané základné popisy potrubia, po kliknutí na kartu ribbonu Poznámky > Popisek podle kategorie je možné vyberať z nasledovných typov:

|    | È A    | Architektura | Konstrukce   | Systémy Vložit  | Poznámky Analyzo  | vat Objerny a poz | emek Spolupracovat          | Pohled Sp     | oráva  | Doplňky  | CAD Studio       | Enscape™    | CADS        | Upravit | •             |
|----|--------|--------------|--------------|-----------------|-------------------|-------------------|-----------------------------|---------------|--------|----------|------------------|-------------|-------------|---------|---------------|
|    |        | À            |              | 🔨 Radiální      | ✓ Výšková kóta    | 🕄 Čára detailu    | 🕄 Revizní obláček           | (î)           | r (1)  | 🚆 Pozr   | iámky nosníků    | 🔀 Popis     | ek plochy   | °∰ Ref  | ference pohle |
|    | nravit |              | l l <u>1</u> | 🚫 Průměr        | → Souřadnice bodu | 🖺 Oblast 🛛        | 🖓 Skupina detailů 🔻         | Ponisek podle | Poncat | 🖓 Více   | násobná kategori | e [ 🛛 Popis | ek místnos  | ii 🧀 Po | čet stupňů    |
| op | provic | Zurovnune E  |              | C Délka oblouku | Ukazatel sklonu   | g Komponenta      | <ul> <li>Izolace</li> </ul> | kategorie     | vše    | ្វឿ Popi | sek materiálu    | 🔝 Popis     | ek prostoru | i 💱 Víc | e výztuží 🔹   |
| Vy | brat 🔻 |              |              | Kóta 🔻          |                   |                   | Detail                      |               |        |          |                  | Po          | pisek 🔻     |         |               |

#### Potrubie (rovné kusy):

| API_Popis označenia potrubia |
|------------------------------|
| API_Popis označenia potrubia |
| API_Popis rozmeru potrubia   |
| API_Popis rozmeru potrubia   |

#### Tvarovky:

| API_Popis označenia tvaroviek potrubia |
|----------------------------------------|
| API_Popis označenia tvaroviek potrubia |
| API_popis tvarovky (výroba)            |
| API_popis tvarovky (výroba)            |
| <b>-</b>                               |

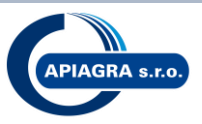

#### Príklady:

API\_Popis označenia tvaroviek potrubia; API\_Popis označenia potrubia

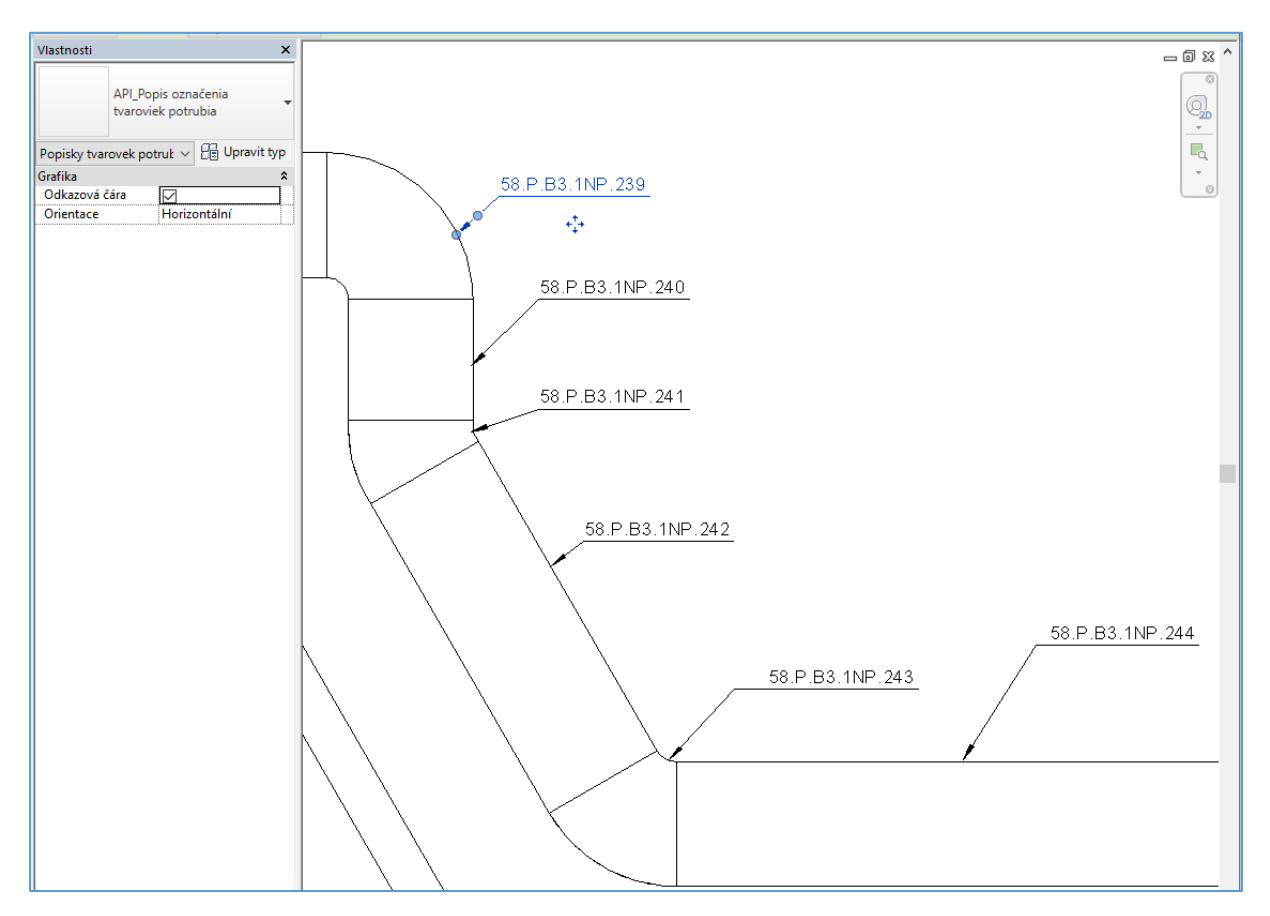

#### API\_popis tvarovky (výroba)

| Vlastnosti     ×       APL_popis tvarovky (výroba)     •       Popisky tvarovek potruť     •       Grafika     \$       Odkazová čára     •       Orientace     Horizontální | OBĻH90 | OBLH60     | OBLH45 | OBLH30 |
|----------------------------------------------------------------------------------------------------|--------|------------|--------|--------|
|                                                                                                    | KOLH90 | KOLH60     | KOLH45 | KOLH30 |
|                                                                                                    |        | $\bigcirc$ | $\sum$ |        |

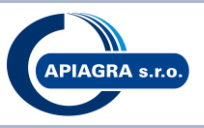

#### API\_popis rozmeru potrubia

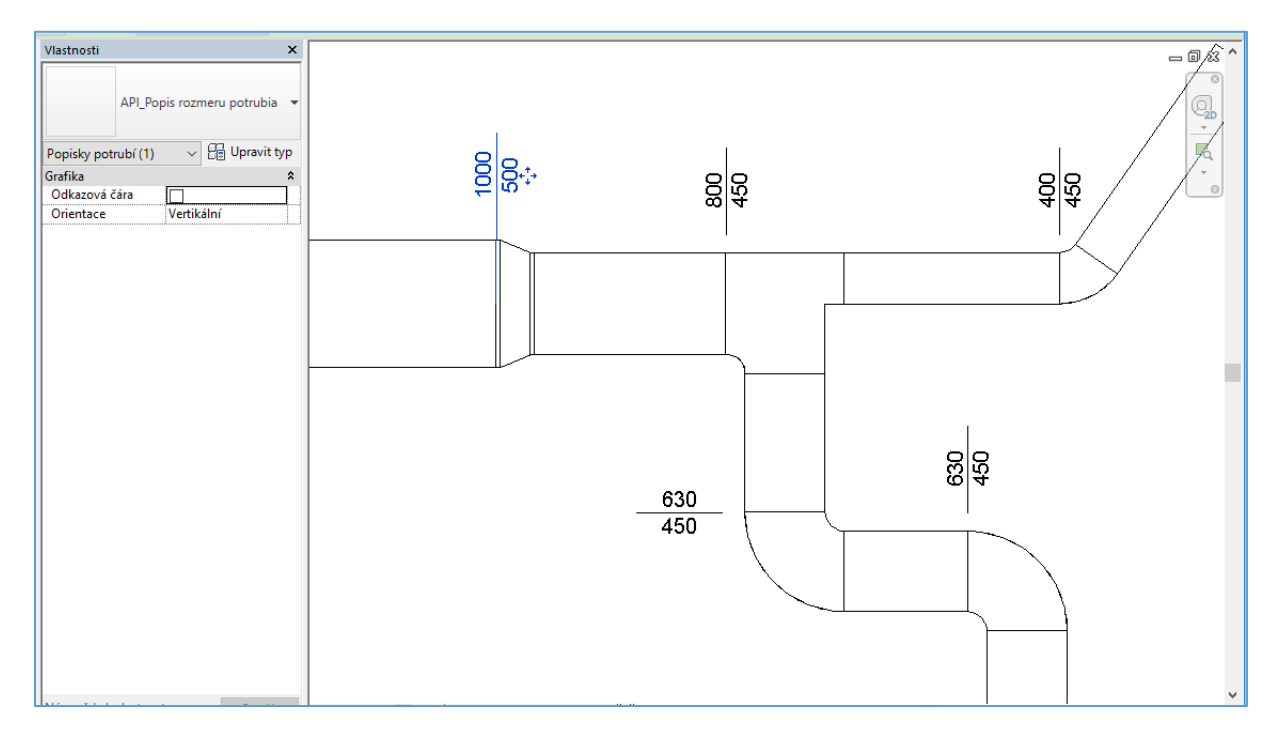

#### 6.5 Kótovanie potrubia

(podporované iba od Revitu 2017)

Pre kótovanie potrubia je možné použiť kombináciu kót a popisov, kliknite na karte ribbonu Poznámky > Zarovnaná kóta

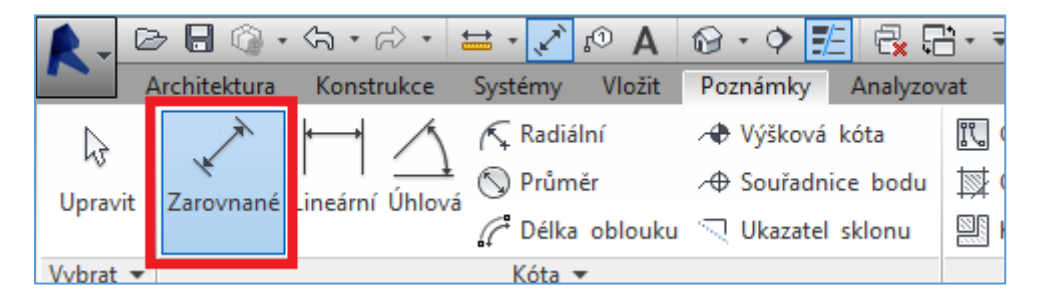

a kliknutím na jednotlivé hrany prvkov okótujte vzdialenosti potrubia

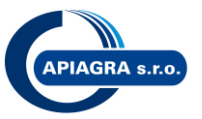

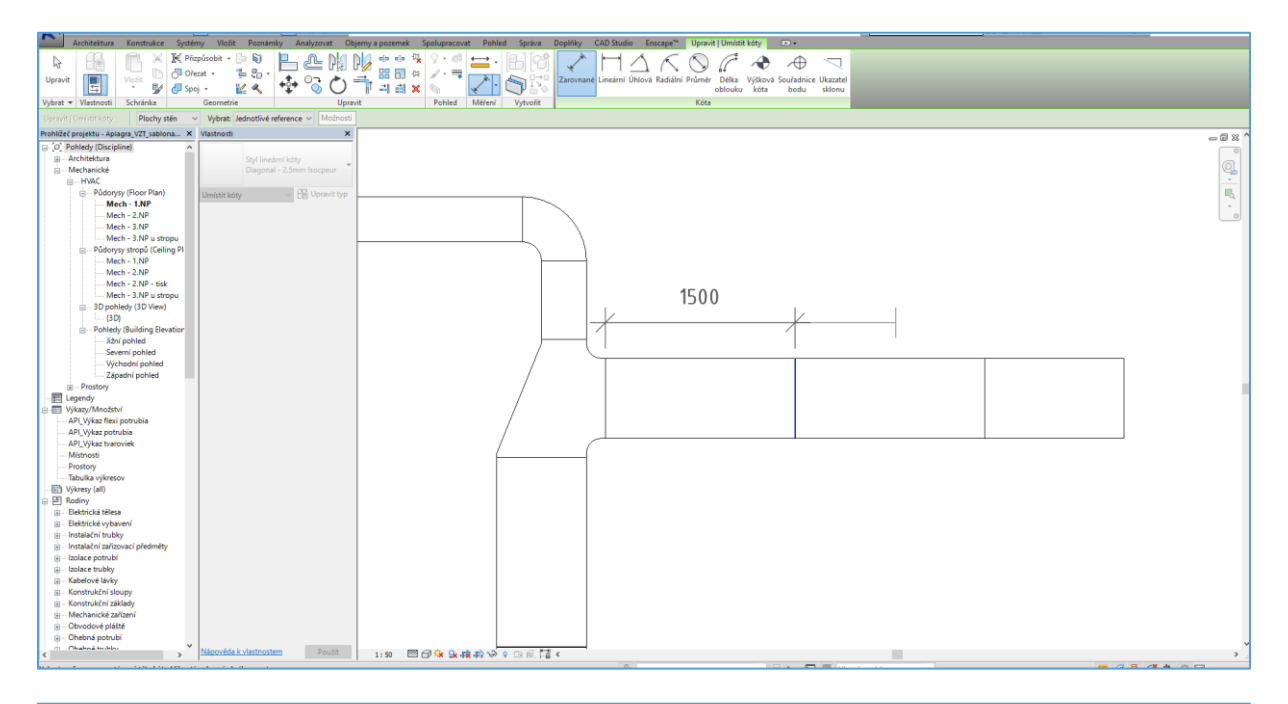

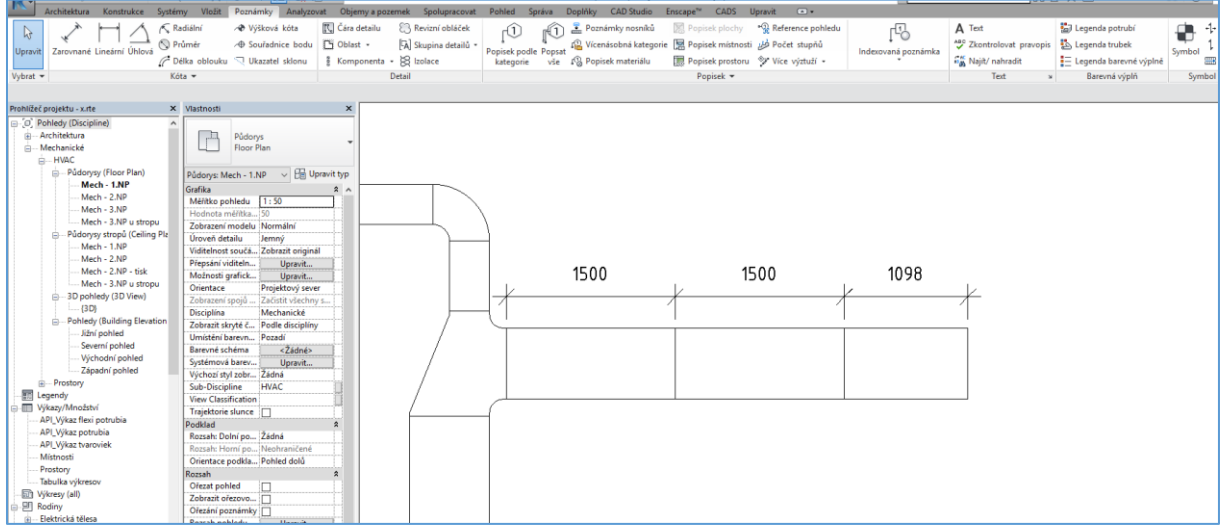

Následne vyberte domerove kusy, kliknite na Poznámky > Popis podle kategorie, vyberte z knižnice API\_popis RUHD a popíšte všeky domérové kusy (alternat. je možné použiť funkciu Popsat vše)

|     |         |              |                                 | <u> </u>  |         | · · ·      |          |                   |                     |                            |                |             |          |
|-----|---------|--------------|---------------------------------|-----------|---------|------------|----------|-------------------|---------------------|----------------------------|----------------|-------------|----------|
| 1.0 |         | Architektura | Konstrukce                      | Systémy   | Vložit  | Poznámky   | Analyzov | /at Objemy a poze | mek Spolupracovat   | Pohled                     | Správa         | Doplňky     | CAD      |
|     | L.      | ×            |                                 | 🌊 Radiáln | ní      | A Výšková  | kóta     | 🕄 Čára detailu    | 🕄 Revizní obláček   | $\widehat{\mathbb{D}}_{1}$ | r (1           | ) 差 Pozr    | námky r  |
|     | Upravit | Zarovnané    | l l <u>1</u><br>Lineární Úhlová | 🚫 Průměr  | r       | ∕⊕ Souřadn | ice bodu | 🖺 Oblast 🔹        | 🖪 Skupina detailů 🔹 | Popisek po                 | 녮<br>dle Popsa | t 🔒 Více    | násobni  |
|     | opium   | Larothanc    |                                 | C Délka o | oblouku | 🔍 Ukazatel | sklonu   | 🖁 Komponenta 🔻    | 😸 Izolace           | kategorie                  | e vše          | ່ ເຈຼີ Popi | isek mat |

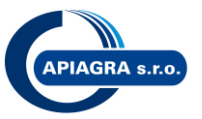

| <b>D</b> -   | 🖻 🖥 🔞                                        | • 🖘 • 🗟        | - = .                                                 | Α 🔍 🔨                                                       | 🔂 • 🗘                                                   | 12 🗟 5     | <u>-</u> |              | Autodes                                                                                                    |  |  |
|--------------|----------------------------------------------|----------------|-------------------------------------------------------|-------------------------------------------------------------|---------------------------------------------------------|------------|----------|--------------|----------------------------------------------------------------------------------------------------|--|--|
| T.C.         | Architektura                                 | Konstruk       | ce Systém                                             | iy Vložit                                                   | Poznámi                                                 | y Analyzov | at Objer | ny a pozemek | Spolupracovat                                                                                                    |  |  |
| Uprav        | it Ulastaosti                                | Vložit         | <ul> <li>Přízp</li> <li>Ořez</li> <li>Spoj</li> </ul> | at •                                                        | )<br>(                                                  | ₽ ₽<br>¢ % |          |              | Image: Non-State         Image: Non-State         Image: Non-State |  |  |
| vybrac       | · · · · · · · · · · · · · · · · · · ·        | tt_            |                                                       |                                                             | DY:                                                     |            | Opravic  |              | Polited                                                                                                    |  |  |
| Upravi       | t   Popisky pot                              | rubi 🎼         | Horizonta                                             |                                                             | z Pripoj                                                | eny konec  | ×        |              |                                                                                                    |  |  |
| Pronlize     | c projektu - x.r                             | te             | ×                                                     | Vlastnosti                                                  |                                                         |            | ×        |              |                                                                                                    |  |  |
| ₽            | Pohledy (Disci<br>Architektura<br>Mechanické | pline)         | ^                                                     |                                                             | API_Popi                                                | s RUHD     | Ŧ        |              |                                                                                                    |  |  |
|              | 📄 🛛 Půdoi                                    | ysy (Floor Pla | n)                                                    | Vyhledat                                                    |                                                         |            |          | Q            | 1                                                                                                    |  |  |
|              | M                                            | ech - 1.NP     |                                                       | ADI Denis especiencia nota bia                              |                                                         |            |          |              |                                                                                                    |  |  |
|              | M                                            | ech - 2.NP     |                                                       | APT_Popis oznacenia potrubia                                |                                                         |            |          |              |                                                                                                    |  |  |
|              | M                                            | ech - 3.NP     |                                                       | API_Popis označenia potrubia                                |                                                         |            |          |              |                                                                                                    |  |  |
|              | M                                            | ech - 3.NP u   | stropu                                                | API_Popis rozmeru potrubia                                  |                                                         |            |          |              |                                                                                                    |  |  |
|              | E Púdoi                                      | ysy stropů (Ci | eiling Pla                                            | API_Popis rozmeru potrubia                                  |                                                         |            |          |              |                                                                                                    |  |  |
|              | M                                            | ech - 2 ND     |                                                       | API Ponis RUHD                                              |                                                         |            |          |              |                                                                                                    |  |  |
|              | M                                            | ech - 2 NP - t | ick                                                   |                                                             |                                                         |            |          |              |                                                                                                    |  |  |
|              | M                                            | ech - 3.NP u   | stropu                                                | API_Popis RUHD                                              |                                                         |            |          |              |                                                                                                    |  |  |
|              | = 3D pobledy (3D View)                       |                |                                                       |                                                             | Poslední použité typy                                   |            |          |              |                                                                                                    |  |  |
| (3D)         |                                              |                |                                                       | API_Popis RUHD : API_Popis RUHD                             |                                                         |            |          |              |                                                                                                    |  |  |
|              | Pohledy (Building Elevation                  |                |                                                       |                                                             | API_Popis rozmeru potrubia : API_Popis rozmeru potrubia |            |          |              |                                                                                                    |  |  |
| Jižní pohled |                                              |                |                                                       | API Popis označenia potrubia : API Popis označenia potrubia |                                                         |            |          |              |                                                                                                    |  |  |
|              | Se                                           | verní pohled   |                                                       |                                                             |                                                         |            |          |              |                                                                                                    |  |  |
|              | Vj                                           | ichodní pohle  | d                                                     |                                                             |                                                         |            |          |              |                                                                                                    |  |  |

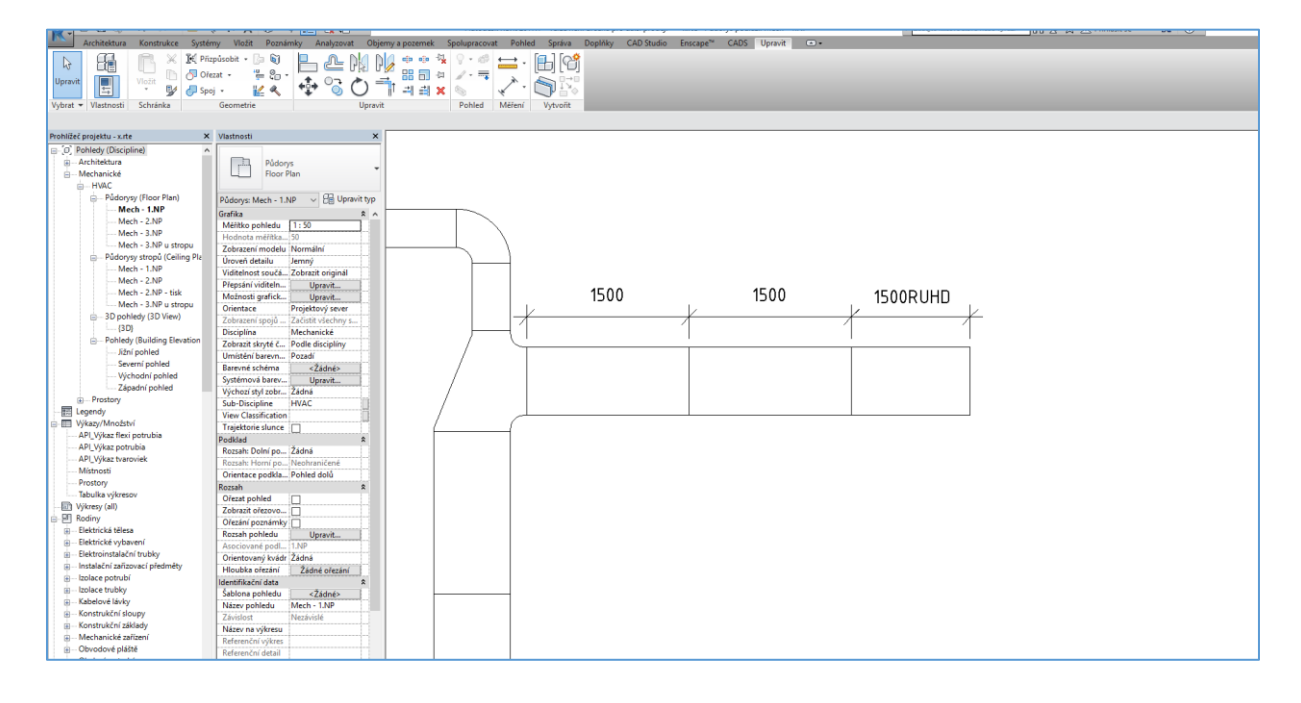

Vypracované Marec 2017.

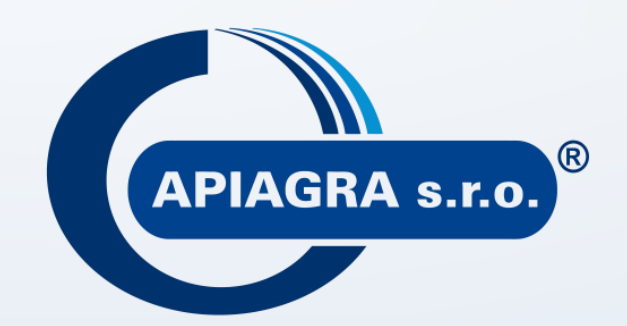

**A P I A G R A s.r.o.** Slanická 36 029 43 Zubrohlava

Technická podpora revit@apiagra.sk

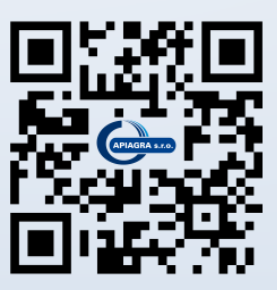